# BAB V HASIL DAN PEMBAHASAN

Dalam hasil dan pembahasan ini penulis mendapati hasil-hasil yang diperoleh dalam penelitian dan pembahasan terhadap hasil yang telah dicapai maupun masalah-masalah yang ditemukan selama penelitian, uji coba, termasuk kelemahan dan kelebihan sistem yang dibuat. Hasil dan pembahasan disesuaikan dengan teknik perancangan sistem yang digunakan.

#### 5.1. Hasil

Teknik pengembangan sistem yang digunakan pada penelitian ini menggunakan metode *prototype* dimana memiliki tahapan yaitu pengumpulan kebutuhan untuk menentukan ruang lingkup penelitian dan mendefenisikan semua kebutuhan, fase kedua membangun *prototyping* dimana menggunakan *flowchart*, DFD, ERD, dan membuat rancangan *desain interface*, fase ketiga evaluasi *protoutyping* yaitu melakukan evaluasi mengenai prototipe yang dibuat, fase keempat mengkodekan sistem, fase kelima menguji sistem yaitu dilakukan pengujian apakah sistem telah memenuhi kebutuhan pengguna, fase keenam evaluasi sistem dan fase terakhir menggunakan sistem.

#### 5.1.1. Pengumpulan Kebutuhan

Dalam tahapan pengumpulan kebutuhan peneliti mendefinisikan kebutuhan sistem yang akan dibuat.

50

#### 5.1.1.1. Identifikasi Masalah

Sistem pengolahan data yang sedang berjalan di Rumah Sakit Pratama Sukajadi ini masih dilakukan secara manual, dimana data yang diolah seperti data yang terkait dengan rekam medik masih disimpan di dalam buku, sehingga data tersebut kedepannya akan menumpuk dan akan membutuhkan waktu yang cukup lama untuk melakukan pencarian data pada saat dibutuhkan kembali. Selain itu, pada setiap bagian atau divisi rumah sakit ini sistem kerja nya belum terintegrasi dengan baik dimulai dari bagian pendaftaran pasien, rawat inap, rawat jalan, poli klinik, instalasi gawat darurat, apotik, rekam medik, dan pembayaran, sehingga menyebabkan proses kebutuhan data antara satu bagian dengan bagian lain membutuhkan waktu yang lama.

#### 5.1.1.2. Alur yang berjalan

*Flowchart* alur yang berjalan adalah alur proses rawat jalan, IGD, rawat inap, dan rekam medis. Berikut adalah alur yang berjalan tersebut.

#### a. Flowchart Rawat Jalan

*Flowchart* rawat jalan dapat dilihat pada gambar 5.1. Berikut penjelasan dari *flowchart* rawat jalan yang berjalan:

- 1. Pasien datang
- 2. Pasien mendaftar ke meja pendaftaran pasien
- 3. Petugas menanyakan kepada pasien akan menggunakan JKN/JAMKESDA atau pasien umum.
- Jika pasien menggunakan JKN/JAMKESDA datanya dicek oleh petugas, jika tidak pasien langsung mengisi formulir pendaftaran.
- 5. Pasien menunggu panggilan.
- Pasien menerima tindakan/perawatan di Poli tujuannya.
- 7. Setelah diperiksa jika pasien harus dirujuk ke rawat inap pasien mengisi surat rujukan ke rawat inap, jika tidak petugas langsung menulis hasil pemeriksaan pasien di buku rekam medis dan menulis resep obat.
- 8. Pasien menerima resep obat.
- Pasien diarahkan ke apotik untuk menebus resep obat yang telah diberikan petugas medis.
- Kemudian Pasien melakukan pembayaran di kasir dan Pasien menerima bukti pembayaran.
- 11. Pasien pulang.

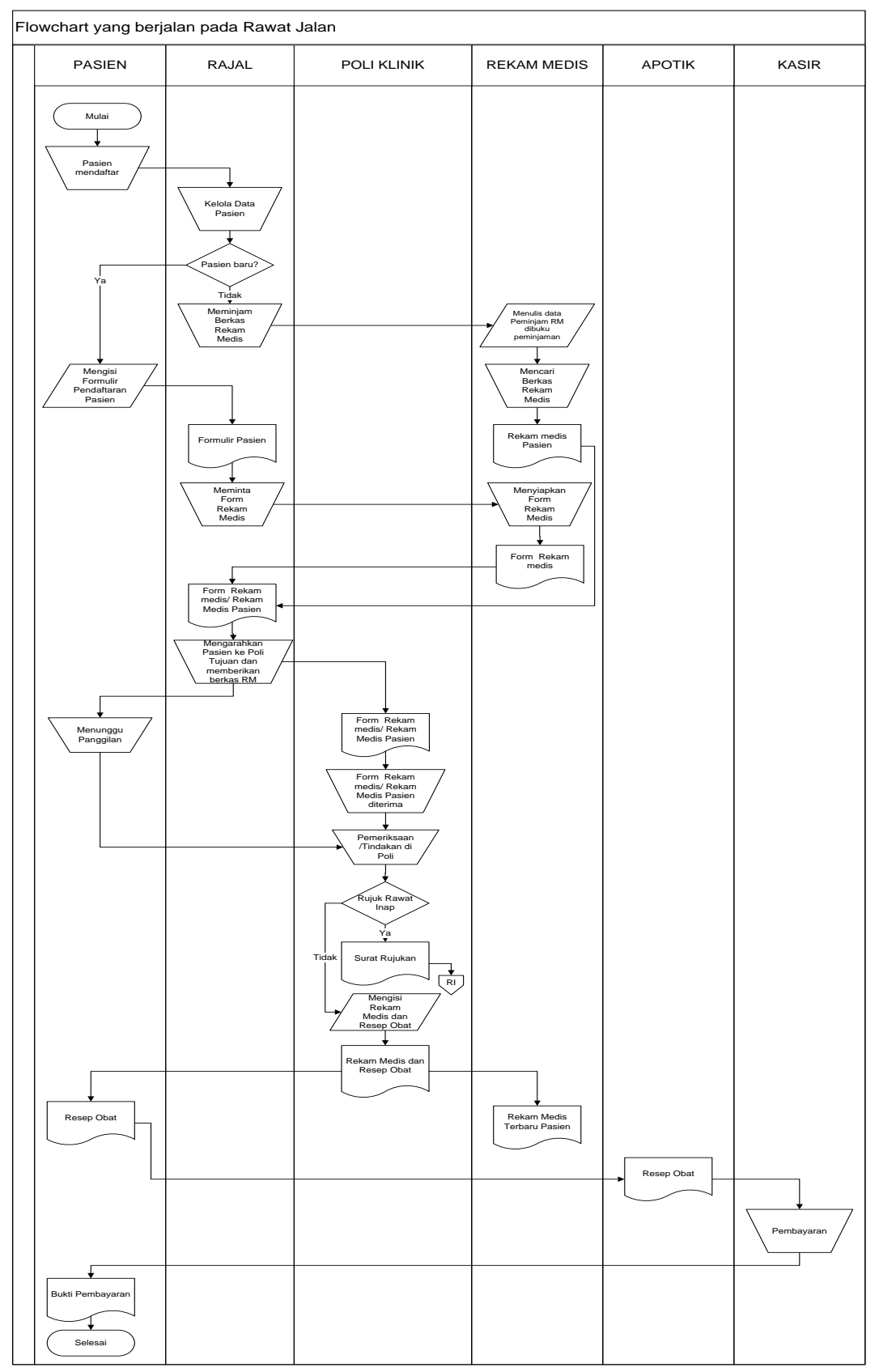

Gambar 5.1. Flowchart yang berjalan pada Rawat Jalan

#### b. Flowchart IGD

*Flowchart* IGD dapat dilihat pada gambar 5.2. Berikut penjelasan dari *flowchart* IGD yang berjalan:

- 1. Pasien datang.
- 2. Pasien mendapatkan tindakan medis di IGD
- 3. Kemudian data pasien diisi ke buku data pasien IGD.
- 4. Jika pasien sembuh petugas langsung mengisi hasil tindakan dan hasil pemeriksaan di buku rekam medis dan menulis resep obat untuk pasien, jika tidak sembuh pasien diarahkan untuk dirujuk *internal* ataupun *eksternal*, jika pasien dirujuk *internal* pasien mengisi data di buku rawat inap, jika tidak pasien dirujuk *eksternal*.
- 5. Pasien menerima resep obat.
- 6. Pasien diarahkan ke apotik untuk menebus resep obat.
- 7. Pasien melakukan pembayaran di kasir.
- 8. Kemudian pasien menerima bukti pembayaran.
- 9. Pasien Pulang.

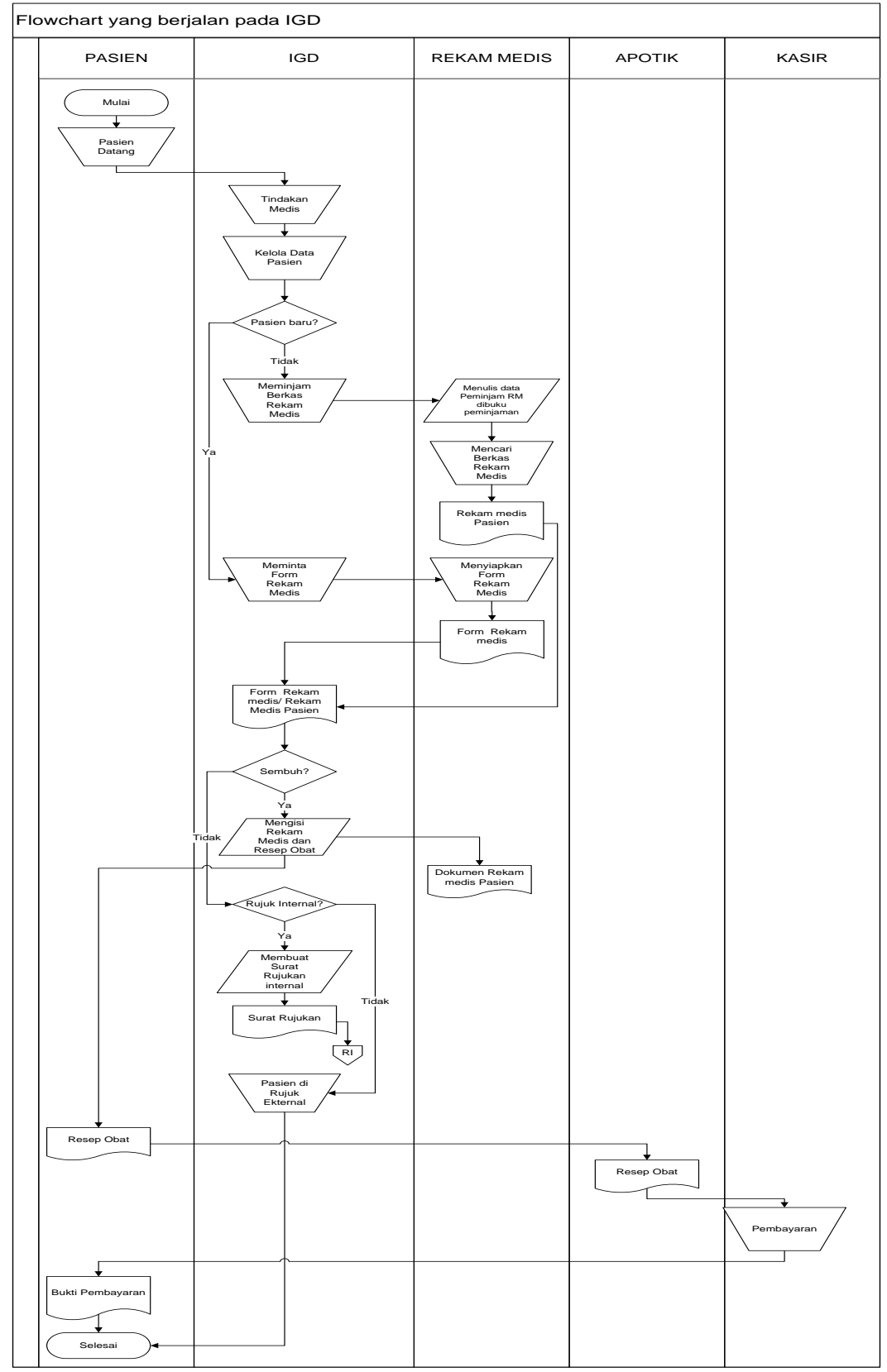

Gambar 5.2. Flowchart yang berjalan pada IGD

#### c. Flowchart Rawat inap

*Flowchart* Rawat inap dapat dilihat pada gambar 5.3. Berikut penjelasan dari *flowchart* Rawat inap yang berjalan:

- 1. Pasien Datang
- 2. Pasien melakukan pendaftaran Rawat inap
- 3. Pasien menerima dokumen rujukan.
- 4. Petugas mengidentifikasi kamar.
- 5. Jika kamar tersedia petugas menyiapkan kamar, jika tidak pasien menunggu atau dirujuk *eksternal*.
- 6. Pasien mengisi general consent.
- 7. Pasien menerima perawatan
- 8. Pasien pulang.

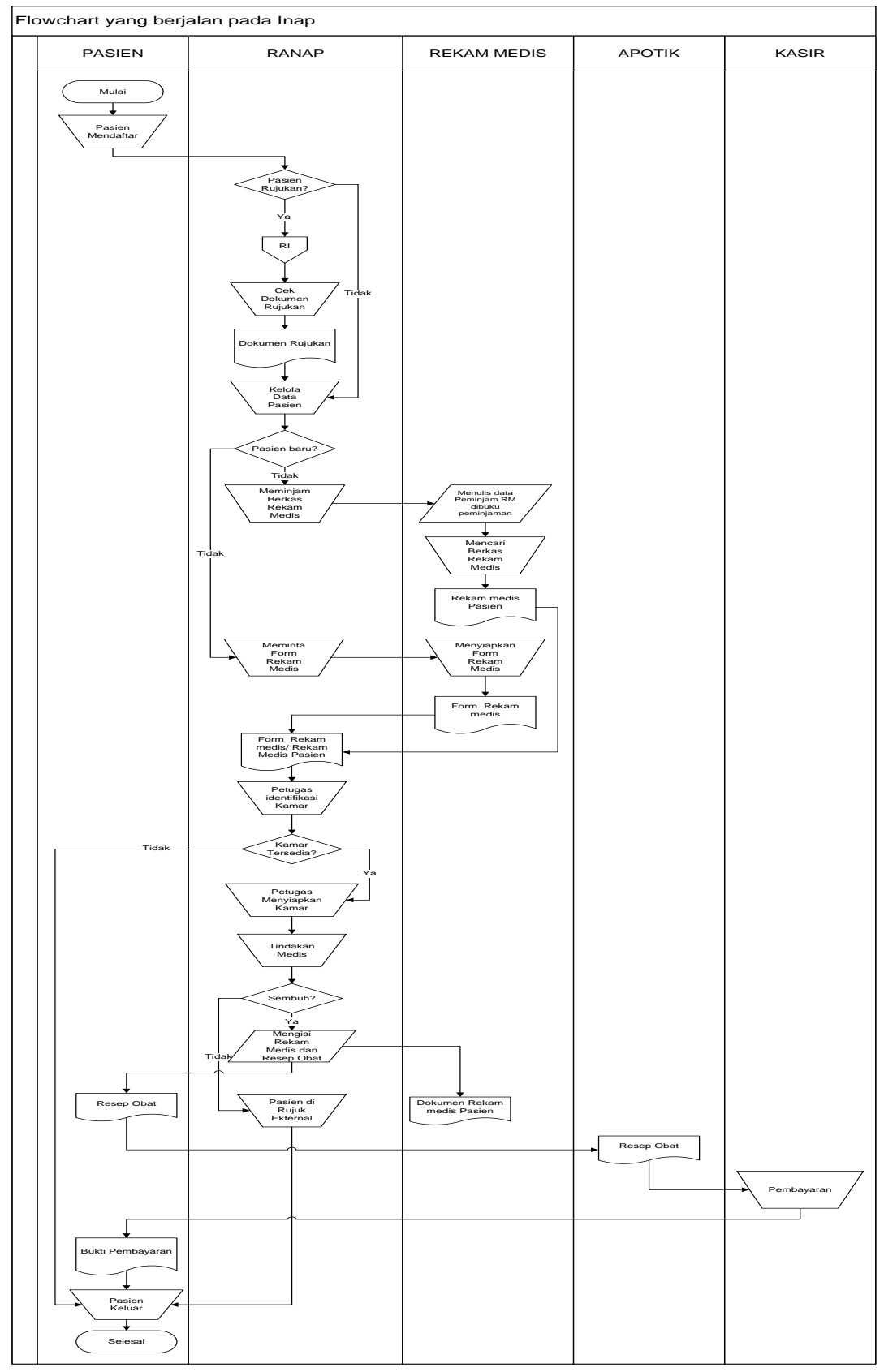

Gambar 5.3. Flowchart yang berjalan pada Rawat Inap

*Flowchart* Rujukan Rawat Inap dapat dilihat pada gambar 5.4. Berikut penjelasan dari *flowchart* Rujukan Rawat Inap yang berjalan:

- 1. Petugas medis menerima data pasien dan surat rujukan.
- 2. Petugas Rawat inap menerima surat ujukan.
- Petugas mengindentifikasi kamarm jika kamar tersedia petugas menyiapkan kamar, jika tidak pasien dirujuk eksternal.
- 4. Petugas Poli/IGD mengisi form registrasi rawat inap.
- 5. Pasien pindah ke rawat inap
- 6. Selesai.

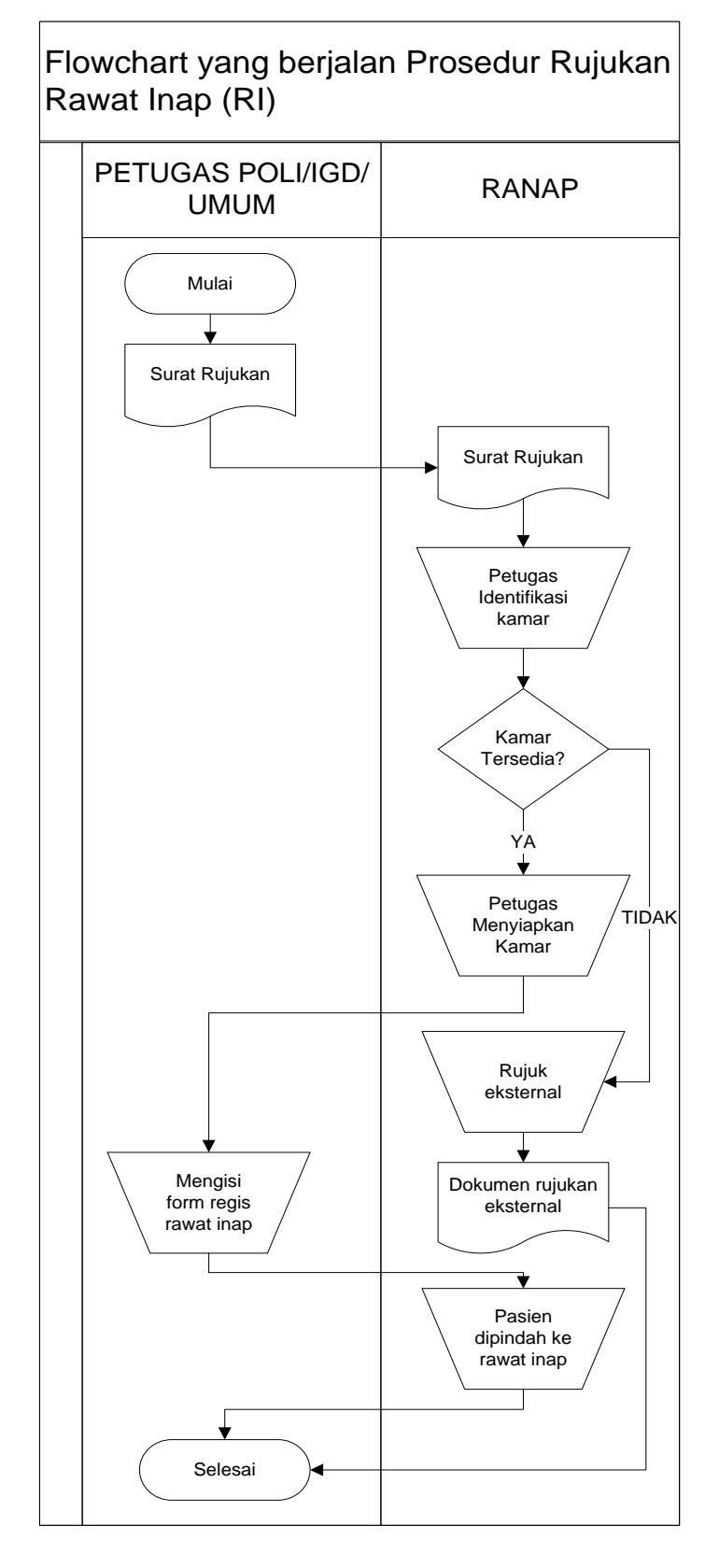

Gambar 5.4. Flowchart yang berjalan pada Rekam Medis

Adapun deskripsi kebutuhan dalam pengembangan perangkat lunak Sistem Informasi Rumah Sakit Pratama Sukajadi dengan metode *prototype* yaitu:

## 1. Kebutuhan Fungsional

Kebutuhan fungsional dijelaskan dalam analisis kebutuhan pengguna (*user requirement*), yang disajikan pada tabel 5.1.

| ripsi Kebutuhan                            |  |
|--------------------------------------------|--|
| Super Admin) dapat membuat                 |  |
| ~                                          |  |
| Super Admin) dapat melihat                 |  |
|                                            |  |
| (Super Admin) dapat                        |  |
| (Super Admin) dapat                        |  |
| ta dokter.                                 |  |
| (Super Admin) dapat                        |  |
| ta poli klinik                             |  |
| (Super Admin) dapat                        |  |
| ta obat                                    |  |
| (Super Admin) dapat                        |  |
| ta jadwal praktik                          |  |
| h. Divisi Rawat Jalan dapat mengelola data |  |
| alan.                                      |  |
| Inap dapat mengelola data                  |  |
| nap.                                       |  |
| asi Gawat Darurat dapat                    |  |
| la pasiell Igu.                            |  |
| asi Gawai Darurai dapat                    |  |
| anat mengelola data nasien                 |  |
|                                            |  |

Tabel 5.1. Kebutuhan Pengguna (User Requirement)

| No | Kebutuhan<br>Pengguna | Deskripsi Kebutuhan                                                                                                    |
|----|-----------------------|----------------------------------------------------------------------------------------------------|
|    |                       | <ul> <li>poli.</li> <li>m. Divisi Rekam medis dapat mengelola data rekam medis pasien.</li> <li>n. Bagian Apotik dapat mengelola data obat.</li> <li>o. Bagian Kasir dapat mengelola data pembayaran.</li> <li>p. Direktur dapat mencetak laporan</li> </ul>                 |
| 2. | Output                | <ul> <li>a. SIRS dapat menampilkan informasi pasien rawat inap, rawat jalan, instalasi gawat darurat, rekam medik, obat, pembayaran.</li> <li>b. SIRS dapat mencetak kartu pasien, laporan, dan bukti pembayaran.</li> </ul>                                                 |
| 3. | Process               | <ul> <li>a. Menyediakan proses <i>login</i></li> <li>b. Setiap pengguna berhak mengatur, kelola dan melakukan proses CRUD (<i>create read update dan delete</i>) terhadap hak akses dari setiap akun masing-masing.</li> <li>c. Menyediakan proses <i>logout</i>.</li> </ul> |
| 4. | Performance           | <ul><li>a. Dapat mendukung penyimpanan data.</li><li>b. <i>Realtime</i>, bersifat <i>user friendly</i> dan mudah diakses.</li></ul>                                                                                                    |
| 5. | Controll              | a. Dapat memberikan keamanan akses bagi pengguna melalui proses <i>login</i> dan verifikasi <i>password</i> .                                                                                                    |

## 2. Kebutuhan Non-Fungsional

Mengenai kebutuhan non fungsional yang berkaitan dengan aspek operasional, aspek keamanan, aspek informasi dan aspek kinerja, yang disajikan pada tabel

5.2.

| No | Kebutuhan         | Deskripsi                                                |
|----|-------------------|----------------------------------------------------------|
| 1. | Sistem Operasi    | Microsoft Windows                                        |
| 2. | Laptop/PC         | Intel® Pentium® CPU N3530 @<br>2. 16Hz (4 CPUs), ~2.2GHz |
| 3. | Printer           | Canon                                                    |
| 4. | Jaringan Internet | Indihome, Up to 20 Mbps                                  |

Tabel 5.2. Kebutuhan Non-Fungsional

#### 5.1.2. Membangun Prototype

Pada tahap ini desain rancangan mulai dikerjakan, berikut desain rancangan Sistem Informasi Rumah Sakit Pratama Sukajadi.

#### 5.1.2.1. Desain Alur yang Diusulkan

#### 1. Flowchart yang diusulkan

*Flowchart* alur yang diusulkan adalah alur proses hak akses Tata Usaha (*Super Admin*), Bagian Rawat Jalan, Bagian IGD, Bagian Rawat Inap, Bagian Poli Klinik, Bagian Rekam Medis, Bagian Apotik, Bagian pembayaran, dan Direktur Rumah Sakit. Berikut alur yang diusulkan :

#### a. Flowchart Tata Usaha (Super Admin)

*Flowchart* Tata Usaha (*Super Admin*) dapat dilihat pada gambar 5.5. Penjelasan dari *flowchart* Tata Usaha (*Super Admin*) yang diusulkan adalah:

- 1. Mulai
- 2. Tata Usaha (*Super Admin*) melakukan *login*, jika berhasil *login* akan masuk pada halaman utama dan jika tidak akan tetap di *form login*.
- Tata Usaha (Super Admin) dapat melihat halaman users, Master, Data Pegawai, Data Poli Klinik, Data Dokter, Data Jadwal Praktek, Data Kamar, Data Tindakan dan Laporan.
- 4. Tata Usaha (Super Admin) dapat melakukan pengelolaan Data users, Data Master, Data Pegawai, Data Poli Klinik, Data Dokter, Data Jadwal Praktek, Data Kamar yakni input data, edit data dan lihat informasi laporan.
- 5. Tata Usaha (Super Admin) Logout.
- 6. Selesai

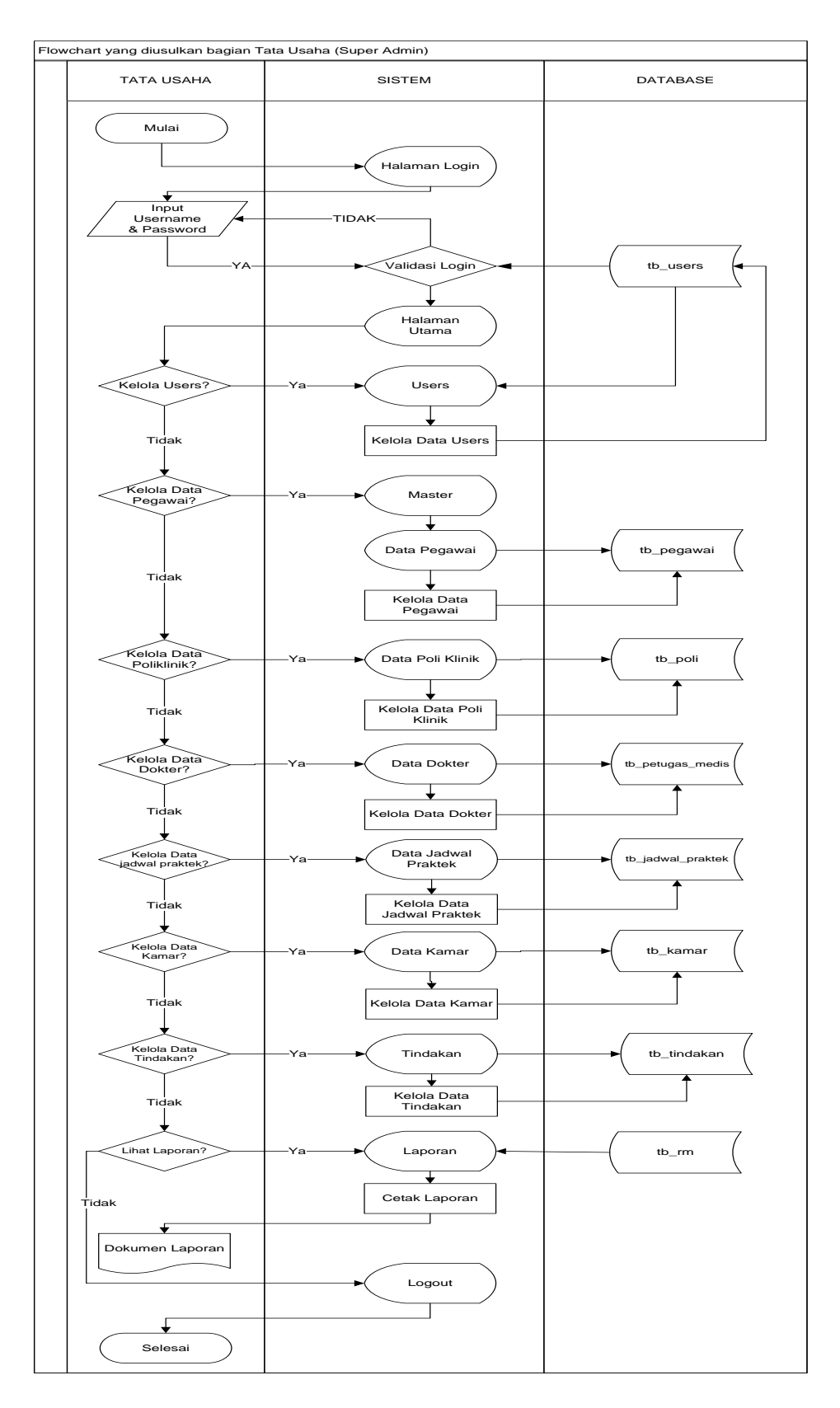

Gambar 5.5. Flowchart Tata Usaha (Super Admin)

#### b. Flowchart Registrasi Rawat Jalan

*Flowchart* Registrasi Rawat Jalan dapat dilihat pada gambar 5.6. Penjelasan dari *flowchart* Registrasi Rawat Jalan yang diusulkan adalah:

- 1. Mulai
- Patugas Rawat Jalan melakukan *login*, jika berhasil *login* akan masuk pada halaman utama dan jika tidak akan tetap di *form login*.
- Petugas Rawat Jalan dapat mengakses halaman pendaftaran, Data Pasien, dan Laporan Rawat Jalan.
- 4. Pada saat ada pasien yang melakukan pendaftaran, pasien ditanya oleh petugas, pasien tersebut pasien lama atau baru, jika ya pasien baru petugas menginput data pendaftaran pasien, jika tidak petugas mencari data pasien di halaman data pasien
- 5. Setelah data pasien ditemukan, data pasien tersebut dikelola lagi oleh petugas.
- 6. Petugas dapat melihat laporan data pasien .
- 7. Petugas logout.
- 8. Selesai.

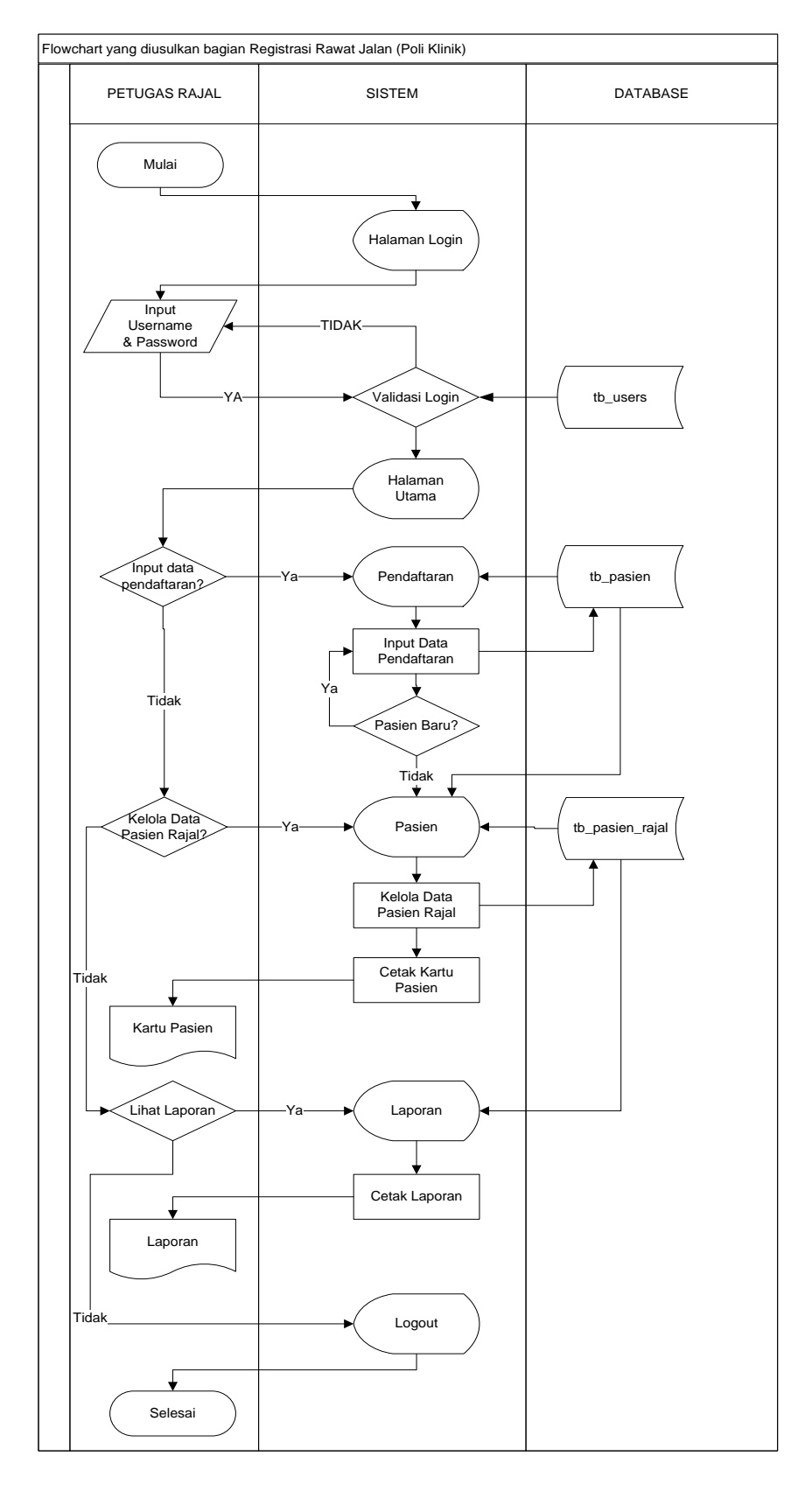

Gambar 5.6. Flowchart Registrasi Rawat Jalan

#### c. Flowchart Registrasi IGD

*Flowchart* Registrasi IGD dapat dilihat pada gambar 5.7. Penjelasan dari *flowchart* IGD yang diusulkan adalah:

- 1. Mulai
- Petugas IGD melakukan *login*, jika berhasil *login* akan masuk pada halaman utama dan jika tidak akan tetap di *form login*.
- 3. Petugas IGD dapat mengakses halaman pendaftaran, data pasien, dan laporan IGD.
- 4. Pada saat ada pasien yang melakukan pendaftaran, pasien ditanya oleh petugas, pasien tersebut pasien lama atau baru, jika ya pasien baru petugas menginput data pendaftaran pasien, jika tidak petugas mencari data pasien di halaman data pasien
- 5. Setelah data pasien ditemukan, data pasien tersebut dikelola lagi oleh petugas.
- 6. Petugas dapat melihat laporan data pasien .
- 7. Petugas *logout*.
- 8. Selesai.

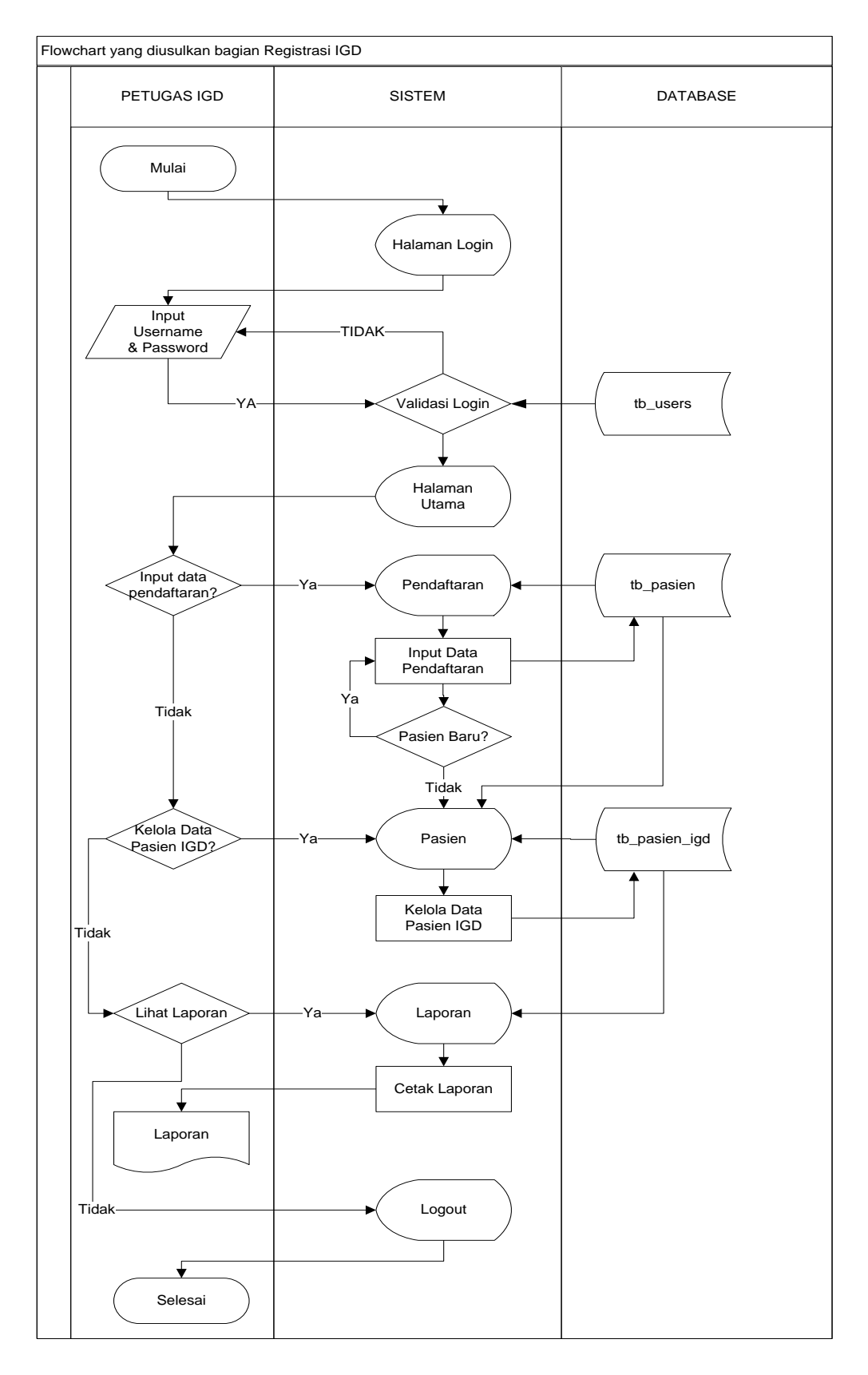

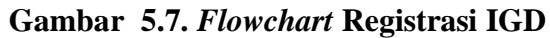

#### d. Flowchart Registrasi Rawat Inap

*Flowchart* Registrasi Rawat Inap dapat dilihat pada gambar 5.8. Penjelasan dari *flowchart* Rawat Inap yang diusulkan adalah:

- 1. Mulai
- Petugas Rawat Inap melakukan *login*, jika berhasil *login* akan masuk pada halaman utama dan jika tidak akan tetap di *form login*.
- Petugas Rawat Inap dapat mengakses halaman pendaftaran, Data Pasien, dan Laporan Rawat Inap.
- 4. Pada saat ada pasien yang melakukan pendaftaran, pasien ditanya oleh petugas, pasien tersebut pasien lama atau baru, jika ya pasien baru petugas menginput data pendaftaran pasien, jika tidak petugas mencari data pasien di halaman data pasien
- 5. Setelah data pasien ditemukan, data pasien tersebut dikelola lagi oleh petugas.
- 6. Petugas dapat melihat laporan data pasien .
- 7. Petugas *logout*.
- 8. Selesai.

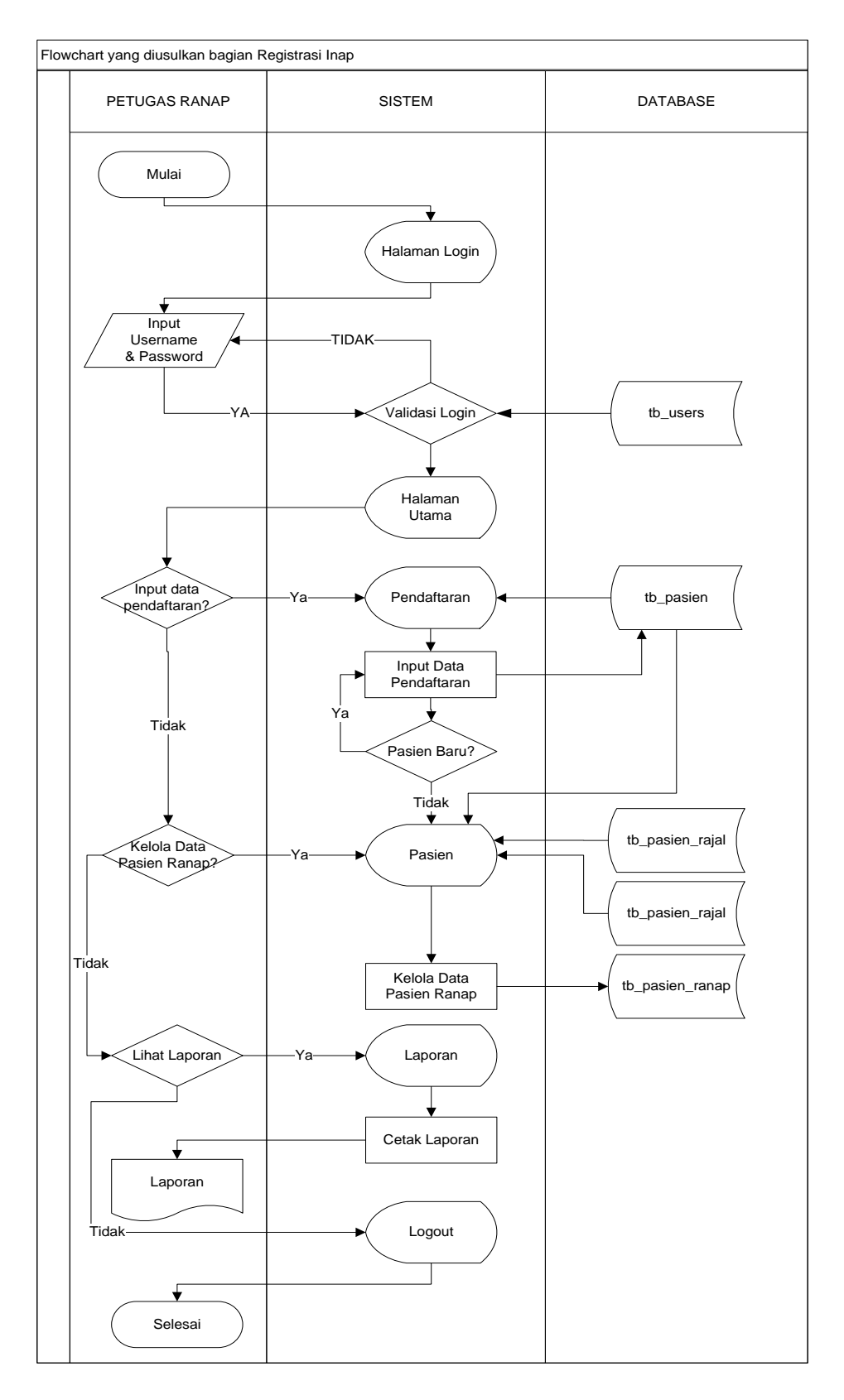

Gambar 5.8. Flowchart Registrasi Rawat Inap

#### e. Flowchart Tindakan Poli Klinik (Rawat Jalan)

*Flowchart* Tindakan Poli Klinik (Rawat Jalan) dapat dilihat pada gambar 5.9. Penjelasan dari *flowchart* Tindakan Poli Klinik yang diusulkan adalah:

- 1. Mulai
- Petugas Poli Klinik melakukan *login*, jika berhasil *login* akan masuk pada halaman utama dan jika tidak akan tetap di *form login*.
- Petugas Poli Klinik dapat mengakses halaman Data Pasien, halaman Hasil Rekam Medis.
- Pada saat sebelum melakukan tindakan, petugas mencari data pasien.
- Jika data pasien telah ditemukan, petugas menginputkan hasil diagnosa,
- Setelah pemeriksaan jika pasien akan dirujuk rawat inap petugas membuatkan surat keterangan rujuk, jika tidak petugas menginputkan resep obat.
- Hasil pemeriksaan, diagnose, dan resep obat pasien tersebut menghasilkan Rekam Medis pasien yang dapat dilihat petugas di halaman hasil rekam medis.

## 8. Petugas Poli Klinik Logout

#### 9. Selesai.

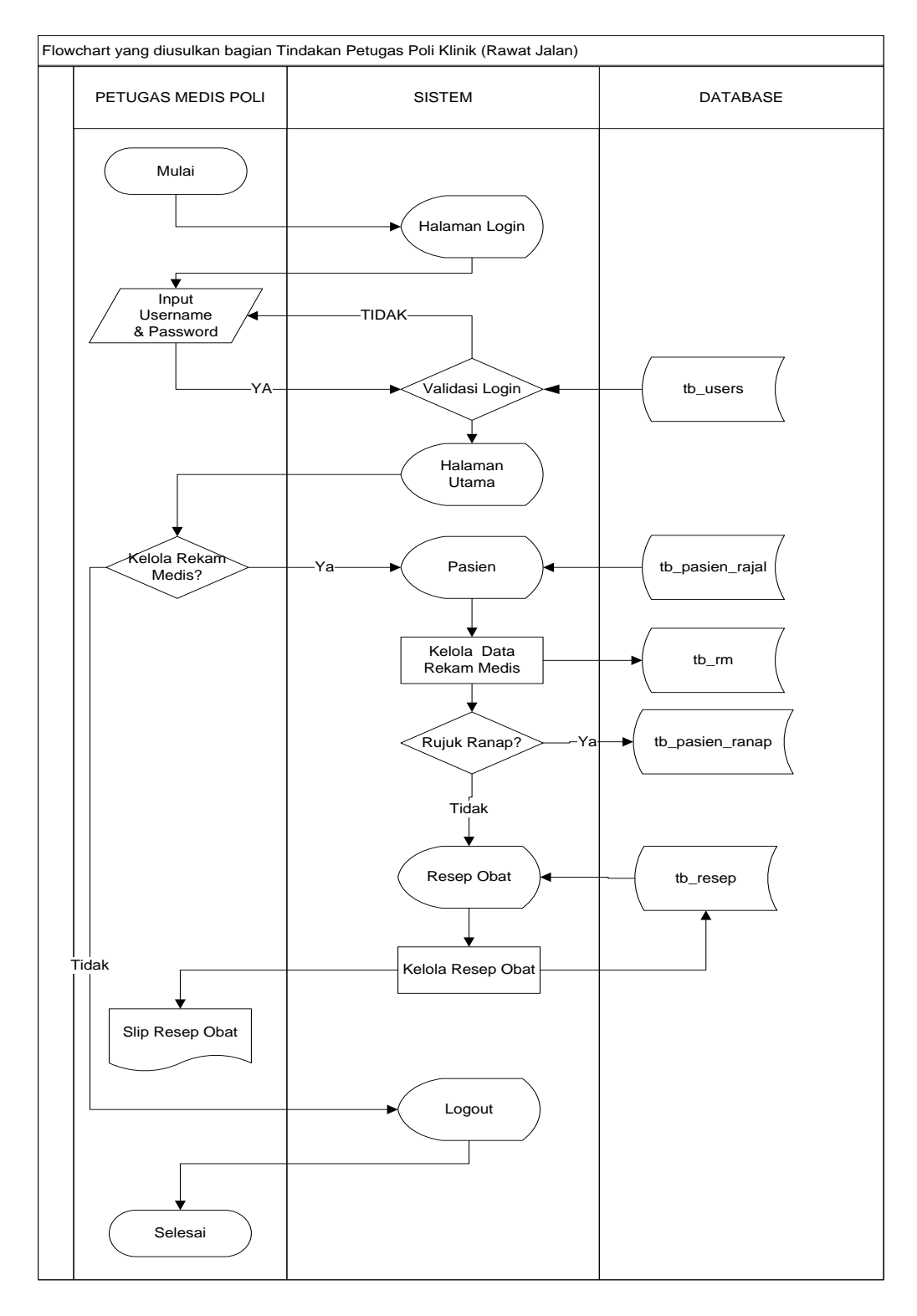

Gambar 5.9. Flowchart Tindakan Poli Klinik (Rawat Jalan)

#### f. Flowchart Bagian Tindakan IGD

*Flowchart* Tindakan IGD dapat dilihat pada gambar 5.10. Penjelasan dari *flowchart* Tindakan IGD yang diusulkan adalah:

- 1. Mulai
- Petugas IGD melakukan *login*, jika berhasil *login* akan masuk pada halaman utama dan jika tidak akan tetap di *form login*.
- Petugas IGD dapat mengakses halaman Data Pasien, halaman Hasil Rekam Medis.
- Pada saat sebelum melakukan tindakan, petugas mencari data pasien.
- Jika data pasien telah ditemukan, petugas menginputkan hasil diagnosa,
- Setelah pemeriksaan jika pasien akan dirujuk rawat inap petugas membuatkan surat keterangan rujuk, jika tidak petugas menginputkan resep obat.
- Hasil pemeriksaan, diagnose, dan resep obat pasien tersebut menghasilkan Rekam Medis pasien yang dapat dilihat petugas di halaman hasil rekam medis.
- 8. Petugas IGD Logout

#### 9. Selesai.

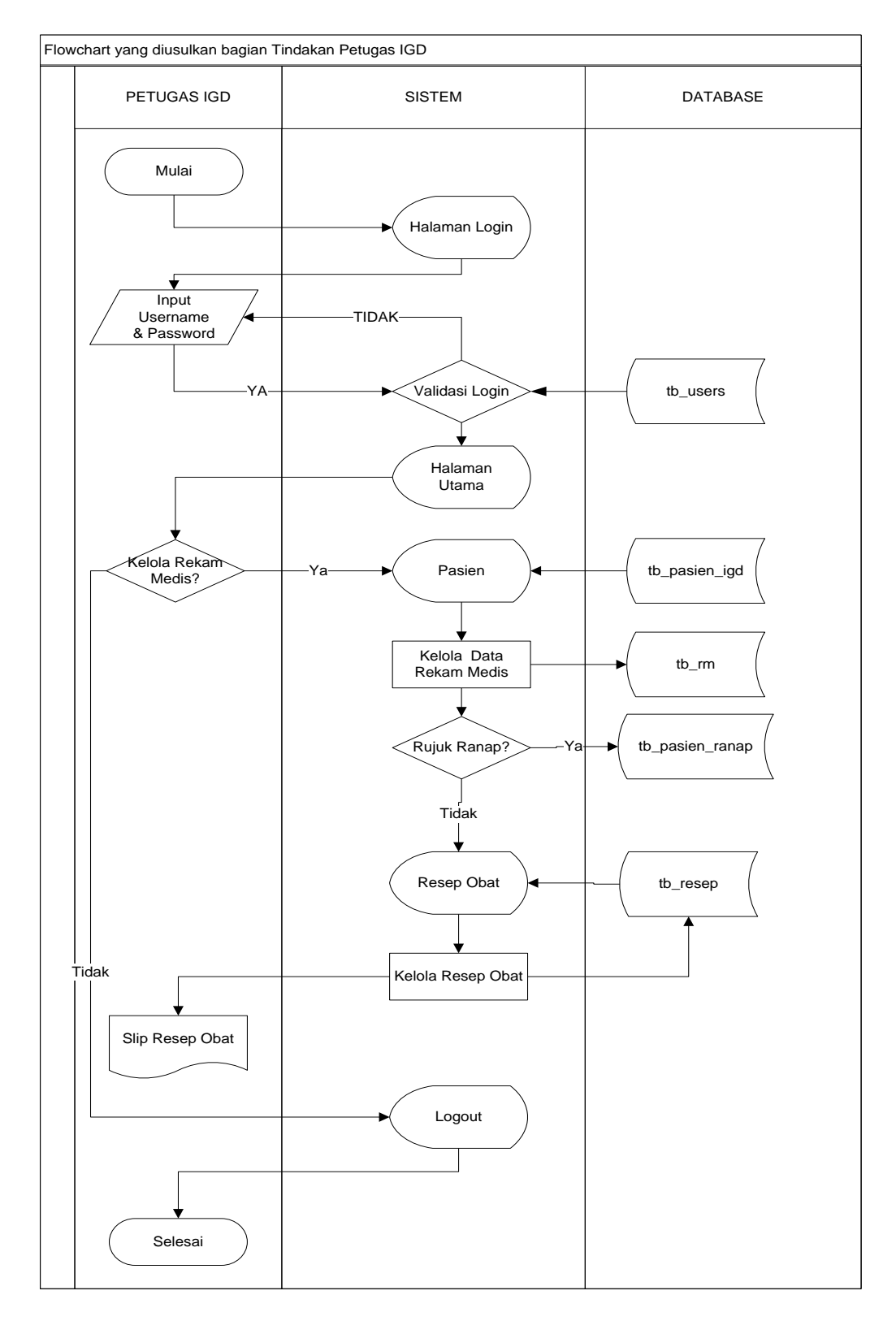

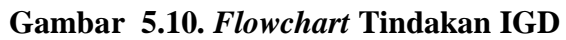

#### g. Flowchart Bagian Tindakan Rawat inap

*Flowchart* Tindakan Rawat inap dapat dilihat pada gambar 5.11. Penjelasan dari *flowchart* Tindakan Rawat inap yang diusulkan adalah:

- 1. Mulai
- Petugas Rawat inap melakukan *login*, jika berhasil *login* akan masuk pada halaman utama dan jika tidak akan tetap di *form login*.
- Petugas Rawat Jalan dapat mengakses halaman Data Pasien, halaman hasil rekam medis.
- Pada saat sebelum melakukan tindakan, petugas mencari data pasien.
- Jika data pasien telah ditemukan, petugas menginputkan hasil diagnosa,
- Setelah pemeriksaan petugas menginputkan resep obat.
- Hasil pemeriksaan, diagnose, dan resep obat pasien tersebut menghasilkan Rekam Medis pasien yang dapat dilihat petugas di halaman hasil rekam medis.
- 8. Petugas Rawat Jalan Logout
- 9. Selesai.

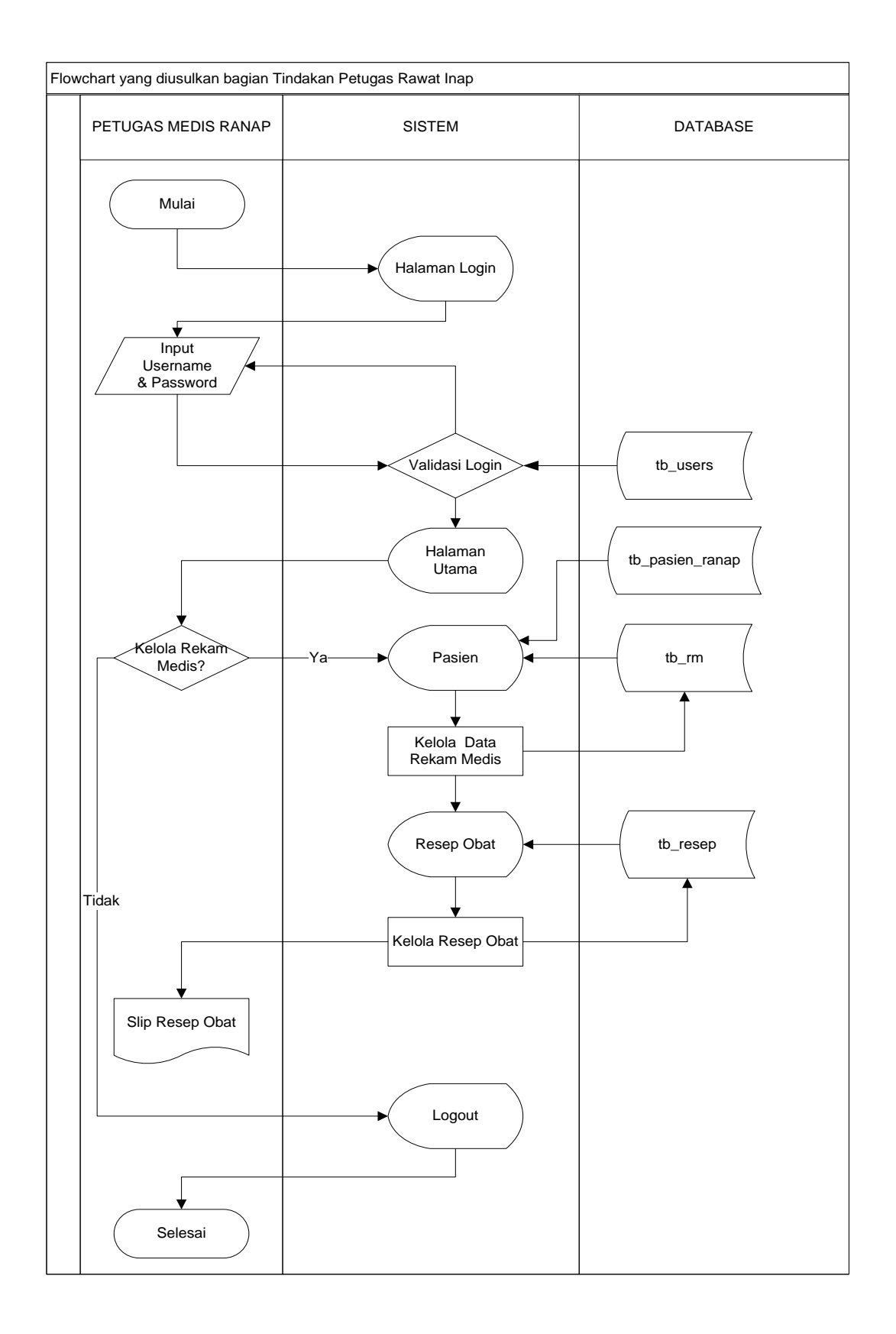

Gambar 5.11. Flowchart Tindakan Rawat Inap

#### h. Flowchart Bagian Rekam Medis

*Flowchart* Bagian Rekam Medis dapat dilihat pada gambar 5.12. Penjelasan dari *flowchart* Bagian Rekam Medis yang diusulkan adalah:

- 1. Mulai.
- Petugas Rekam Medis melakukan *login*, jika berhasil *login* akan masuk pada halaman utama dan jika tidak akan tetap di *form login*.
- Petugas Bagian rekam Medis dapat mengakses halaman Data Rekam Medis, halaman Laporan Rekam Medis.
- Kemudian Petugas Rekam Medis dapat mencetak Laporan Rekam Medis.
- 5. Petugas Rekam Medis *Logout*.
- 6. Selesai.

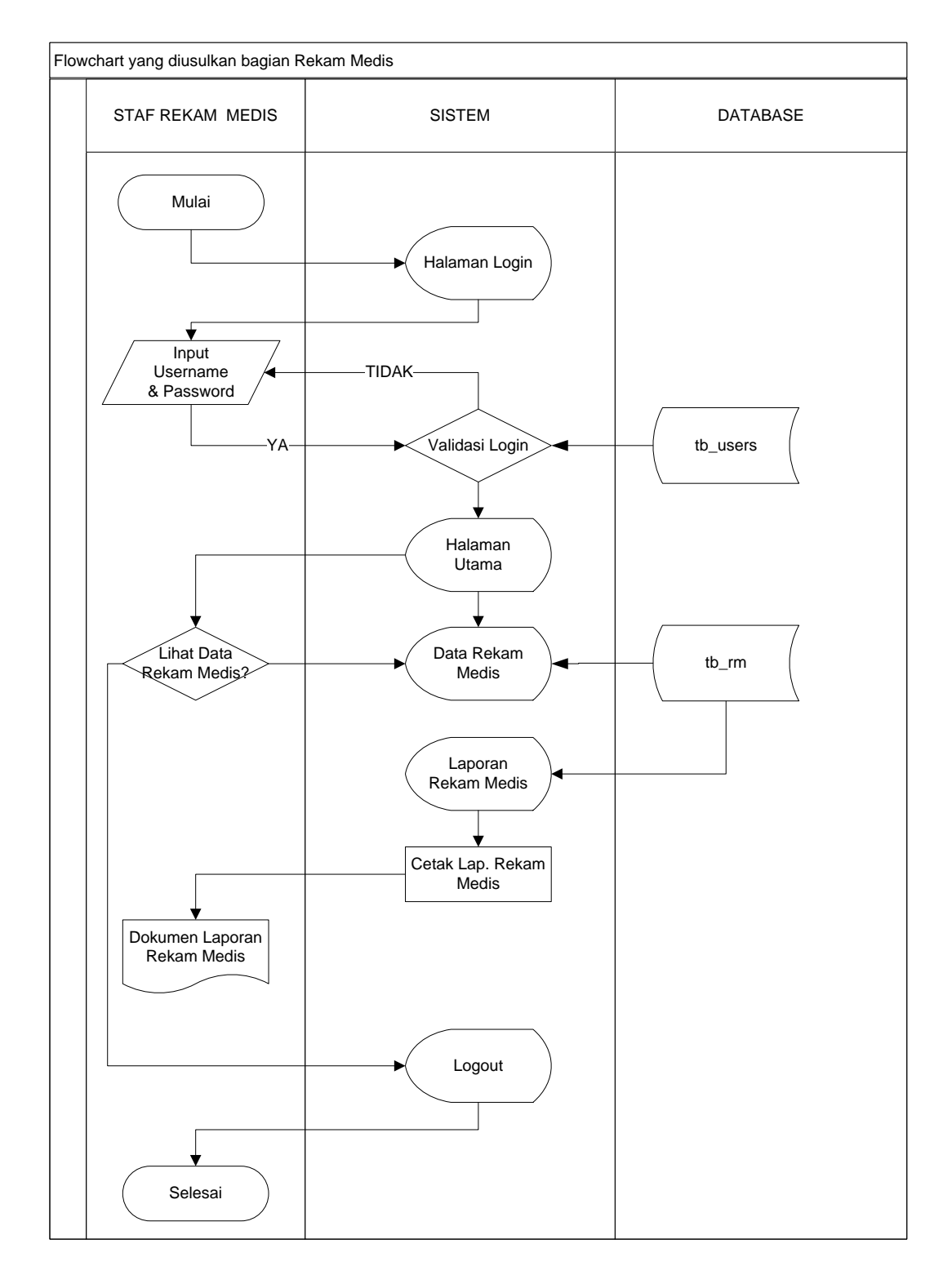

Gambar 5.12. Flowchart Bagian Rekam Medis

#### i. Flowchart Apotik

*Flowchart* Bagian Apotik dapat dilihat pada gambar 5.13. Penjelasan dari *flowchart* Bagian Apotik yang diusulkan adalah:

- 1. Mulai.
- Petugas Apotik melakukan *login*, jika berhasil *login* akan masuk pada halaman utama dan jika tidak akan tetap di *form login*.
- Petugas Apotik dapat mengakses halaman Data Obat dan halaman Data Laporan Obat.
- Petugas dapat mengelola data obat meliputi, *input*, cetak, lihat, dan hapus data obat
- Jika Petugas akan mencetak laporan obat, petugas ke halaman laporan obat dan mencetak laporan obatnya.
- 6. Petugas apotik *logout*.
- 7. Selesai.

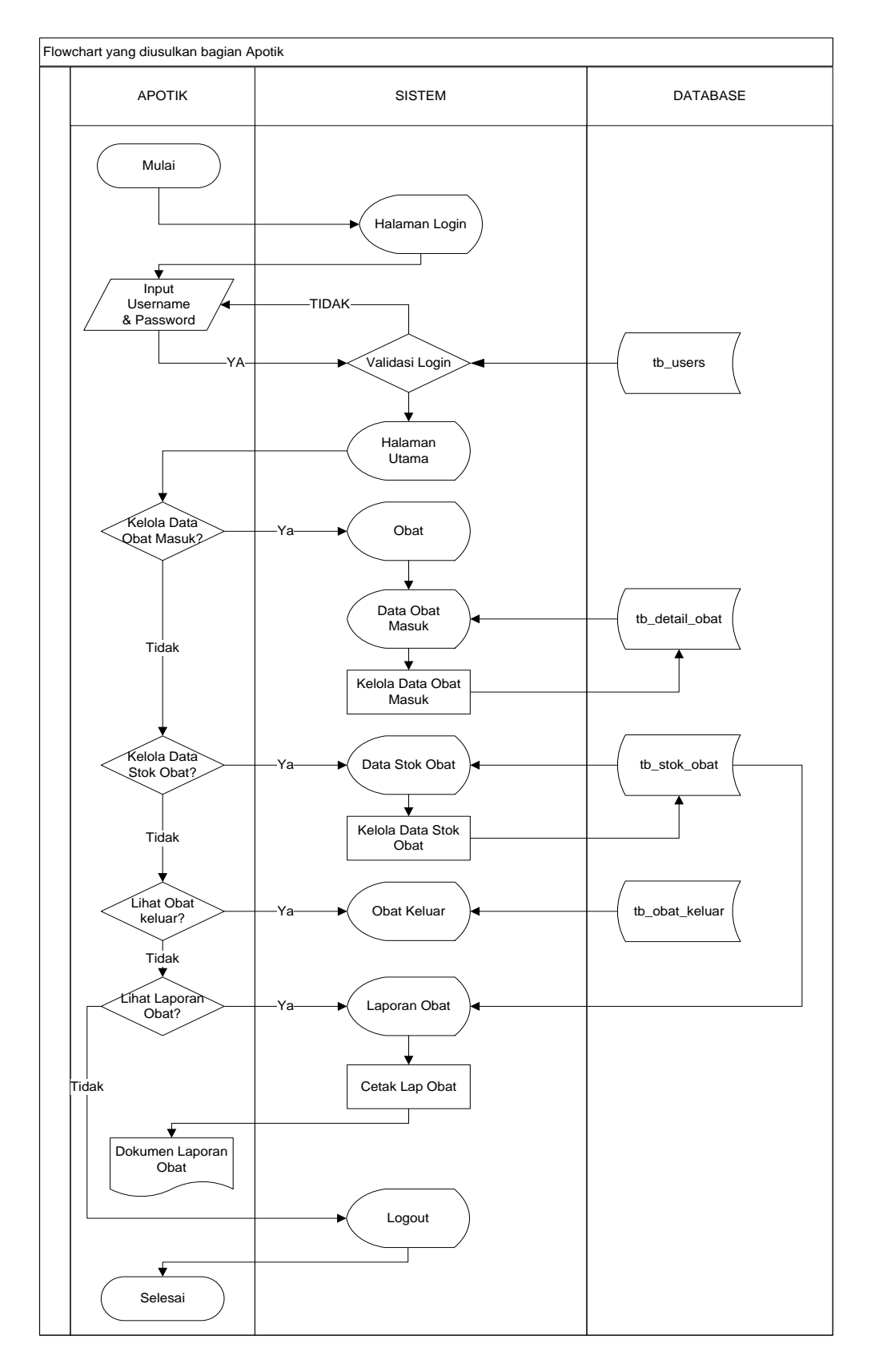

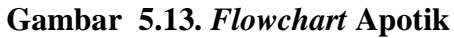

#### j. Flowchart Pembayaran

*Flowchart* bagian pembayaran dapat dilihat pada gambar 5.14. Penjelasan dari *flowchart* Bagian Pembayaran yang diusulkan adalah:

- 1. Mulai.
- Petugas pembayaran melakukan *login*, jika berhasil *login* akan masuk pada halaman utama dan jika tidak akan tetap di *form login*.
- Petugas pembayaran dapat mengakses halaman pembayaran dan halaman Laporan pembayaran.
- 4. Jika petugas pembayaran akan memproses data pembayaran dari pasien, petugas dapat mengelola data pembayaran, kemudian data pembayaran disimpan di sistem, dan petugas dapat mencetak struk pembayaran.
- Jika petugas akan mencetak laporan pembayaran, petugas menuju halaman Laporan pembayaran, kemudian mencetak laporan pembayarannya.
- 6. Petugas pembayaran Logout.

#### 7. Selesai.

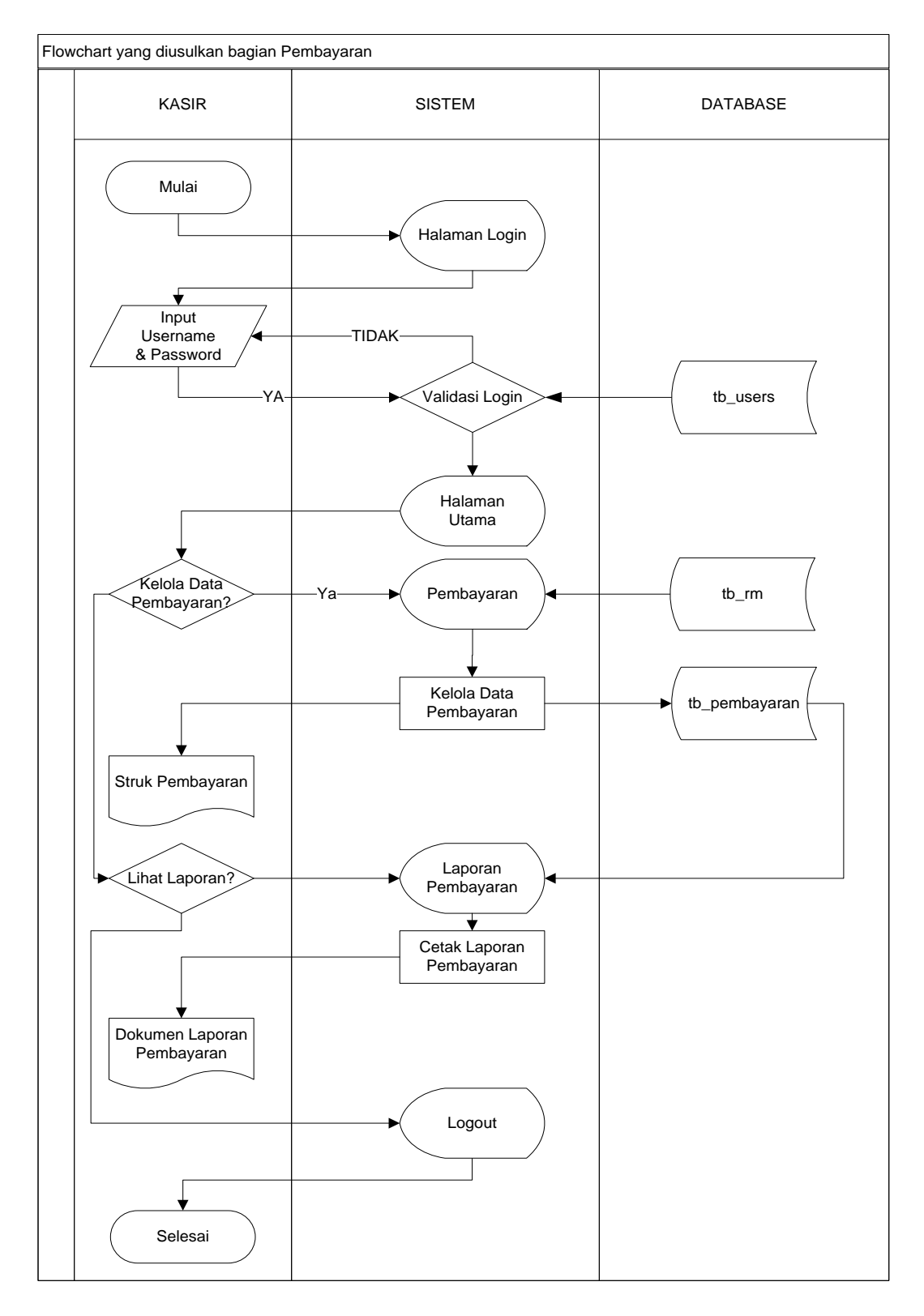

Gambar 5.14. Flowchart Bagian Pembayaran

### k. Flowchart Direktur

*Flowchart* Direktur dapat dilihat pada gambar 5.15. Penjelasan dari *flowchart* direktur yang diusulkan adalah:

- 1. Mulai.
- Direktur melakukan *login*, jika berhasil *login* akan masuk pada halaman utama dan jika tidak akan tetap di *form login*.
- Direktur hanya dapat mengakses halaman laporan-laporan dari keseluruhan divisi.
- 4. Kemudian direktur dapat mencetak laporan.
- 5. Direktur logout.
- 6. Selesai.

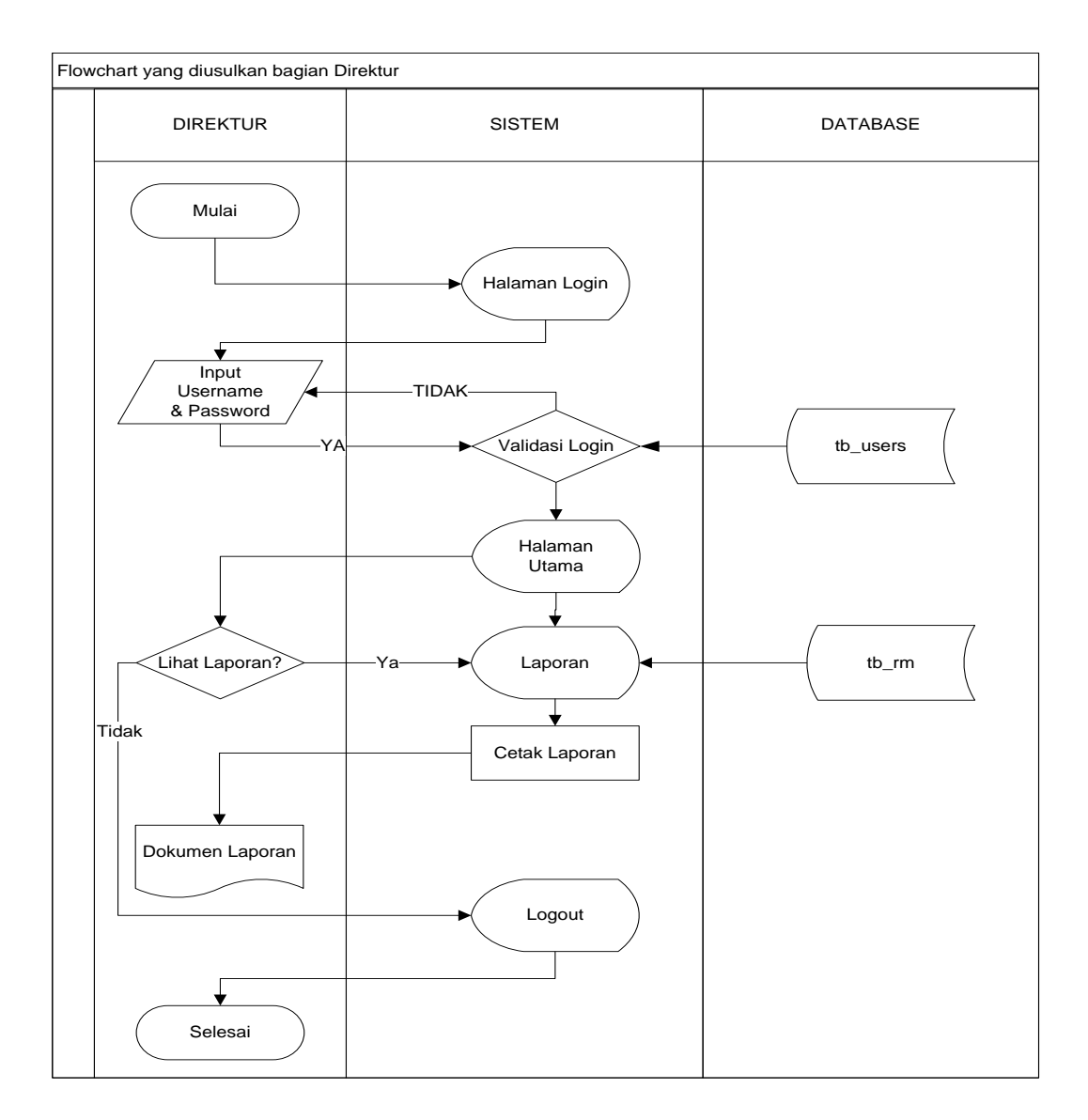

Gambar 5.15. Flowchart Direktur

## 2. Diagram Alir Data

#### a. Diagram Konteks

Berdasarkan *flowchart* sistem yang diusulkan, maka penulis memberikan gambaran arus data terhadap sistem yang bisa dilihat pada gambar 5.16 diagram konteks:

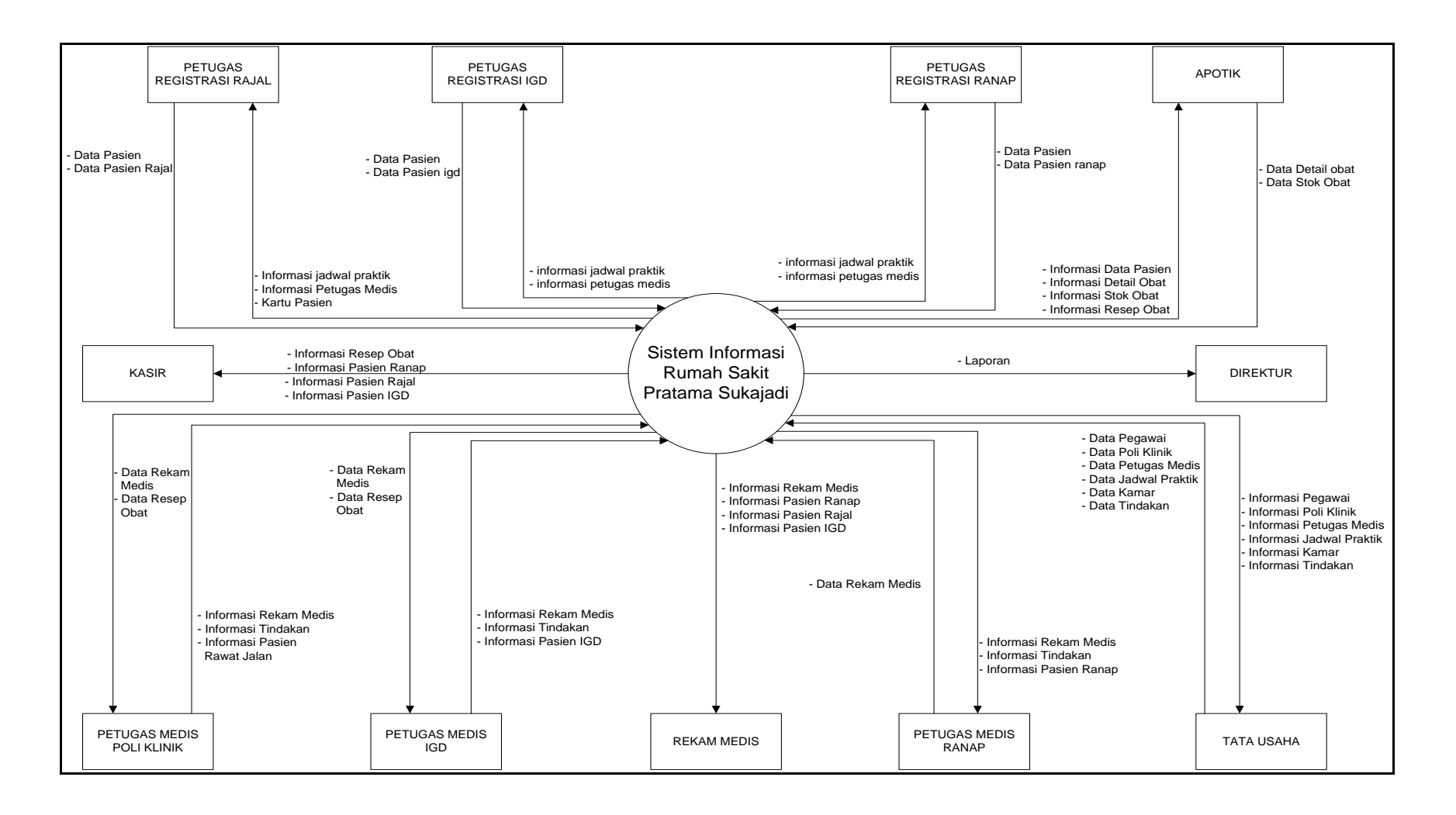

Gambar 5.16. Diagram Konteks
# b. Data Flow Diagram level 0

Data Flow Diagram merupakan alat bantu yang dapat menggambarkan arus data di dalam sistem dengan terstruktur dan jelas. Berdasarkan analisa penulis, penulis memberikan gambaran arus data terhadap sistem yang akan direncanakan dapat dilihat pada gambar 5.17

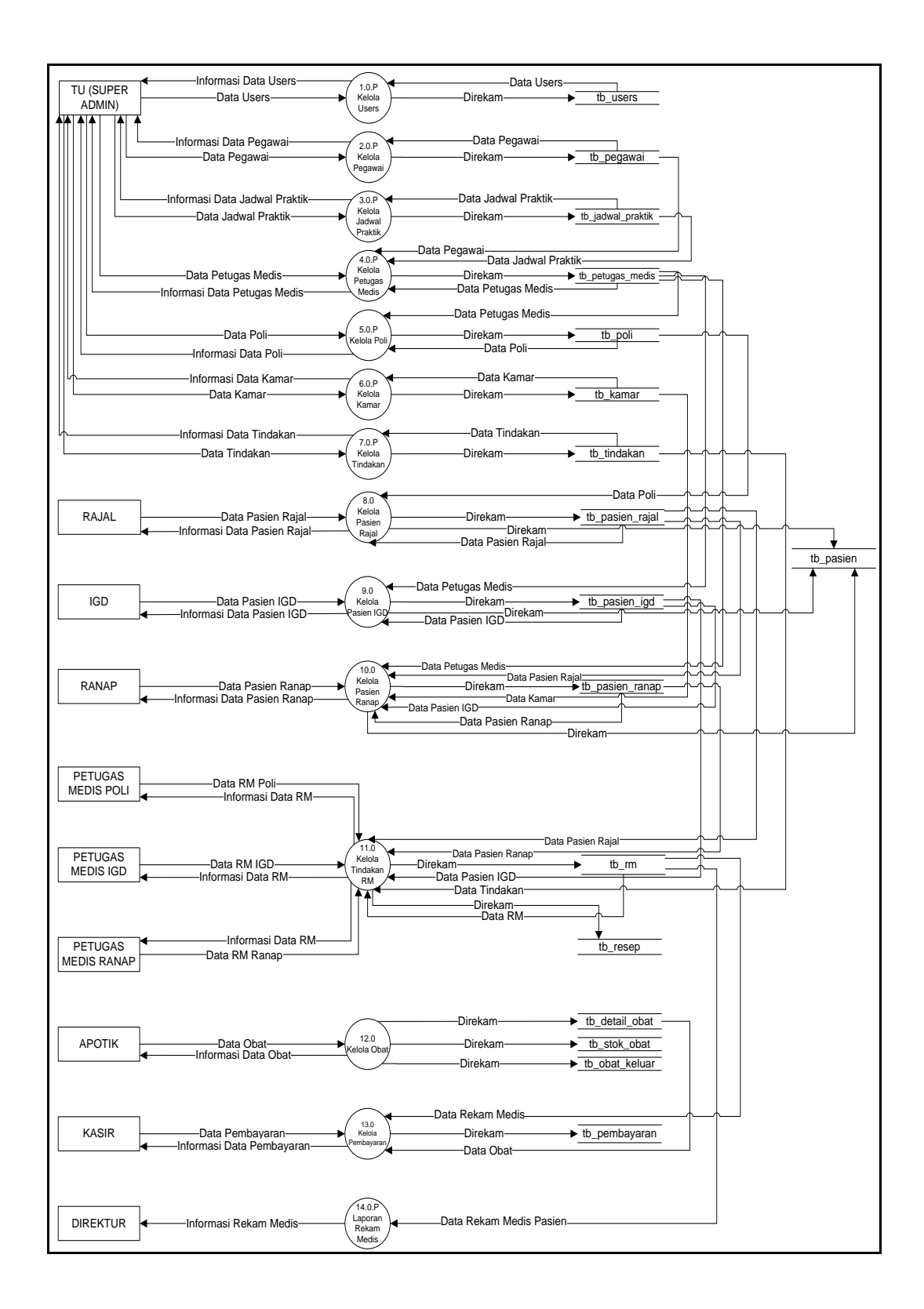

Gambar 5.17 Data Flow Diagram level 0

Berdasarkan diagram level 0 pada gambar 5.17 dijelaskan sebagai berikut :

- Proses 1.0 P adalah proses kelola data users yang dilakukan Tata Usaha (Super Admin) dan direkam ke dalam tb\_users.
- Proses 2.0 P adalah proses kelola data pegawai yang dilakukan Tata Usaha (Super Admin) dan direkam ke dalam tb\_pegawai.
- Proses 3.0 P adalah proses kelola data jadwal praktik yang dilakukan Tata Usaha (Super Admin) dan direkam ke dalam tb\_jadwal\_praktik.
- 4. Proses 4.0 P adalah proses kelola data petugas medis yang dilakukan Tata Usaha (Super Admin) di peroleh dari data pegawai dan data jadwal praktik lalu direkam ke dalam tb\_petugas\_medis.
- Proses 5.0 P adalah proses kelola data poli yang dilakukan Tata Usaha (*Super Admin*) di peroleh dari data petugas medis lalu di rekam ke dalam tb\_poli.

- Proses 6.0 P adalah proses kelola data kamar yang dilakukan Tata Usaha (Super Admin) dan di rekam ke dalam tb\_kamar.
- Proses 7.0 P adalah proses kelola data tindakan yang dilakukan Tata Usaha (*Super Admin*) dan direkam ke dalam tb\_tindakan.
- Proses 8.0 adalah proses kelola pasien rajal yang dilakukan petugas rajal dan direkam ke dalam tb\_pasien\_rajal.
- Proses 9.0 adalah proses kelola pasien igd yang dilakukan petugas igd dan direkam ke dalam tb\_pasien\_igd.
- Proses 10.0 adalah proses kelola pasien ranap yang dilakukan petugas ranap dan direkam ke dalam tb\_pasien\_ranap.
- Proses 11.0 adalah proses kelola tindakan rm yang dilakukan petugas medis dan direkam ke dalam tb\_rm.
- Proses 12.0 adalah proses kelola obat yang di lakukan bagian apotik dan direkam kedalam tb\_detail\_obat.

- Proses 13.0 adalah proses kelola data pembayaran yang dilakukan bagian kasir dan direkam ke dalam tb\_pembayaran.
- 14. Proses 14.0.P adalah proses laporan rekam medis diperoleh dari data rekam medis yang akan diterima oleh Direktur.

#### c. Data Flow Diagram level 1

Data flow diagram level 1 terdiri dari :

# 1. Diagram Level 1 Proses 8.0

Menjelaskan lebih terperinci pengolahan data pasien rawat jalan. Divisi rawat jalan melakukan proses registrasi, cetak kartu pasien yang disimpan ke dalam tb\_pasien, serta *input, edit,* hapus data pasien rajal yang akan disimpan ke dalam tb\_pasien\_rajal.

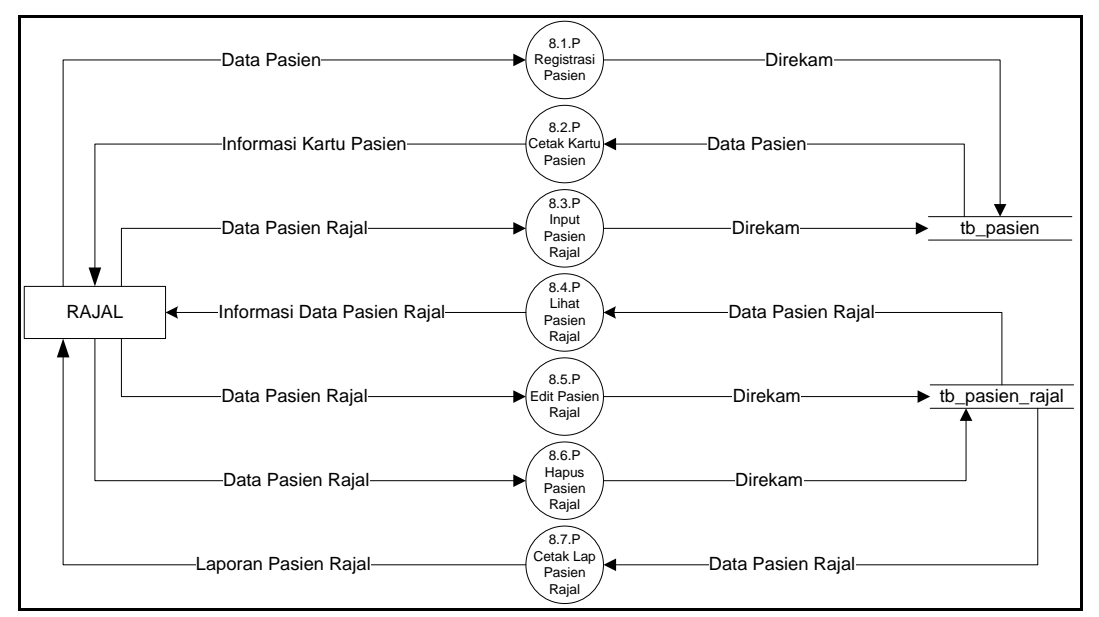

Gambar 5.18 Diagram Level 1 Proses 8.0

# 2. Diagram Level 1 Proses 9.0

Menjelaskan lebih terperinci pengolahan data pasien IGD. Divisi IGD melakukan proses registrasi, cetak kartu pasien yang disimpan ke dalam tb\_pasien, serta *input, edit,* hapus data pasien igd yang akan disimpan ke dalam tb\_pasien\_igd.

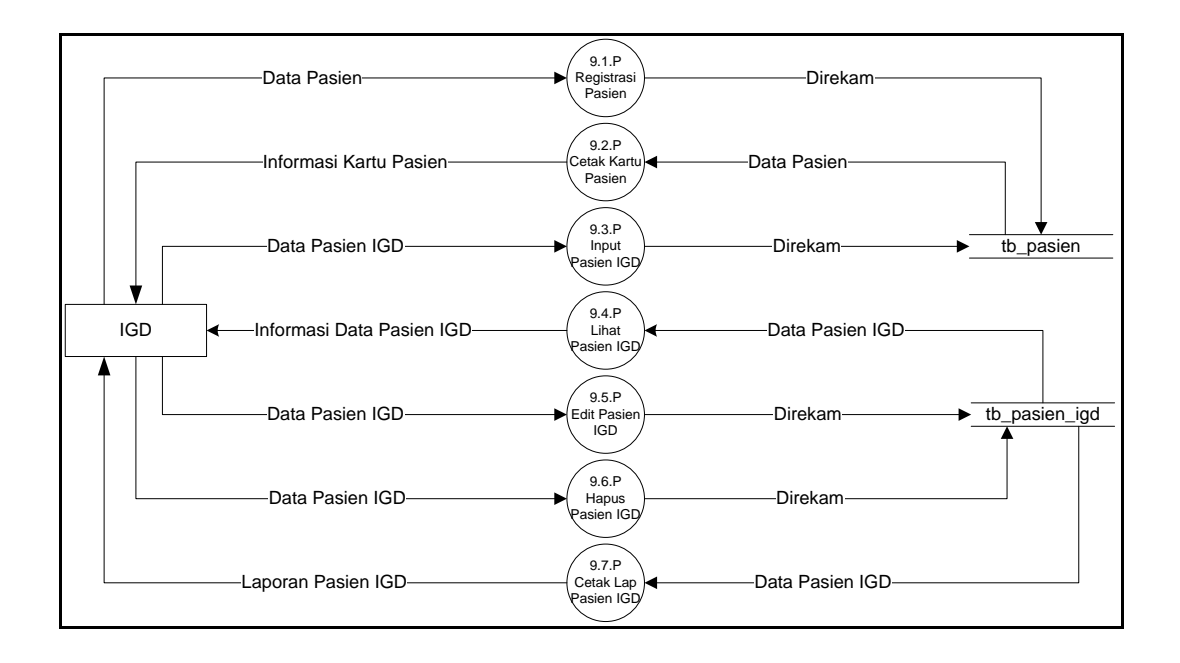

# Gambar 5.19 Diagram Level 1 Proses 9.0

# 3. Diagram Level 1 Proses 10.0

Menjelaskan lebih terperinci pengolahan data pasien rawat inap. Divisi Rawat Inap melakukan proses registrasi, cetak kartu pasien yang disimpan ke dalam tb\_pasien, serta *input, edit,* hapus data pasien igd yang akan disimpan ke dalam tb\_pasien\_ranap.

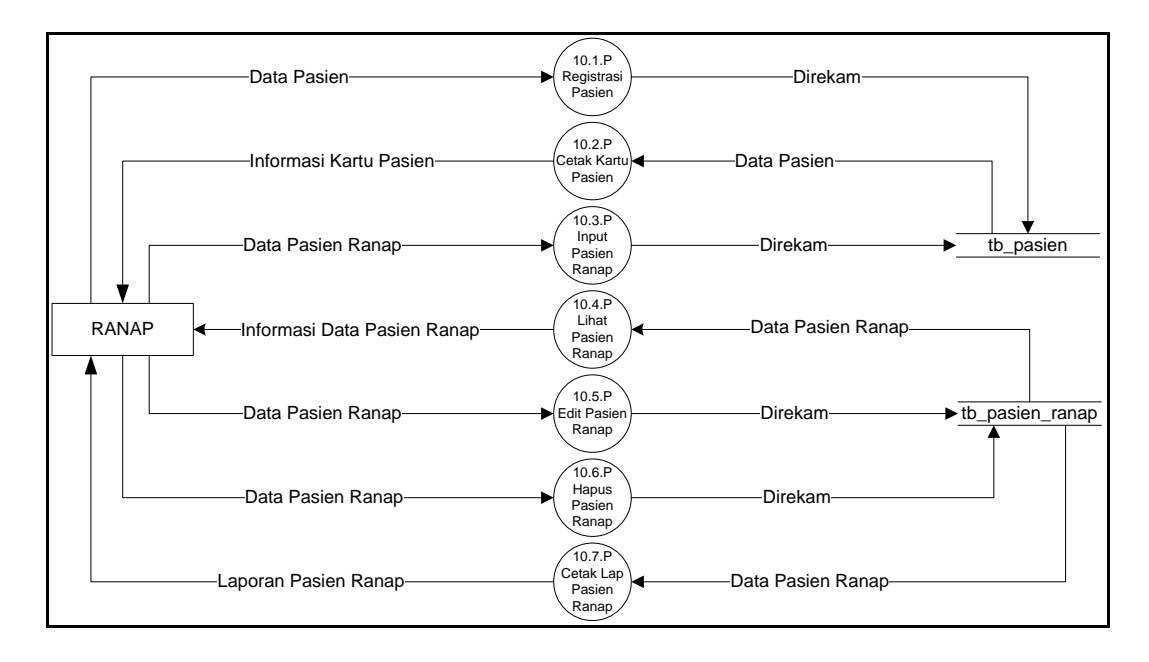

# Gambar 5.20 Diagram Level 1 Proses 10.0

#### 4. Diagram Level 1 Proses 11.0

Menjelaskan lebih terperinci pengolahan data tindakan rekam medis. Petugas Medis Poli, IGD, dan Ranap melakukan proses kelola tindakan rm dan kelola resep obat dan akan disimpan ke dalam tb\_rm dan tb\_resep, serta petugas medis ranap dapat melakukan proses kelola history ranap yang akan disimpan kedalam tb\_history\_ranap.

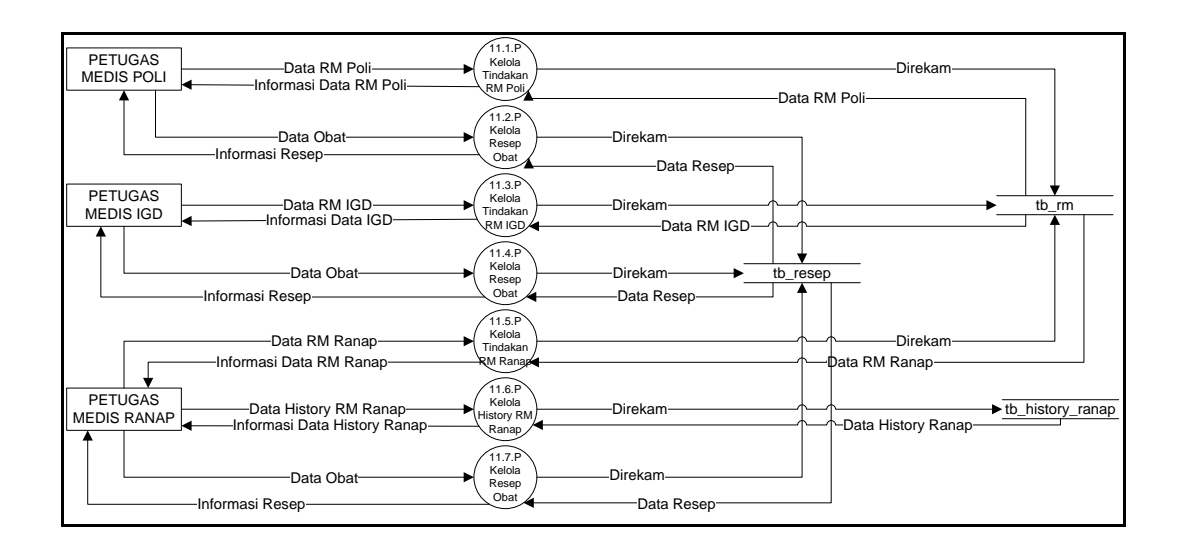

Gambar 5.21 Diagram Level 1 Proses 11.0

#### 5. Diagram Level 1 Proses 12.0

Menjelaskan lebih terperinci pengolahan data obat. Petugas Apotik melakukan proses kelola data detail obat, stok obat, dan obat keluar yang akan disimpan ke dalam tb detail obat, tb\_stok\_obat dan tb\_obat\_keluar.

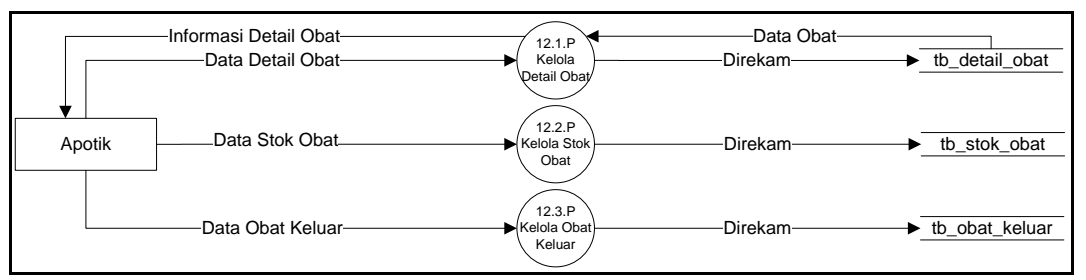

# Gambar 5.22 Diagram Level 1 Proses 12.0

#### 6. Diagram Level 1 Proses 13.0

Menjelaskan lebih terperinci

pengolahan data pembayaran. Petugas Kasir

melakukan proses *input*, lihat, dan cetak data pembayaran yang akan disimpan ke dalam tb\_pembayaran.

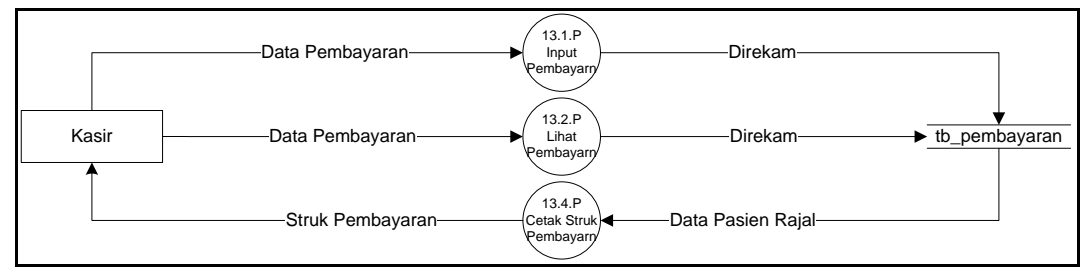

Gambar 5.23 Diagram Level 1 Proses 13.0

#### d. Entity Relantionship Diagram (ERD)

Berikut ini adalah gambar *Entity Relationship Diagram (ERD)* yang berisi komponen-komponen himpunan entitas dan himpunan relasi yang masingmasing dilengkapi atribut-atribut. Diagram *Entity Relationship Diagram (ERD)* dapat dilihat pada gambar 5.26.

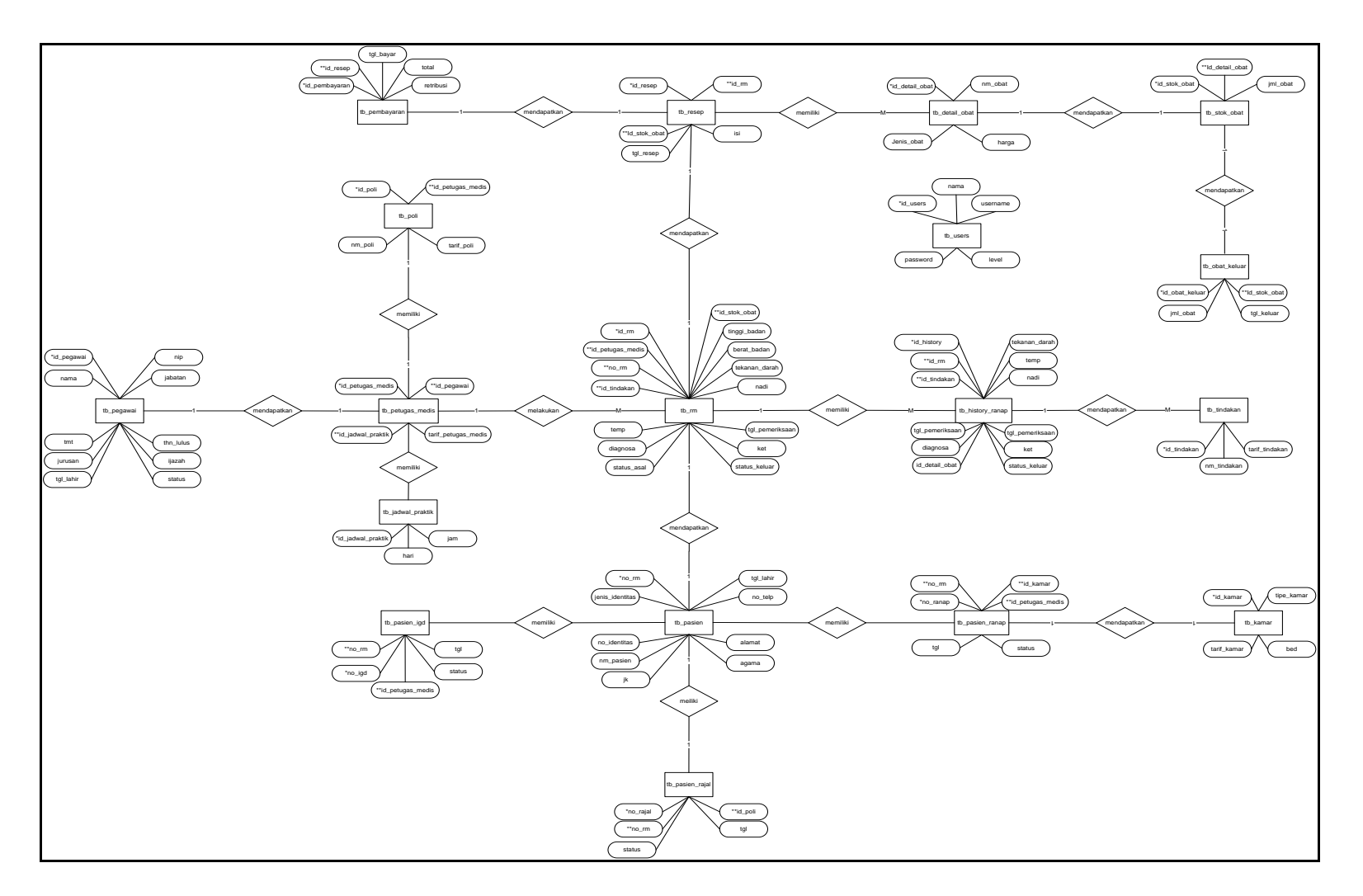

Gambar 5.22 Entity Relationship Diagram (ERD)

#### 5.1.2.2.1. Desain Database

Berikut adalah tabel untuk desain Sistem Informasi Rumah Sakit Pratama Sukajadi:

#### 1. Tabel Users

Tabel *Users* merupakan tabel yang memuat *file-file* yang dapat dilihat pada tabel 5.3.

Tabel 5.3 Desain Tabel Users

| No | Field Name | Туре    | Field | Keterangan  |
|----|------------|---------|-------|-------------|
|    |            |         | Size  |             |
| 1  | id_users   | Int     | 11    | Primary key |
| 2  | usename    | Varchar | 30    | -           |
| 3  | password   | Varchar | 30    | -           |
| 4  | nama       | Varchar | 100   | -           |
| 5  | level      | Varchar | 30    | -           |

# 2. Tabel Pasien

Tabel Pasien merupakan tabel yang memuat *file-file* yang dapat dilihat pada tabel 5.4.

| No | Field Name      | Туре    | Field | Keterangan  |
|----|-----------------|---------|-------|-------------|
|    |                 |         | Size  |             |
| 1  | no_rm           | Int     | 6     | Primary key |
| 2  | jenis_identitas | Varchar | 30    | -           |
| 3  | no_identitas    | Varchar | 16    | -           |
| 4  | nm_pasien       | Varchar | 50    | -           |
| 5  | jk              | varchar | 30    | -           |
| 6  | agama           | varchar | 30    | -           |
| 7  | alamat          | text    |       | -           |
| 8  | tgl_lahir       | date    |       | -           |
| 9  | no_telp         | varchar | 12    | -           |

**Tabel 5.4 Desain Tabel Pasien** 

# 3. Tabel Pasien Rawat Jalan

Tabel Pasien Rawat Jalan merupakan tabel yang memuat *file-file* yang dapat dilihat pada tabel 5.5.

| No | Field Name | Туре     | Field | Keterangan  |
|----|------------|----------|-------|-------------|
|    |            |          | Size  |             |
| 1  | no_rajal   | Int      | 11    | Primary key |
| 2  | no_rm      | Int      | 5     | Foreign key |
| 3  | tgl        | datetime |       | -           |
| 4  | status     | Varchar  | 30    | -           |
| 5  | id_poli    | Int      | 5     | Foreign key |

Tabel 5.5 Desain Tabel Pasien Rawat Jalan

#### 4. Tabel Pasien Rawat Inap

Tabel Pasien Rawat Inap merupakan tabel yang memuat *file-file* yang dapat dilihat pada tabel 5.6.

Tabel 5.6 Desain Tabel Pasien Rawat Inap

| No | Field Name       | Туре     | Field | Keterangan  |
|----|------------------|----------|-------|-------------|
|    |                  |          | Size  |             |
| 1  | no_ranap         | Int      | 11    | Primary key |
| 2  | no_rm            | Int      | 6     | Foreign key |
| 3  | id_kamar         | Int      | 11    | Foreign key |
| 4  | id_petugas_medis | Int      | 5     | Foreign key |
| 5  | tgl              | datetime |       | -           |
| 6  | status           | Varchar  | 30    | -           |

#### 5. Tabel Pasien IGD

Tabel Pasien Rawat IGD merupakan tabel yang memuat *file-file* yang dapat dilihat pada tabel 5.7.

Tabel 5.7 Desain Tabel Pasien IGD

| No | Field Name     | Туре     | Field | Keterangan  |
|----|----------------|----------|-------|-------------|
|    |                |          | Size  |             |
| 1  | no_igd         | Int      | 11    | Primary key |
| 2  | no_rm          | Int      | 6     | Foreign key |
| 3  | tgl            | datetime |       | -           |
| 4  | status         | Varchar  | 30    | -           |
| 5  | id_petugas_med | Int      | 5     | Foreign key |
|    | is             |          |       |             |

#### 6. Tabel Rekam Medis

Tabel Rekam Medis merupakan tabel yang memuat *file-file* yang dapat dilihat pada tabel 5.8.

**Tabel 5.8 Desain Tabel Rekam Medis** 

| No | Field Name | Туре | Field<br>Size | Keterangan  |
|----|------------|------|---------------|-------------|
| 1  | id_rm      | Int  | 11            | Primary key |

| No | Field Name       | Туре         | Field | Keterangan  |
|----|------------------|--------------|-------|-------------|
|    |                  |              | Size  |             |
| 2  | no_rm            | Int          | 6     | Foreign key |
| 3  | keluhan          | varchar      | 50    | -           |
| 4  | id_tindakan      | Int          | 11    | Foreign key |
| 5  | tinggi_badan     | int          | 3     | -           |
| 6  | berat_badan      | Varchar      | 3     | -           |
| 7  | tekanan_darah    | Varchar      | 30    | -           |
| 8  | nadi             | varchar      | 30    | -           |
| 9  | temp             | int          | 3     | -           |
| 10 | diagnosa         | varchar      | 50    | -           |
| 11 | tgl_pemeriksaan  | datetim<br>e | -     | -           |
| 12 | status_asal      | varchar      | 50    | -           |
| 13 | status_keluar    | varchar      | 50    | -           |
| 14 | ket              | text         | -     | -           |
| 15 | id_petugas_medis | int          | 11    | Foreign Key |
| 16 | id_detail_obat   | Varchar      | 50    | Foreign Key |

#### 7. Tabel Poli Klinik

Tabel Poli Klinik merupakan tabel yang memuat *file-file* yang dapat dilihat pada tabel 5.9.

 Tabel 5.9 Desain Tabel Poli Klinik

| No | Field Name       | Туре    | Field | Keterangan  |
|----|------------------|---------|-------|-------------|
|    |                  |         | Size  |             |
| 1  | id_poli          | Int     | 11    | Primary key |
| 2  | nm_poli          | Varchar | 30    | -           |
| 3  | id_petugas_medis | Int     | 5     | Foreign key |
| 4  | tarif_poli       | Int     | 11    | -           |

# 8. Tabel Petugas Medis

Tabel Petugas Medis merupakan tabel yang memuat *file-file* yang dapat dilihat pada tabel 5.10.

**Tabel 5.10 Desain Tabel Petugas Medis** 

| No | Field Name        | Туре | Field | Keterangan  |
|----|-------------------|------|-------|-------------|
|    |                   |      | Size  |             |
| 1  | id_ petugas_medis | Int  | 11    | Primary key |
| 2  | id_pegawai        | Int  | 11    | Foreign key |
| 3  | id_jadwal_praktik | Int  | 11    | Foreign key |

| No | Field Name       | Туре | Field<br>Size | Keterangan |
|----|------------------|------|---------------|------------|
| 4  | tarif_petugas_me | int  | 11            |            |
|    | dis              |      |               |            |

# 9. Tabel Jadwal Praktik

Tabel Jadwal Praktik merupakan tabel yang memuat *file-file* yang dapat dilihat pada tabel 5.11.

Tabel 5.11 Desain Tabel Jadwal Praktik

| No | Field Name        | Туре    | Field | Keterangan  |
|----|-------------------|---------|-------|-------------|
|    |                   |         | Size  |             |
| 1  | id_jadwal_praktik | Int     | 11    | Primary key |
| 2  | hari              | Varchar | 30    | -           |
| 3  | jam               | Time    | -     | -           |

# 10. Tabel Kamar

Tabel Kamar merupakan tabel yang memuat *file-file* yang dapat dilihat pada tabel

5.12.

| No | Field Name  | Туре    | Field | Keterangan  |
|----|-------------|---------|-------|-------------|
|    |             |         | Size  |             |
| 1  | id_kamar    | Int     | 11    | Primary key |
| 2  | tipe_kamar  | Varchar | 30    | -           |
| 3  | tarif_kamar | Int     | 11    | -           |
| 4  | bed         | Int     | 11    | -           |

**Tabel 5.12 Desain Tabel Kamar** 

#### 11. Tabel Stok Obat

Tabel Stok Obat merupakan tabel yang memuat *file-file* yang dapat dilihat pada tabel

5.13.

**Tabel 5.13 Desain Tabel Stok Obat** 

| No | Field Name     | Туре | Field | Keterangan  |
|----|----------------|------|-------|-------------|
|    |                |      | Size  |             |
| 1  | id_stok_obat   | Int  | 11    | Primary key |
| 2  | id_detail_obat | int  | 11    | -           |
| 3  | jml_obat       | Int  | 11    | -           |

# 12. Tabel Detail Obat

Tabel detail obat merupakan tabel yang memuat *file-file* yang dapat dilihat pada tabel

| No | Field Name     | Туре    | Field | Keterangan  |
|----|----------------|---------|-------|-------------|
|    |                |         | Size  |             |
| 1  | id_detail_obat | Int     | 11    | Primary key |
| 2  | jenis_obat     | Varchar | 50    | -           |
| 3  | nm_obat        | Varchar | 50    | -           |
| 4  | harga          | int     | 11    | -           |

**Tabel 5.14 Desain Tabel Detail Obat** 

# 13. Tabel Obat Keluar

Tabel Obat Keluar merupakan tabel yang

memuat file-file yang dapat dilihat pada tabel

5.15.

Tabel 5.15 Desain Tabel Obat Keluar

| No | Field Name     | Туре     | Field | Keterangan  |
|----|----------------|----------|-------|-------------|
|    |                |          | Size  |             |
| 1  | id_obat_keluar | Int      | 11    | Primary key |
| 2  | id_stok_obat   | Int      | 11    | Foreign key |
| 3  | jml_obat       | Int      | 11    | -           |
| 4  | tgl_keluar     | Datetime | -     | -           |

# 14. Tabel Tindakan

Tabel Tindakan merupakan tabel yang memuat *file-file* yang dapat dilihat pada tabel 5.16.

Tabel 5.16 Desain Tabel Tindakan

| No | Field Name     | Туре    | Field | Keterangan  |
|----|----------------|---------|-------|-------------|
|    |                |         | Size  |             |
| 1  | id_tindakan    | Int     | 11    | Primary key |
| 2  | nm_tindakan    | Varchar | 50    | -           |
| 3  | tarif_tindakan | Int     | 11    | -           |

# 15. Tabel Resep

Tabel Resep merupakan tabel yang memuat *file-file* yang dapat dilihat pada tabel

5.17.

# **Tabel 5.17 Desain Tabel Resep**

| No | Field Name     | Туре | Field | Keterangan  |
|----|----------------|------|-------|-------------|
|    |                |      | Size  |             |
| 1  | id_resep       | Int  | 6     | Primary key |
| 2  | id_rm          | Int  | 11    | Foreign key |
| 3  | id_detail_obat | Int  | 11    | Foreign key |
| 4  | isi            | text | -     | -           |

| No | Field Name | Туре     | Field<br>Size | Keterangan |
|----|------------|----------|---------------|------------|
| 5  | tgl_resep  | datetime | -             | -          |

# 16. Tabel Pegawai

Tabel Pegawai merupakan tabel yang memuat *file-file* yang dapat dilihat pada tabel 5.18.

Tabel 5.18 Desain Tabel Pegawai

| No | Field Name | Туре    | Field | Keterangan  |
|----|------------|---------|-------|-------------|
|    |            |         | Size  |             |
| 1  | id_pegawai | Int     | 11    | Primary key |
| 2  | nama       | Varchar | 50    | -           |
| 3  | nip        | char    | 18    | -           |
| 4  | jabatan    | Varchar | 30    | -           |
| 5  | thn_lulus  | Int     | 4     | -           |
| 6  | tmt        | Date    | -     | -           |
| 7  | jurusan    | Varchar | 50    | -           |
| 8  | ijazah     | Varchar | 30    | -           |
| 9  | tgl_lahir  | Date    | -     | -           |
| 10 | status     | varchar | 30    | -           |

#### 17. Tabel Pembayaran

Tabel Pembayaran merupakan tabel yang memuat *file-file* yang dapat dilihat pada tabel 5.19.

Tabel 5.19 Desain Tabel Pembayaran

| No | Field Name    | Туре     | Field | Keterangan  |
|----|---------------|----------|-------|-------------|
|    |               |          | Size  |             |
| 1  | id_pembayaran | Int      | 11    | Primary key |
| 2  | id_resep      | Int      | 6     | Foreign key |
| 3  | retribusi     | Int      | 11    | -           |
| 4  | total         | Int      | 11    | -           |
| 5  | tgl_bayar     | Datetime | -     | -           |

**Tabel 5.19 Desain Tabel Pembayaran** 

# 18. Tabel History ranap

Tabel *History* Ranap merupakan tabel yang memuat *file-file* yang dapat dilihat pada

tabel 5.20.

| No | Field Name         | Туре    | Field | Keterangan  |
|----|--------------------|---------|-------|-------------|
|    |                    |         | Size  |             |
| 1  | id_ <i>history</i> | Int     | 11    | Primary key |
| 2  | id_rm              | Int     | 11    | -           |
| 3  | id_tindakan        | Varchar | 50    | -           |

| No | Field Name      | Туре     | Field | Keterangan |
|----|-----------------|----------|-------|------------|
|    |                 |          | Size  |            |
| 4  | nadi            | Varchar  | 30    | -          |
| 5  | tekanan_darah   | Varchar  | 30    | -          |
| 6  | temp            | Int      | 3     | -          |
| 7  | diagnosa        | Varchar  | 50    | -          |
| 8  | tgl_pemeriksaan | Datetime | -     | -          |
| 9  | status_keluar   | Varchar  | 50    | -          |
| 10 | id_detail_obat  | Varchar  | 50    | -          |
| 11 | ket             | Text     | -     | -          |

**Tabel 5.19 Desain Tabel Pembayaran** 

# 5.1.2.2.2. Desain Interface

Berikut adalah *interface* untuk desain Sistem Informasi Rumah Sakit Pratama Sukajadi:

# 1. Desain Login

Desain *input* data *login* merupakan rancangan *form* untuk masuk kedalam menu utama sistem. Adapun file-file dari desain *input data login* berupa *Username* dan *Password*, dapat dilihat pada gambar 5.27 :

| LOGO<br>SIRS Sukajadi<br>Sistem Informasi Rumah Sakit Pratama Sukajadi |
|------------------------------------------------------------------------|
| XXXXXX                                                                 |
| XXXXXXX                                                                |
| SIGN IN                                                                |

#### Gambar 5.27 Desain Login

## 2. Desain Home Registrasi Rawat Jalan

Desain halaman *home registrasi* Rawat Jalan akan menampilkan informasi singkat mengenai jumlah pasien, jumlah pasien rawat jalan. Adapun desain dari halaman *home* tersebut dapat dilihat pada gambar 5.28 :

|                      | DASHBOAI | RD      |                 |        |
|----------------------|----------|---------|-----------------|--------|
| xox<br>Rawat Jalan v | PA       | SIEN    | PASIEN<br>RAJAL |        |
| MAIN NAVIGATION      | JADWAL   | PRAKTEK |                 |        |
| Home                 | No       | Nama    | Spesialis       | Jadwal |
| Pendaftaran          | 999      | ххх     | XXX             | XXX    |
| Pasien               |          |         |                 |        |
| Laporan              |          |         |                 |        |
|                      |          |         |                 |        |
|                      |          |         |                 |        |
|                      |          |         |                 |        |

Gambar 5.28 Desain Home Registrasi Rawat Jalan

# 3. Desain *Menu* Tampilan Data Pendaftaran Rawat Jalan

Desain halaman *Menu* tampilan Pendaftaran Rawat Jalan akan menampilkan data umum pasien. Adapun desain dari halaman *menu* tampilan pendaftaran rawat jalan tersebut dapat dilihat pada gambar 5.29:

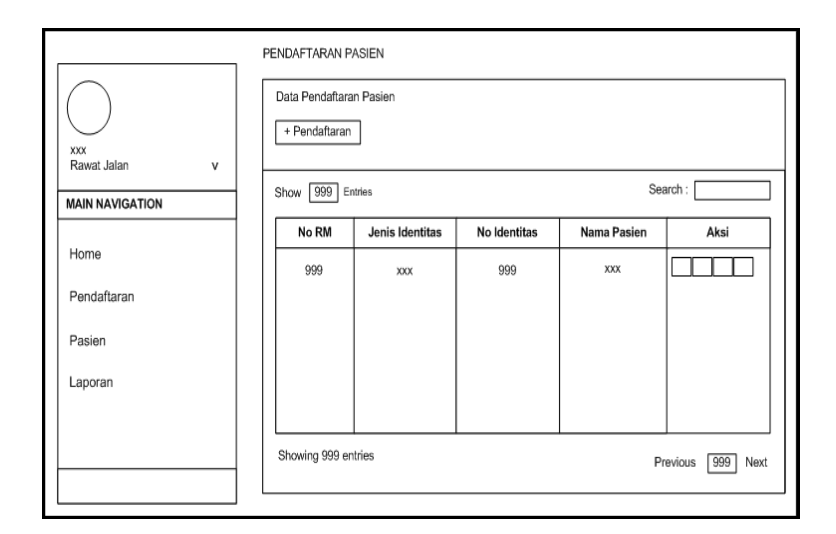

#### Gambar 5.29 Desain Menu Tampilan Pendaftaran

#### Rawat Jalan

#### 4. Desain Tampilan Tambah Pendaftaran

Desain halaman tampilan tambah Pendaftaran akan menampilkan *form input* pendaftaran pasien. Adapun desain dari

#### PENDAFTARAN PASIEN Tambah Pendaftaran Pasien Jenis Identitas Tanggal Lahir Dd/mm/yyyy xxx Rawat Jalan -- Pilih Jenis Identitas ¥ v No Identitas No Telpon MAIN NAVIGATION Nama Pasien Alamat Home Γ Jenis Pasien Pendaftaran -- Pilih Jenis Kelamin ٧ Pasien Agama -- Pilih Agama -v Laporan Submit Kembali

halaman tampilan tambah Pendaftaran

tersebut dapat dilihat pada gambar 5.30:

# Gambar 5.30 Desain Tampilan Tambah Pendaftaran

#### 5. Desain Tambah Pasien Rawat Jalan

Desain halaman tampilan tambah Pendaftaran Rawat Jalan akan pendaftaran menampilkan form input pasien. Adapun desain dari halaman tampilan tambah Pasien Rawat Jalan tersebut dapat dilihat pada gambar 5.31 :

| []                   | PASIEN RAJAL                  |
|----------------------|-------------------------------|
|                      | Tambah Pasien Rajal           |
| xxx<br>Rawat Jalan y | No RM                         |
| MAIN NAVIGATION      | Nama Pasien                   |
| Home                 | Tanggal Masuk<br>[Dd/mrn/yyyy |
| Pendaftaran          | Status                        |
| Pasien               | Tujuan                        |
| Laporan              |                               |
|                      | Submit Kembali                |
|                      |                               |
|                      |                               |

#### Gambar 5.31 Desain Tambah Pasien Rajal

#### 6. Desain Kelola Data Pasien Rajal

Desain halaman Kelola Data Pasien Rawat Jalan akan menampilkan data pasien pendaftaran Rawat Jalan. Adapun desain dari halaman tampilan Kelola Data Pasien Rawat Jalan tersebut dapat dilihat pada gambar 5.32 :

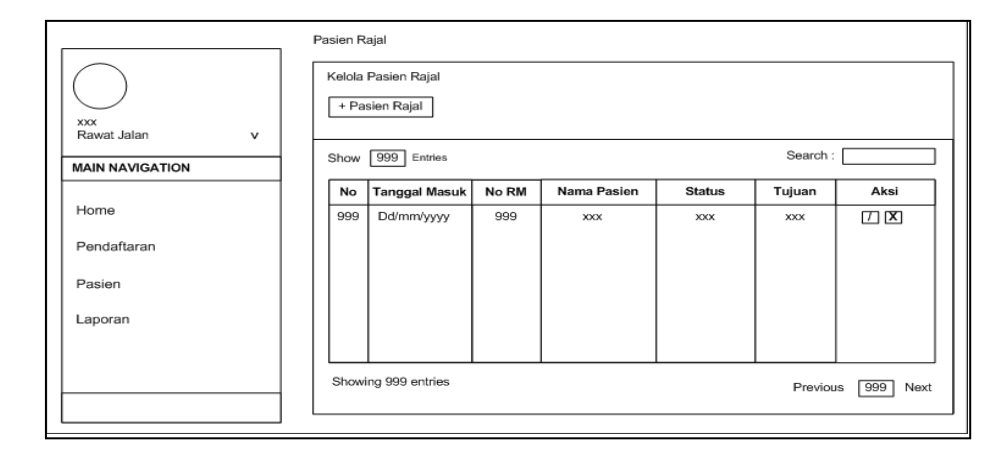

Gambar 5.32. Desain Kelola Data Pasien Rajal

#### 7. Desain Home Registrasi IGD

Desain halaman *home registrasi* IGD akan menampilkan informasi singkat mengenai jumlah pasien, jumlah pasien IGD. Adapun desain dari halaman *home* tersebut dapat dilihat pada gambar 5.33:

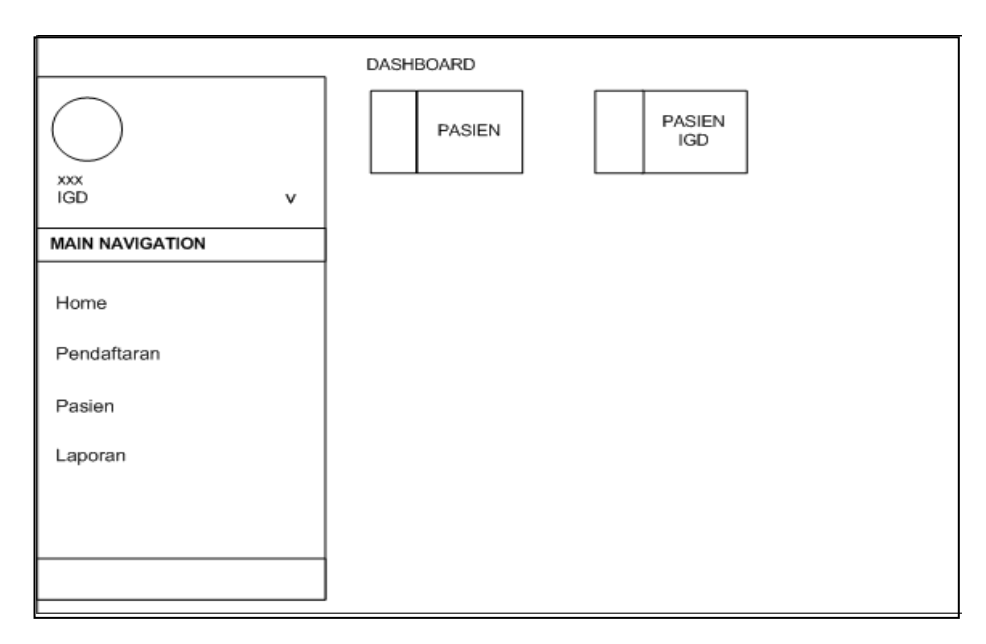

#### Gambar 5.33 Desain Home Registrasi IGD

#### 8. Desain Kelola Data Pasien IGD

Desain halaman Kelola Data Pasien IGD akan menampilkan data pasien pendaftaran IGD. Adapun desain dari halaman tampilan Kelola Data Pasien IGD tersebut dapat dilihat pada gambar 5.34:

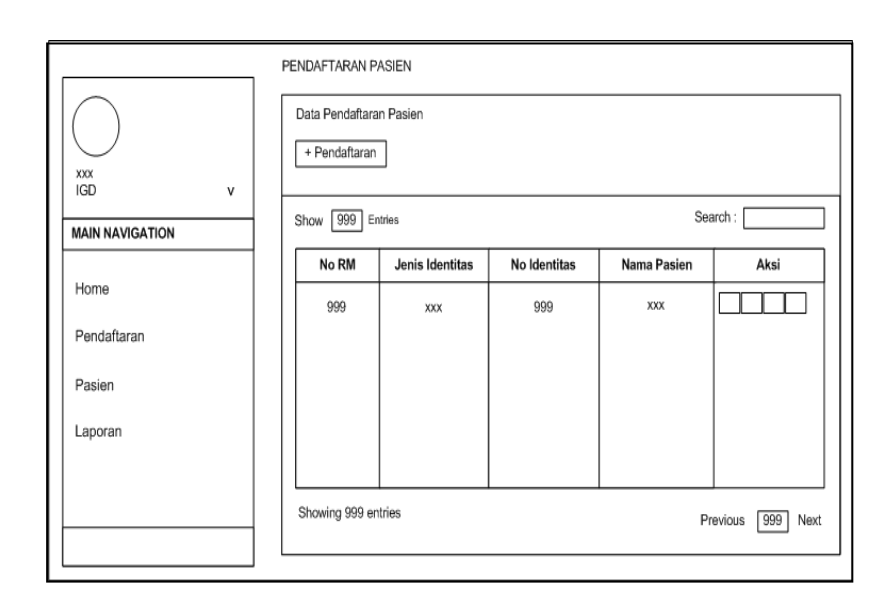

Gambar 5.34 Desain Kelola Data Pasien IGD

#### 9. Desain Tambah Pasien IGD

Desain halaman tampilan tambah pasien IGD akan menampilkan *form input* pendaftaran pasien IGD. Adapun desain dari halaman tampilan tambah IGD tersebut dapat dilihat pada gambar 5.35 :

|                 | PASIEN IGD                  |
|-----------------|-----------------------------|
|                 | Tambah Pasien IGD           |
| xxx             | No RM                       |
|                 | Nama Pasien                 |
| MAIN NAVIGATION |                             |
| Home            | Tanggal Masuk<br>Dd/mm/yyyy |
| Pendaftaran     | Status                      |
| Pasien          | Petugas Medis               |
| Laporan         |                             |
|                 | Submit Kembali              |
|                 |                             |
|                 |                             |

Gambar 5.35 Desain Tambah Pasien IGD

#### 10. Desain Tambah Pasien Ranap

Desain halaman Tambah Pasien Ranap akan menampilkan data pasien pendaftaran Ranap. Adapun desain dari halaman tampilan tambah Data Pasien Ranap tersebut dapat dilihat pada gambar 5.36 :

| Tambah Pendaftaran Pasien              |  |
|----------------------------------------|--|
|                                        |  |
| xox<br>Rawat Inap v Jenis Identitas    |  |
| MAIN NAVIGATION No Identitas No Telpon |  |
| Home Nama Pasien Alamat                |  |
| Pendaftaran Jenis Pasien               |  |
| Pasien Agama                           |  |
| Laporan                                |  |
| Submit                                 |  |
|                                        |  |

#### Gambar 5.36. Desain Tambah Pasien Ranap

#### 11. Desain Kelola Pasien Ranap

Desain halaman Kelola Data Pasien Ranap akan menampilkan data pasien pendaftaran Ranap. Adapun desain dari halaman tampilan Kelola Data Pasien Ranap tersebut dapat dilihat pada gambar 5.37 :

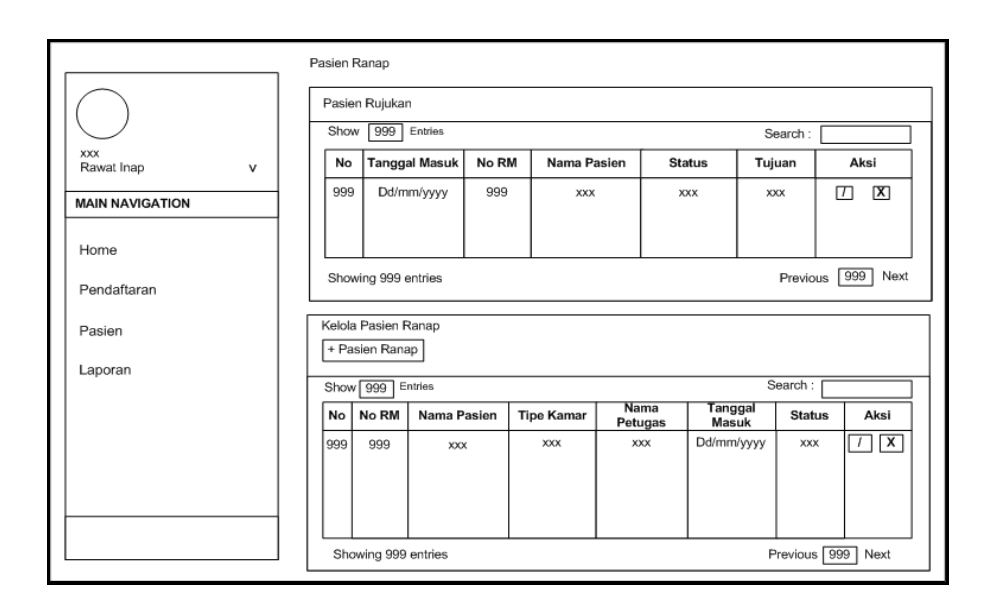

Gambar 5.37 Desain Kelola Pasien Ranap

#### 12. Desain Home Tata Usaha

Desain halaman Tata Usaha akan menampilkan informasi singkat mengenai jumlah pegawai, jumlah *users*. Adapun desain dari halaman *home* tersebut dapat dilihat pada gambar 5.38 :

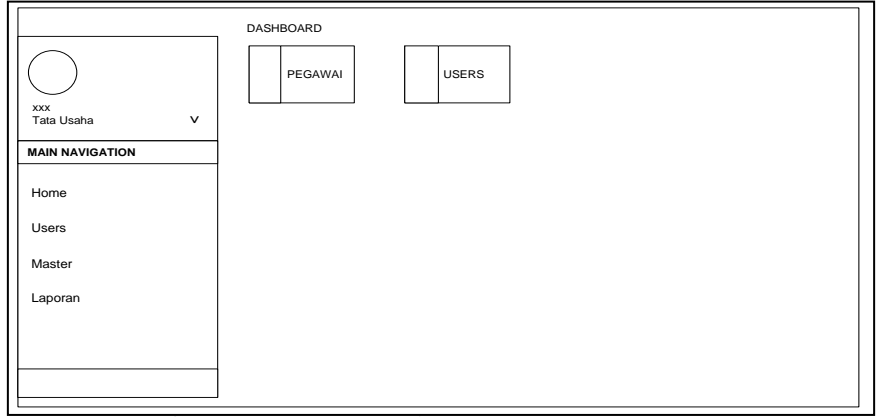

Gambar 5.38 Desain Home Tata Usaha

#### 13. Desain Data User

Desain halaman Data User akan menampilkan data users. Adapun desain dari halaman tampilan Data User tersebut dapat dilihat pada gambar 5.39 :

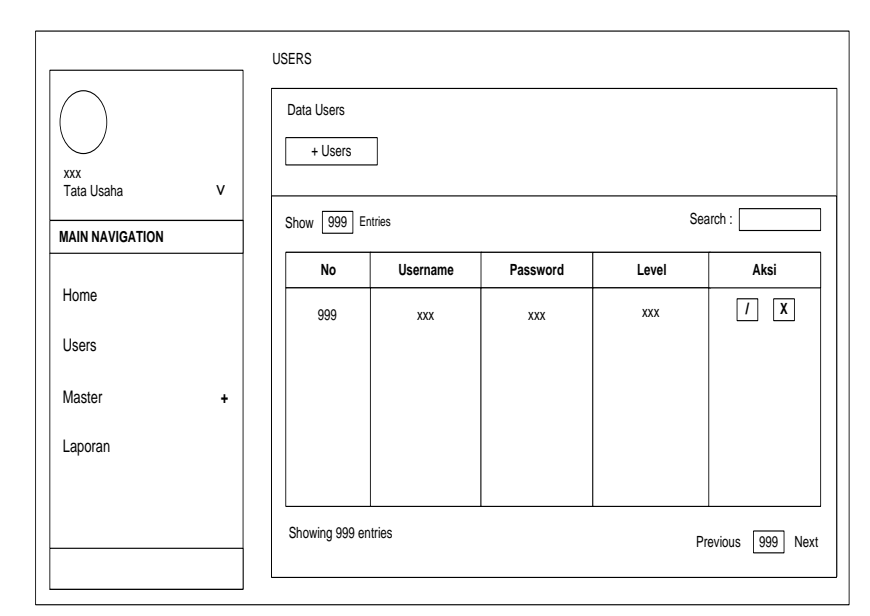

Gambar 5.39 Desain Data User

#### 14. Desain Tambah Data User

Desain halaman Tambah Data *User* akan menampilkan *Form Input* Data *User*. Adapun desain dari halaman tampilan tambah Data *user* tersebut dapat dilihat pada gambar 5.40 :

|                         | USERS<br>Tambah Users                |
|-------------------------|--------------------------------------|
| xxx<br>Tata Usaha V     | Username                             |
| MAIN NAVIGATION<br>Home | Password Level Pilih Jenis Kelamin v |
| Master +                | Submit Kembali                       |
|                         |                                      |

Gambar 5.40 Desain Tambah Data User

# 15. Desain Data Pegawai

Desain halaman Data Data Pegawai (Data Master) akan menampilkan data pegawai. Adapun desain dari halaman tampilan Data pegawai tersebut dapat dilihat pada gambar 5.41 :

|                                                                                  | PEGAWAI         |                |     |         |          |          |
|----------------------------------------------------------------------------------|-----------------|----------------|-----|---------|----------|----------|
| xxx<br>Tata Usaha V                                                              | Data Pe<br>+ Pe | gawai<br>gawai |     |         |          |          |
| MAIN NAVIGATION                                                                  | Show [          | 999 Entries    |     |         | Search : |          |
|                                                                                  | No              | Nama           | NIP | Jabatan | Status   | Aksi     |
| Home                                                                             | 999             | ххх            | 999 | ххх     |          | / X      |
| Users                                                                            |                 |                |     |         |          |          |
| Master +                                                                         |                 |                |     |         |          |          |
| > Pegawai<br>Petugas Medis<br>Jadwal Praktek<br>Poli Klinik<br>Kamar<br>Tindakan |                 |                |     |         |          |          |
| Laporan                                                                          | Showing         | g 999 entries  |     |         | Previous | 999 Next |

Gambar 5.41 Desain Data Pegawai

#### 16. Desain Tambah Data Pegawai

Desain halaman Tambah Data Pegawai akan menampilkan *Form Input* Data Pegawai. Adapun desain dari halaman tampilan tambah Data Pegawai tersebut dapat dilihat pada gambar 5.42:

|                                                    | PEGAWAI           |                             |
|----------------------------------------------------|-------------------|-----------------------------|
|                                                    | Tambah Pegawai    |                             |
| XXX<br>Tata Licaba                                 | Nama              | Tahun Lulus                 |
| MAIN NAVIGATION                                    | NIP               | Tingkat Ijazah              |
| Home                                               | Jabatan           | Tanggal Lahir<br>Dd/mm/yyyy |
| Users                                              | TMT<br>Dd/mm/yyyy | Status<br>Pilih Status v    |
| Master + > Pegawai Petugas Medis Indust Preference | Jurusan           |                             |
| Poli Klinik<br>Kamar<br>Tindakan<br>Laporan        | Submit Kembali    |                             |
|                                                    |                   |                             |

Gambar 5.42 Desain Tambah Data Pegawai

#### 17. Desain Data Petugas Medis

Desain halaman Data Petugas Medis akan menampilkan data pegawai. Adapun desain dari halaman tampilan Data pegawai tersebut dapat dilihat pada gambar 5.43 :

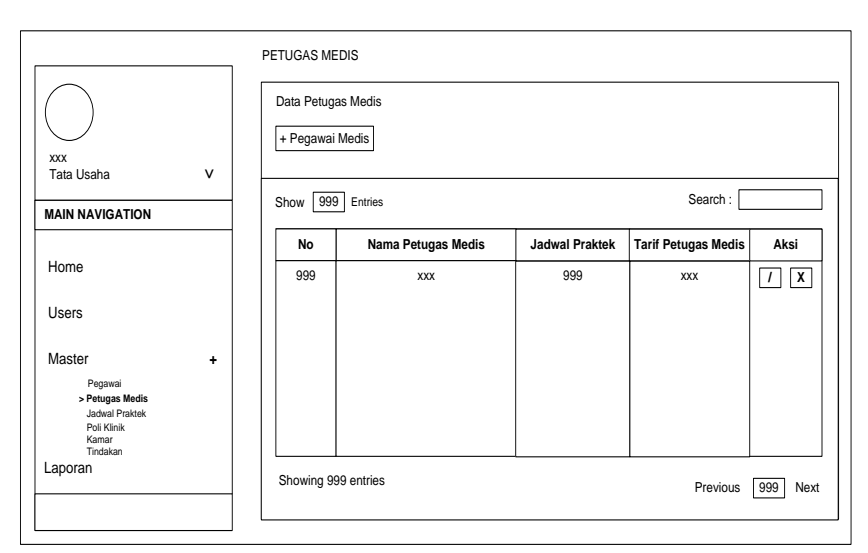

Gambar 5.43 Desain Data Petugas Medis

# 18. Desain Tambah Data Petugas Medis

Desain halaman Tambah Data Petugas medis akan menampilkan *Form Input* Data Petugas medis. Adapun desain dari halaman tampilan tambah Data Petugas Medis tersebut dapat dilihat pada gambar 5.44 :

| xxx<br>Tata Usaha V                                                                                 | PETUGAS MEDIS Tambah Petugas Medis Petugas Medis |
|----------------------------------------------------------------------------------------------------|--------------------------------------------------|
| MAIN NAVIGATION                                                                                     | Jadwal Praktek<br>- Pilih Jadwal Praktek v       |
| Home<br>Users                                                                                       | Tarif Petugas Medis                              |
| Master +<br>Pegawai<br>Jetugas Medis<br>Jadeal Pratak<br>Poli Kinak<br>Kamar<br>Tindakan<br>Laporan | Submit Kembali                                   |

Gambar 5.44 Desain Tambah Petugas Medis
### 19. Desain Data Poli Klinik

Desain halaman Data Poli Klinik akan menampilkan data Poli Klinik. Adapun desain dari halaman tampilan Data Poli Klinik tersebut dapat dilihat pada gambar 5.45 :

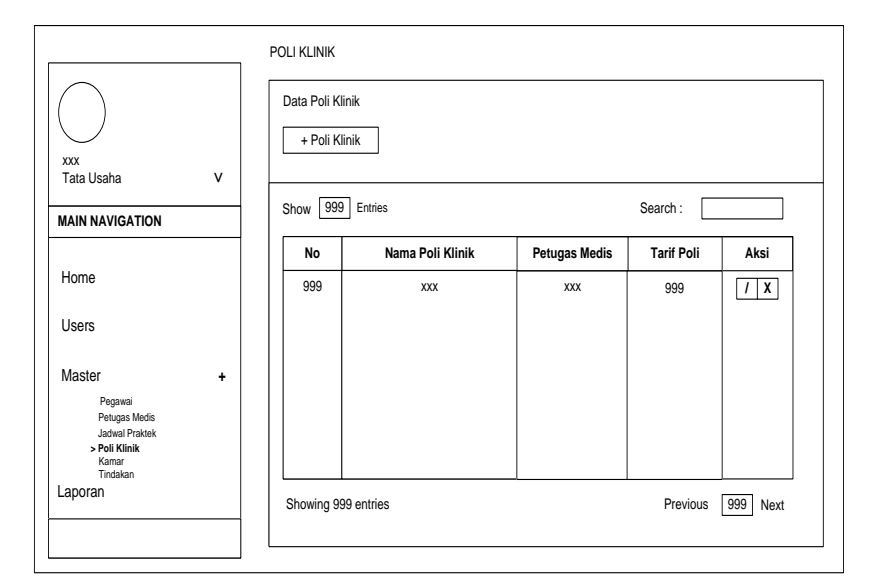

Gambar 5.45 Desain Data Poli Klinik

#### 20. Desain Tambah Data Poli Klinik

Desain halaman Tambah Data Poli Klinik akan menampilkan *Form Input* Data Poli Klinik. Adapun desain dari halaman tampilan tambah Data Poli Klinik tersebut dapat dilihat pada gambar 5.46:

| xxx<br>Tata Usaha V                                                                                    | Iamban Poli Klinik                      |
|----------------------------------------------------------------------------------------------------|-----------------------------------------|
| MAIN NAVIGATION                                                                                        | Petugas Medis<br>Pilih Jadwal Praktek v |
| Home                                                                                                   | Tarif Poli                              |
| Users                                                                                                  |                                         |
| Master +<br>Pegawai<br>Petugas Medis<br>Jadeal Pratak<br>> Poli Klinik<br>Kamar<br>Tindakan<br>Laporan | Submit Kembali                          |

Gambar 5.46 Desain Tambah Poli Klinik

#### 21. Desain *Home* Poli Umum

Desain halaman *Home* Poli Umum akan menampilkan informasi singkat mengenai jumlah pasien, jumlah pasien poli umum dan jadwal praktek petugas medis. Adapun desain dari halaman *home* tersebut dapat dilihat pada gambar 5.47:

| xxx<br>Petugas Medis Poli Umum v |      | PASIEN      | PASIEN<br>POLI<br>UMUM |        |
|----------------------------------|------|-------------|------------------------|--------|
| MAIN NAVIGATION                  | JADV | VAL PRAKTEK |                        |        |
| Home                             | No   | Nama        | Spesialis              | Jadwal |
| Pasien                           | 99   | xxx         | xxx                    | xxx    |
|                                  |      |             |                        |        |
|                                  |      |             |                        |        |
|                                  |      |             |                        |        |
|                                  |      |             |                        |        |

Gambar 5.47 Desain Home Poli Umum

# 22. Desain Kelola Poli Umum

Desain halaman Data Poli umum akan menampilkan data Poli umum. Adapun desain dari halaman tampilan Data Poli umum tersebut dapat dilihat pada gambar 5.48:

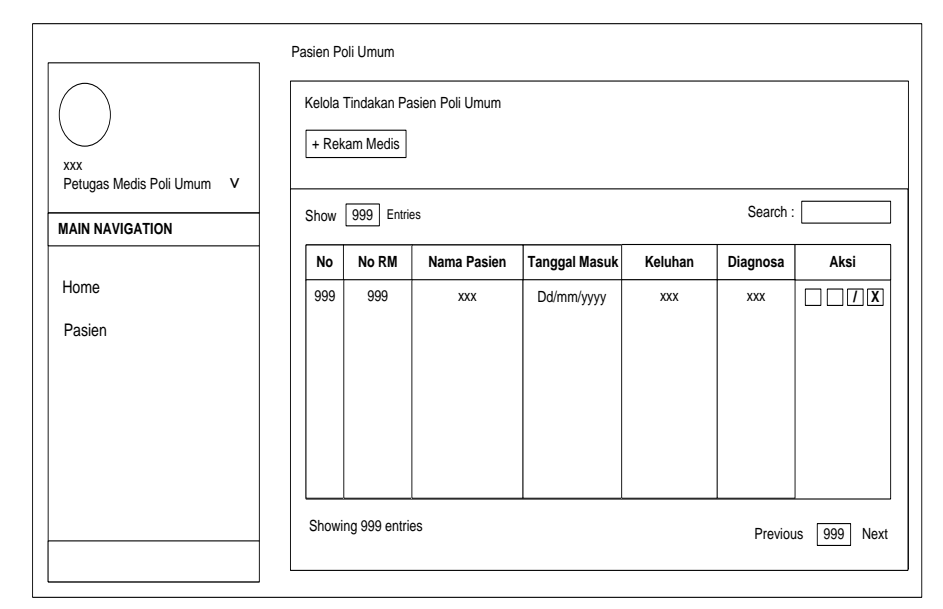

Gambar 5.48 Desain kelola poli umum

# 23. Desain Tambah RM Poli Umum

Desain halaman Tambah Data RM Poli Umum akan menampilkan *Form Input* Data RM Poli umum. Adapun desain dari halaman tampilan tambah Data RM Poli Umum tersebut dapat dilihat pada gambar 5.49:

|                           | Tambah Rekam Medis Poli Umum |                     |
|---------------------------|------------------------------|---------------------|
|                           | No RM                        | Temperatur          |
| Petugas Medis Poli Umum V | Nama Pasien                  | Diagnosa            |
| MAIN NAVIGATION           | Keluhan                      | Tanggal Pemeriksaan |
| Home                      | Tindakan                     | Status              |
| Pasien                    | Tinggi Badan (cm)            | Pilin Status v      |
|                           | Berat Badan (kg)             |                     |
|                           | Tekanan Darah                | Petugas Medis       |
|                           | Nadi                         | Lampiran            |

Gambar 5.49 Desain Tambah Data Rekam Medis poli umum

# 24. Desain Home Apotik

Desain halaman *Home* Apotik akan menampilkan informasi singkat mengenai jumlah Obat, jumlah user apotik. Adapun desain dari halaman *home* tersebut dapat dilihat pada gambar 5.50 :

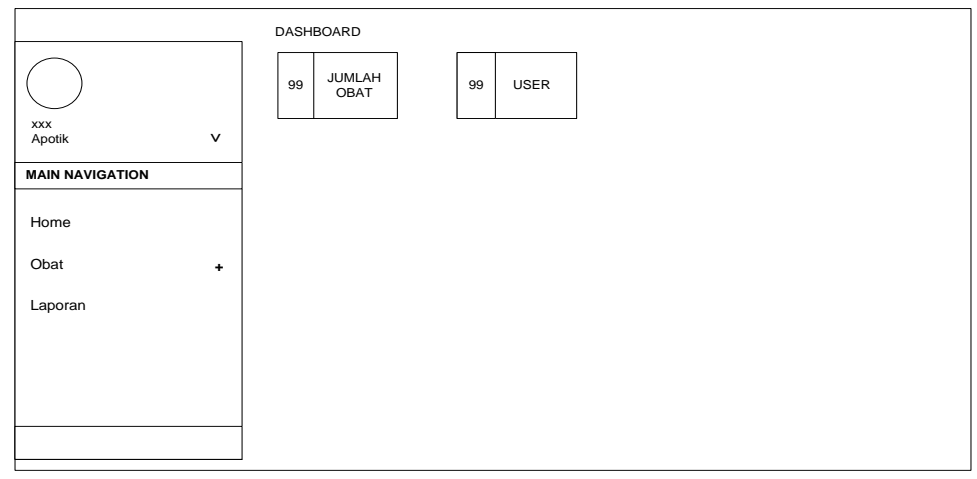

Gambar 5.50 Desain Home Apotik

# 25. Desain Kelola Stok Obat

Desain halaman Kelola Stok Obat akan menampilkan data stok obat. Adapun desain dari halaman tampilan Data stok obat tersebut dapat dilihat pada gambar 5.51:

|                                        | ] | Stok Ob | pat                 |           |          |                  |
|----------------------------------------|---|---------|---------------------|-----------|----------|------------------|
| $\bigcirc$                             |   | Kelol   | a Stok Obat<br>Obat |           |          |                  |
| xxx<br>Apotik                          | v | Show    | w 999 Entries       |           | Search : |                  |
| MAIN NAVIGATION                        |   | No      | Jenis Obat          | Nama Obat | Harga    | Aksi             |
|                                        |   | 999     | ххх                 | ххх       | 999      | / X              |
| Home                                   |   |         |                     |           |          |                  |
| Obat                                   | + | Show    | wing 999 entries    |           | Previo   | us 999 Next      |
| Stok Obat<br>Obat Masuk<br>Obat Keluar |   | Sto     | k Obat              |           |          |                  |
| Laporan                                |   | Shov    | 999 Entries         |           | Search   | :                |
|                                        |   | No      | Jenis Obat          | Nama Obat | Harga    | Jumlah           |
|                                        |   | 999     | XXX                 | XXX       | 999      | 999              |
|                                        |   | Sho     | owing 999 entries   |           | Pi       | revious 999 Next |

Gambar 5.51 Desain Kelola Stok Obat

# 26. Desain Tambah Stok Obat

Desain halaman Tambah Stok Obat akan menampilkan *Form Input* Data Stok Obat. Adapun desain dari halaman tampilan tambah Data Stok Obat tersebut dapat dilihat pada gambar 5.52 :

|                                          |   | Obat           |
|------------------------------------------|---|----------------|
|                                          |   | Tambah Obat    |
| xxx<br>Apotik                            | v | Jenis Obat     |
| MAIN NAVIGATION                          |   |                |
| Home                                     |   |                |
| Obat                                     | + | Harga          |
| > Stok Obat<br>Obat Masuk<br>Obat Keluar |   |                |
| Laporan                                  |   | Submit Kembali |
|                                          |   |                |
|                                          |   |                |
|                                          |   |                |
|                                          |   |                |

Gambar 5.52 Desain Tambah Stok Obat

# 27. Desain Home Rekam Medis

Desain halaman *Home* Rekam Medis akan menampilkan informasi singkat mengenai jumlah Pasien, jumlah Pasien Rajal, jumlah Pasien IGD, jumlah Pasien Ranap. Adapun desain dari halaman *home* tersebut dapat dilihat pada gambar 5.53:

|                      | DASHBOARD                                                                                                    |
|----------------------|----------------------------------------------------------------------------------------------------|
| $\bigcirc$           | 99 PASIEN 99 PASIEN 99 PASIEN 99 PASIEN 899 PASIEN 899 PASIEN 800 PASIEN 800 |
| xxx<br>Rekam Medis V |                                                                                                    |
| MAIN NAVIGATION      |                                                                                                    |
| Home                 |                                                                                                    |
| Laporan              |                                                                                                    |
|                      |                                                                                                    |
|                      |                                                                                                    |
|                      |                                                                                                    |
|                      |                                                                                                    |
|                      |                                                                                                    |

Gambar 5.53 Desain Home Rekam Medis

# 28. Desain Data Rekam Medis

Desain halaman Data Rekam Medis akan menampilkan data Rekam Medis. Adapun desain dari halaman tampilan Data Rekam Medis tersebut dapat dilihat pada gambar 5.54 :

|                      | Rekam Me | edis         |             |               |         |          |            |
|----------------------|----------|--------------|-------------|---------------|---------|----------|------------|
|                      | Data R   | ekam Medis   | i           |               |         |          |            |
| xxx<br>Rekam Medis V |          |              |             |               |         |          |            |
| MAIN NAVIGATION      | Show     | 999 Entrie   | s           |               |         | Search : |            |
|                      | No       | No RM        | Nama Pasien | Tanggal Masuk | Keluhan | Diagnosa | Aksi       |
| Home                 | 999      | 999          | ХХХ         | Dd/mm/yyyy    | ххх     | ххх      |            |
| Pasien               |          |              |             |               |         |          |            |
|                      |          |              |             |               |         |          |            |
|                      |          |              |             |               |         |          |            |
|                      |          |              |             |               |         |          |            |
|                      |          |              |             |               |         |          |            |
|                      | Showin   | g 999 entrie | s           |               |         | Previou  | s 999 Next |

Gambar 5.54 Desain Data Rekam Medis

# 29. Desain Home Direktur

Desain halaman *Home* Direktur akan menampilkan informasi singkat mengenai jumlah Pegawai, jumlah Pasien User, jumlah Poli Klinik. Adapun desain dari halaman *home* tersebut dapat dilihat pada gambar 5.55:

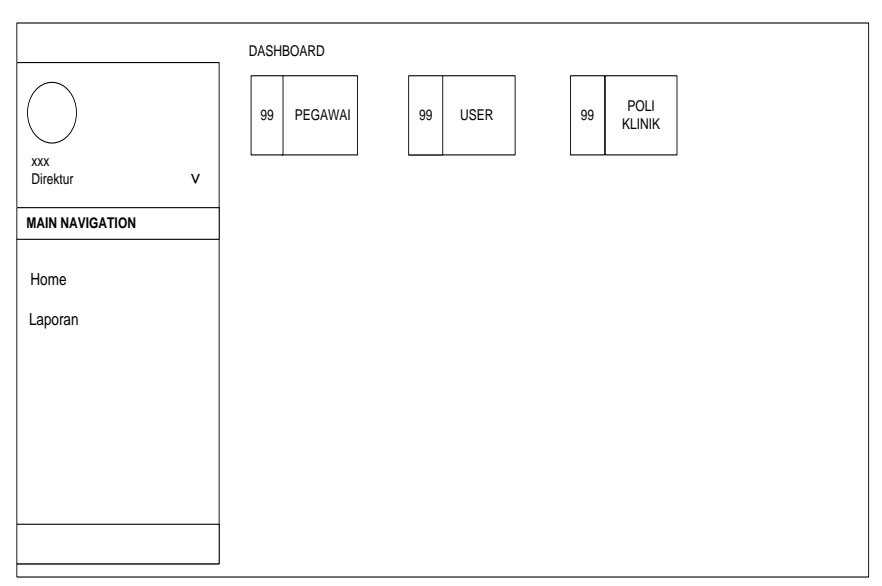

Gambar 5.55 Desain Home Direktur

# 30. Desain Data Laporan pada direktur

Desain halaman Data Laporan Direktur akan menampilkan data Laporan. Adapun desain dari halaman tampilan Data Laporan tersebut dapat dilihat pada gambar 5.56 :

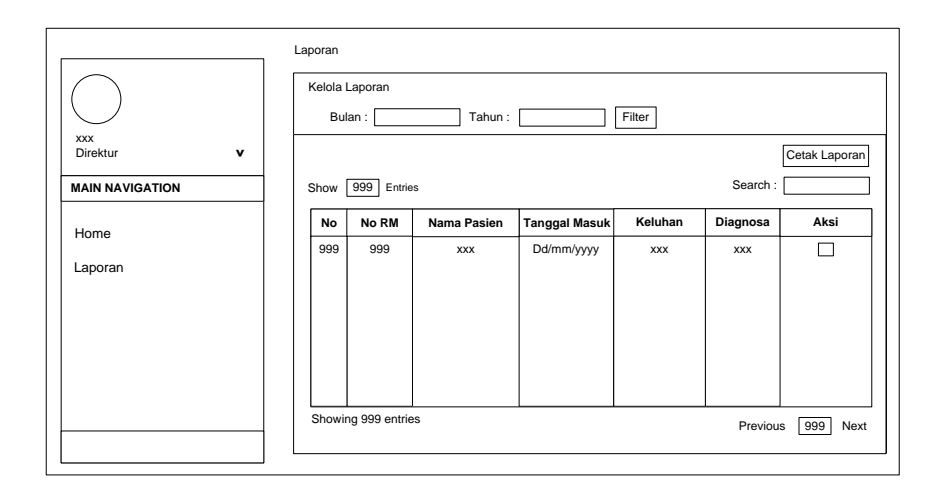

Gambar 5.56 Desain Data Laporan pada Direktur

#### 5.1.3. Evaluasi Prototype

Pada tahapan ini, penulis melakukan evaluasi *prototype* dengan cara melakukan diskusi langsung kepada Direktur Rumah Sakit Pratama Sukajadi. Diskusi yang dilakukan antara penulis dan direktur yaitu membahas tentang kelayakan dan kesesuaian *prototype*, dimana evaluasi ini dilakukan untuk mengetahui ketersediaan dan kelengkapan fungsi-fungsi yang terdapat pada *prototype* yang telah dibuat sebelumnya oleh pihak penulis. Setelah dilakukan evaluasi *prototype* dan fungsi *prototype* sudah sesuai dengan yang diinginkan, maka pengembangan selanjutnya adalah mengkodekan sistem.

Adapaun hasil evaluasi prototype yang dilakukan dapat dilihat pada gambar berikut:

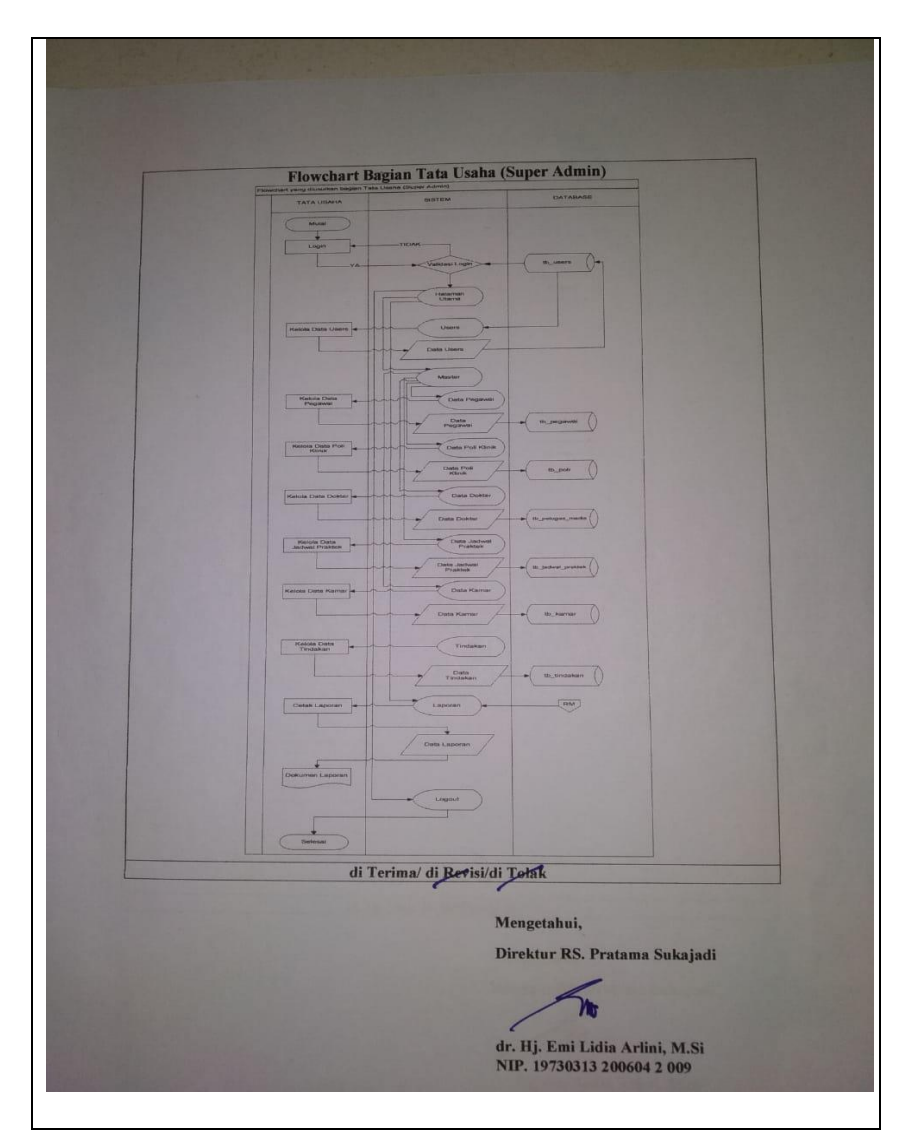

Gambar 5.57. Evaluasi Prototype Flowchart Bagian Tata

Usaha

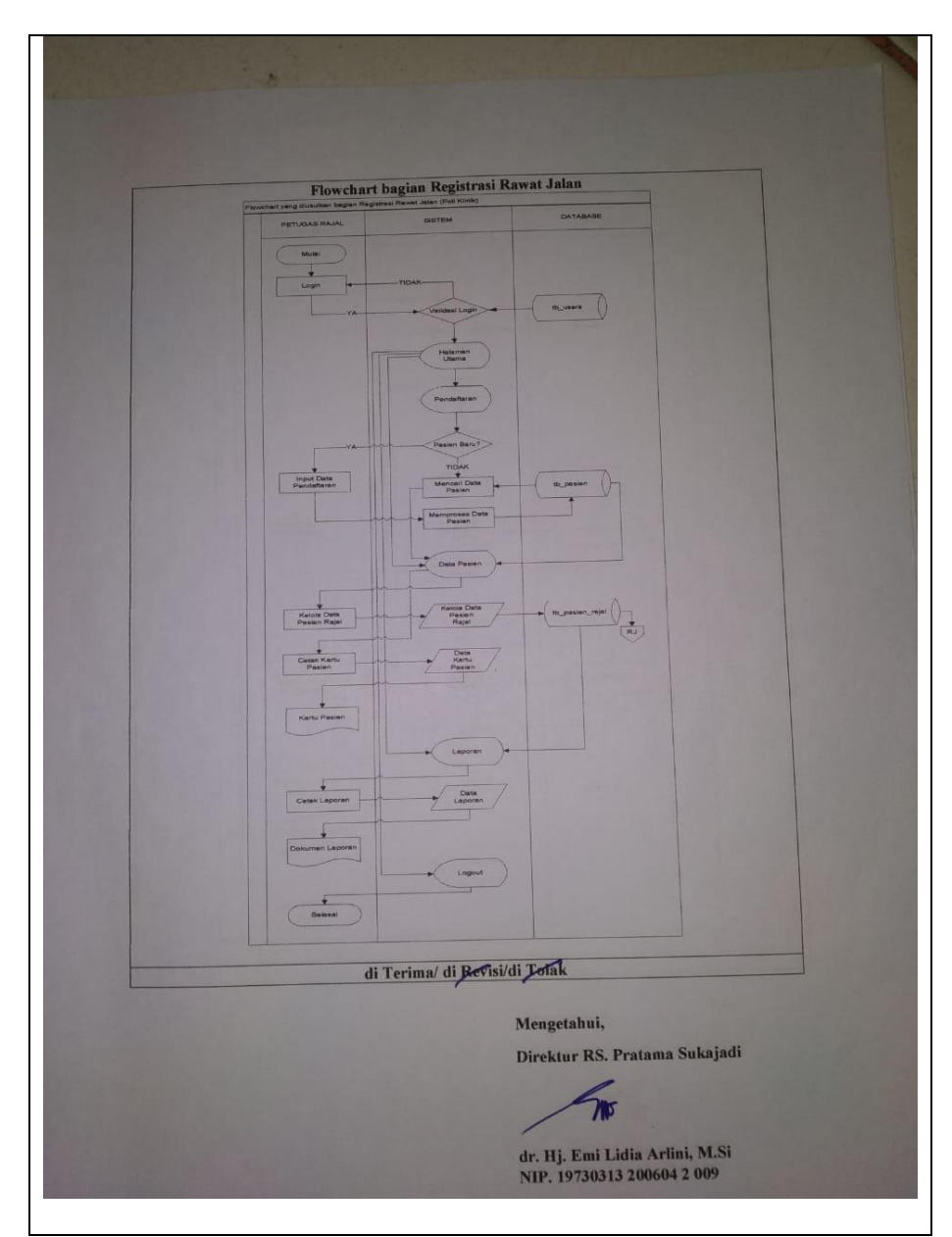

Gambar 5.58. Evaluasi Prototype Flowchart Bagian Registrasi

Rawat Jalan

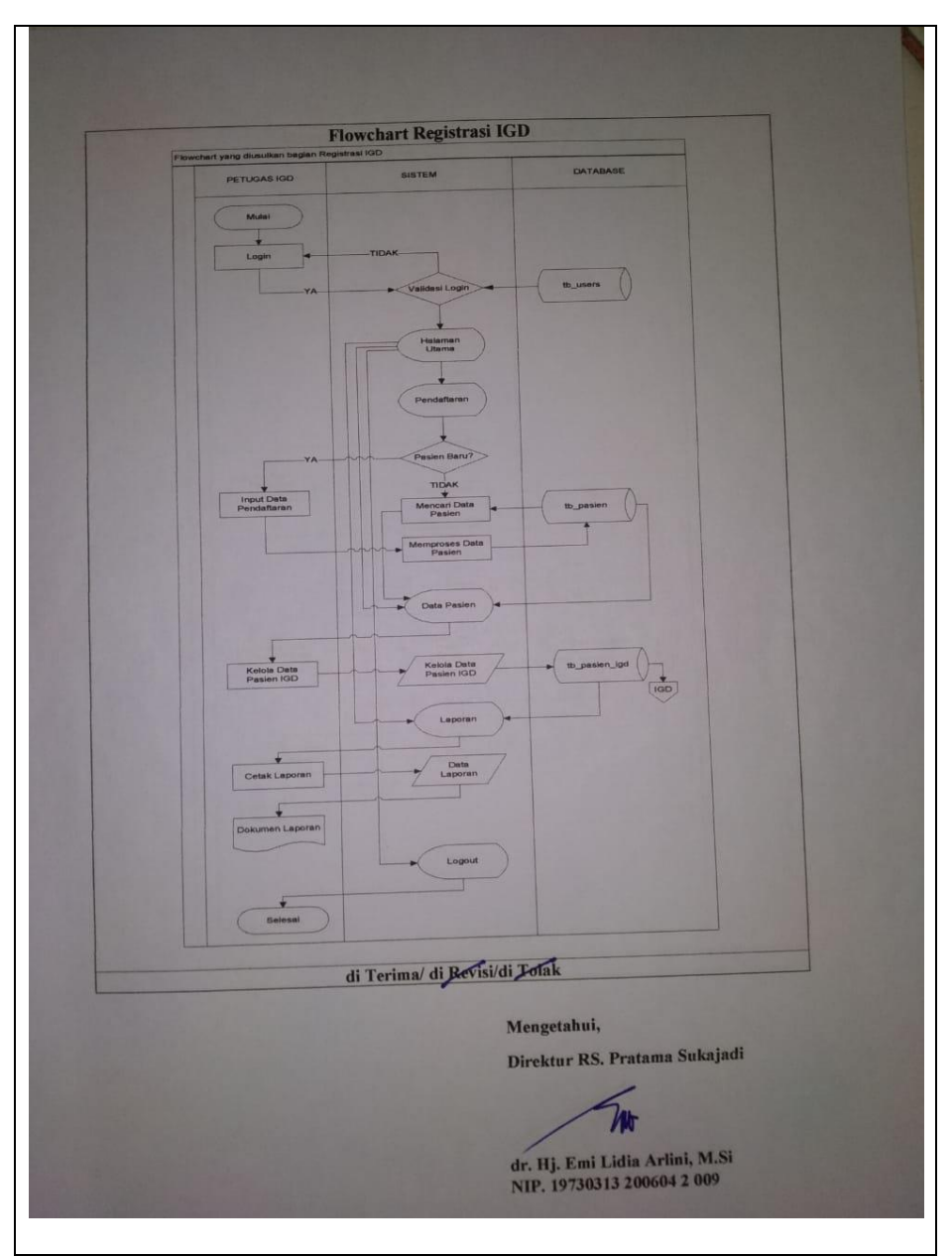

Gambar 5.59. Evaluasi Prototype Flowchart Bagian Registrasi

IGD

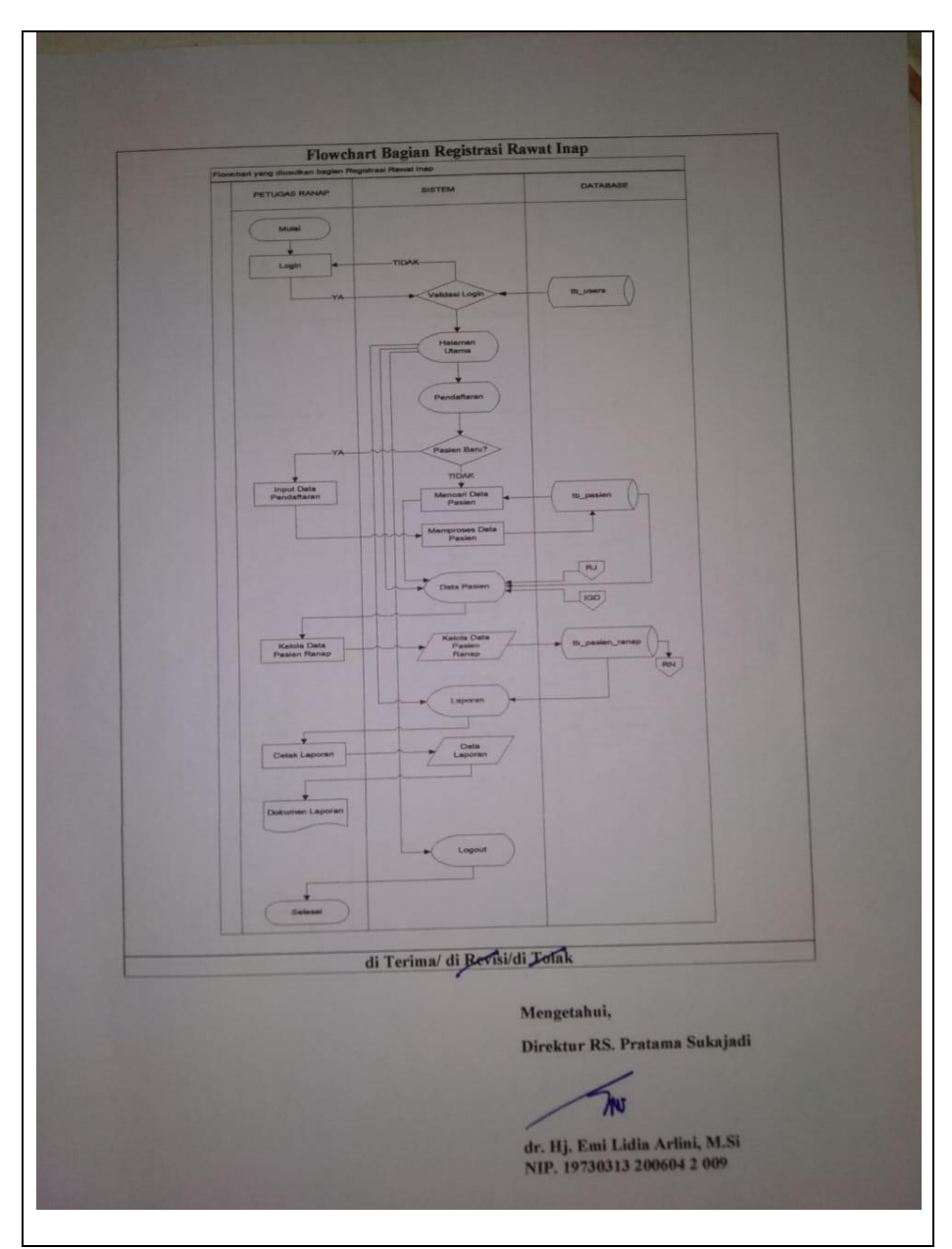

Gambar 5.60. Evaluasi Prototype Flowchart Bagian Registrasi

**Rawat Inap** 

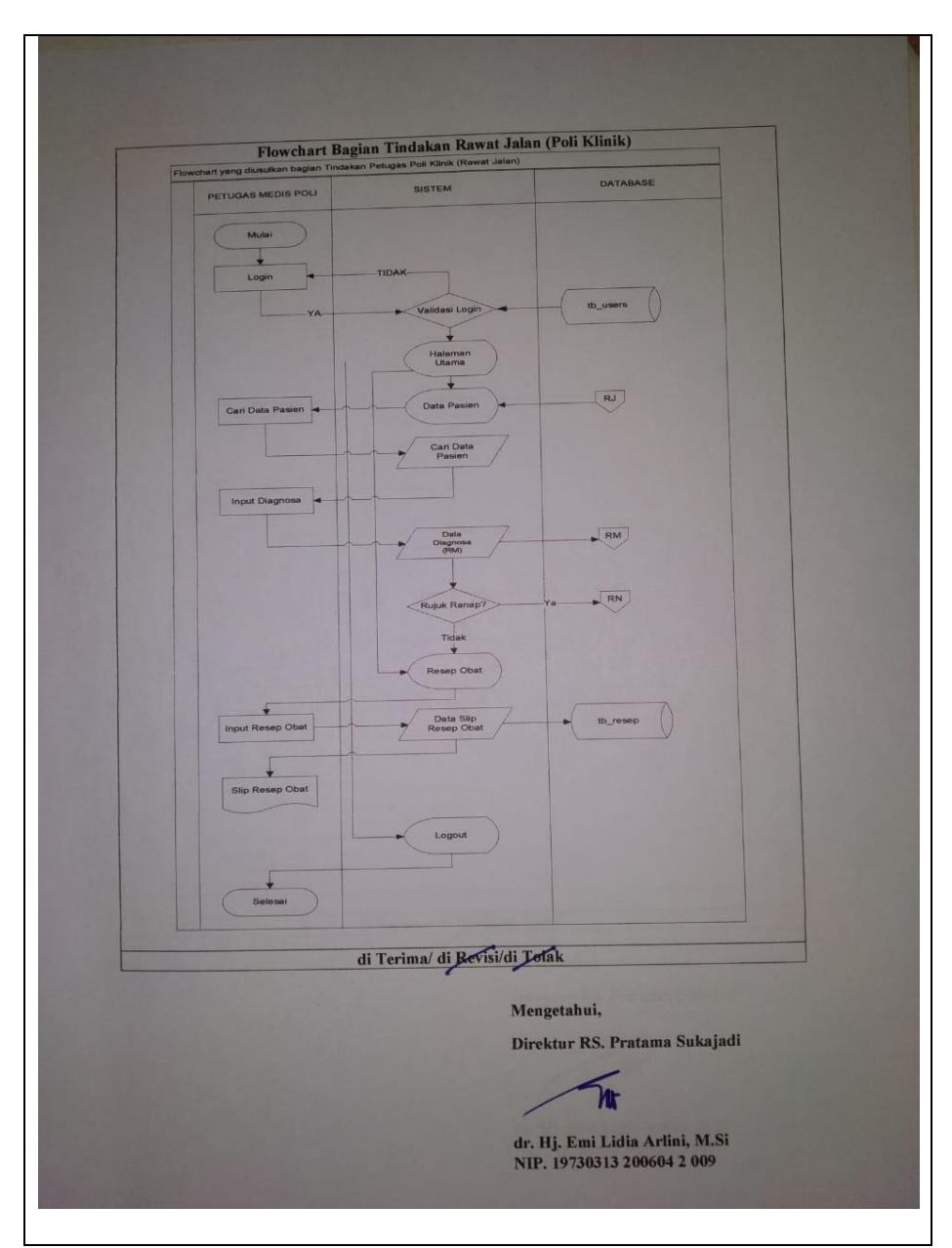

Gambar 5.61. Evaluasi Prototype Flowchart Bagian Tindakan

Rawat Jalan

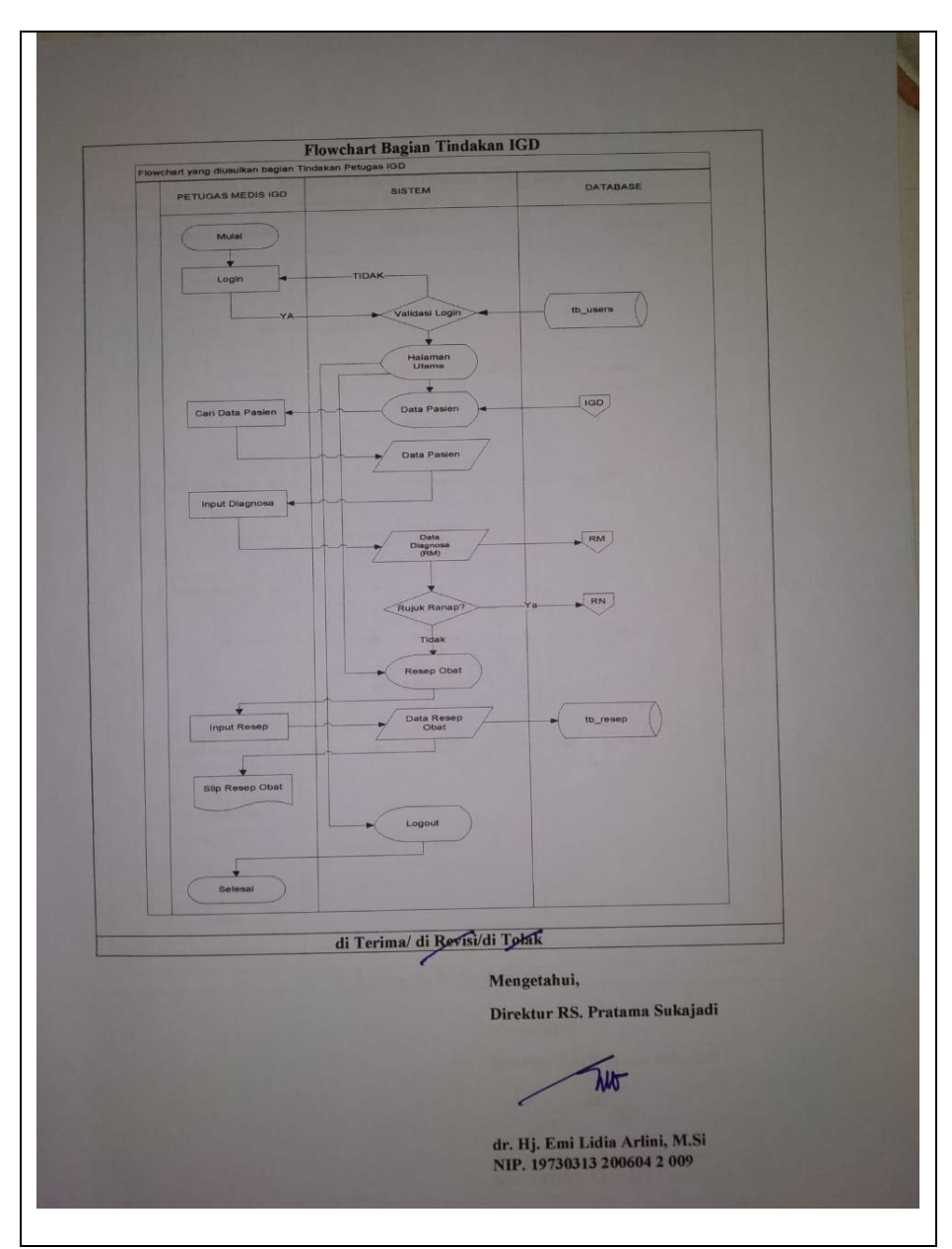

Gambar 5.62. Evaluasi Prototype Flowchart Bagian Tindakan

IGD

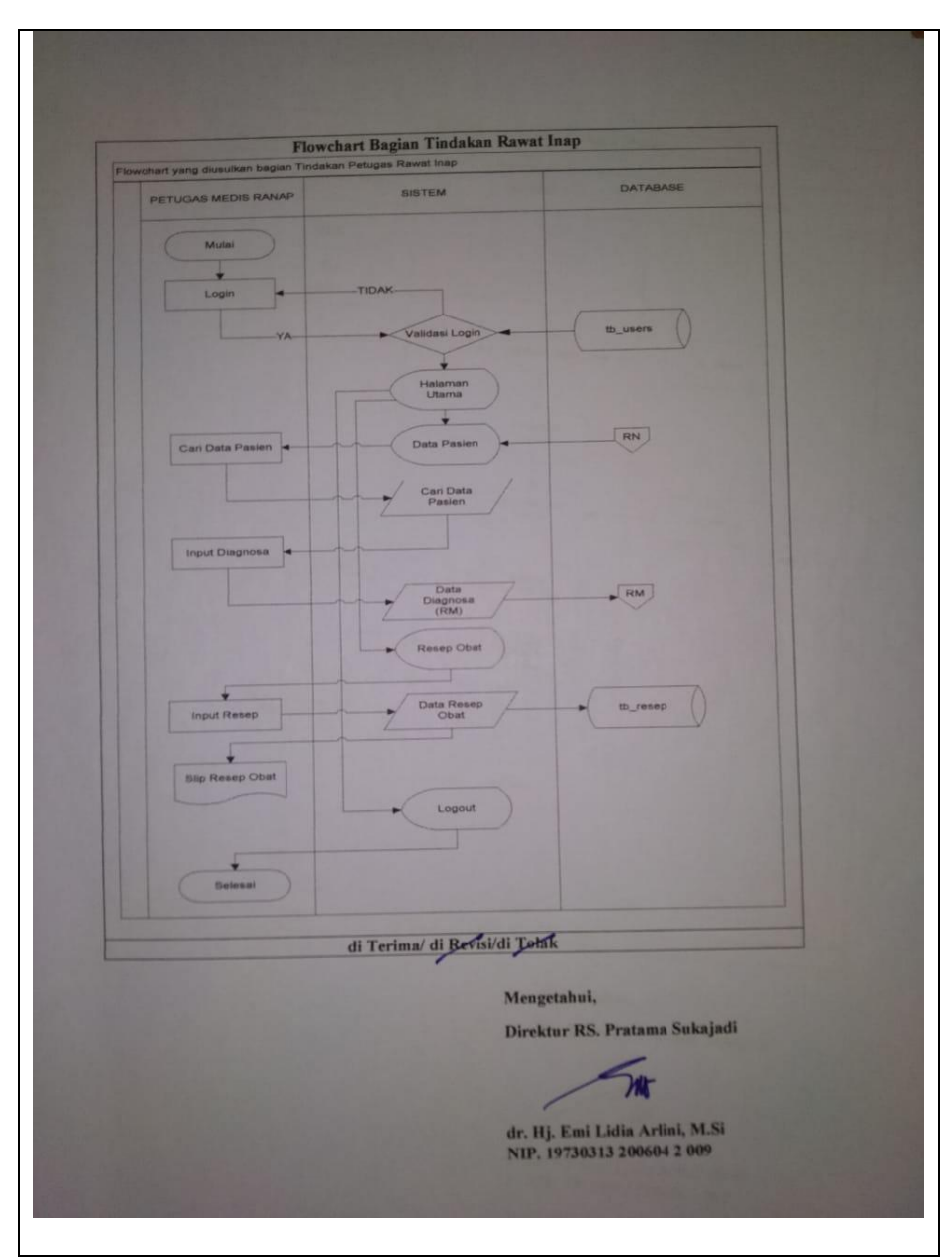

Gambar 5.63. Evaluasi Prototype Flowchart Bagian Tindakan

**Rawat Inap** 

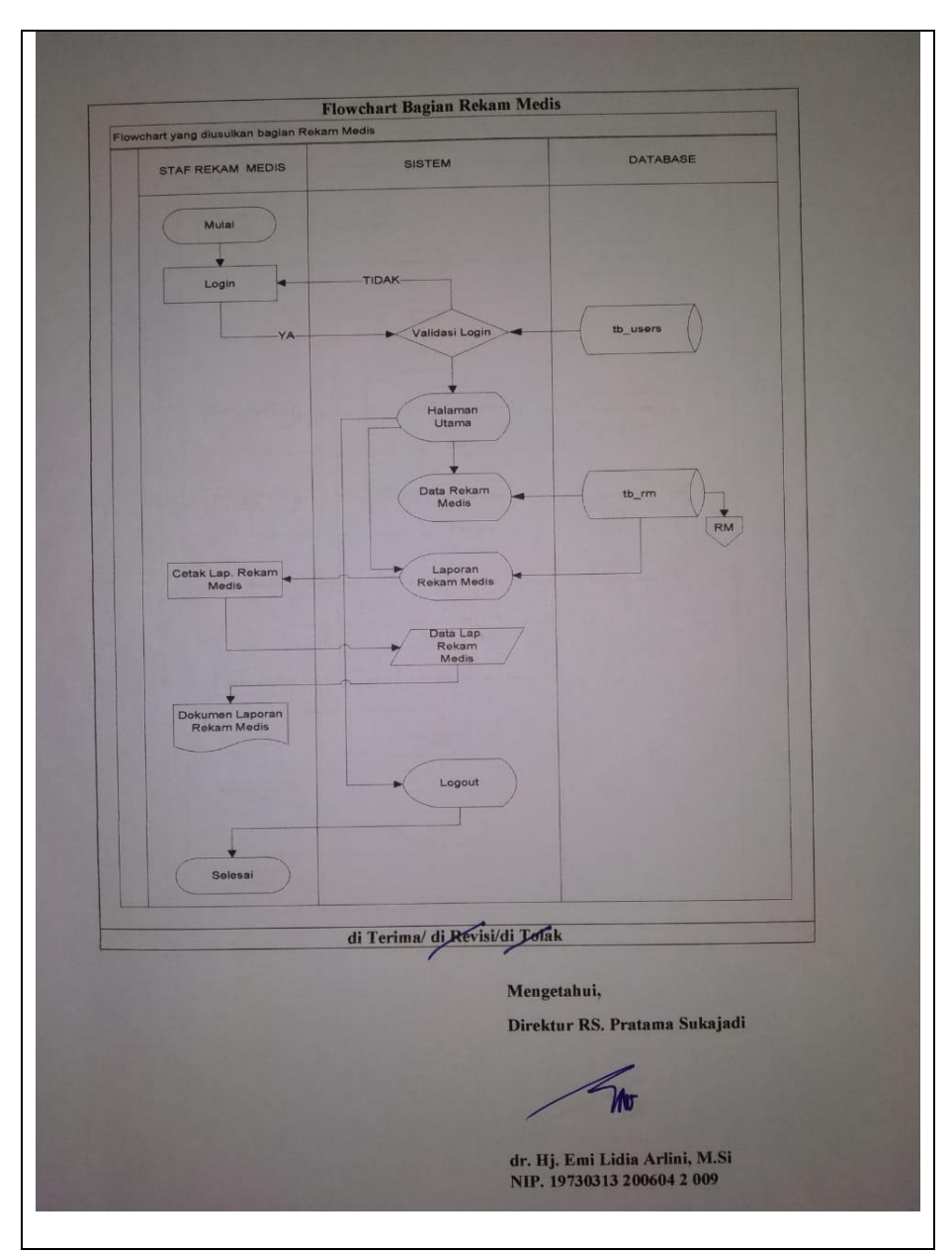

Gambar 5.64 Evaluasi Prototype Flowchart Bagian Rekam Medis

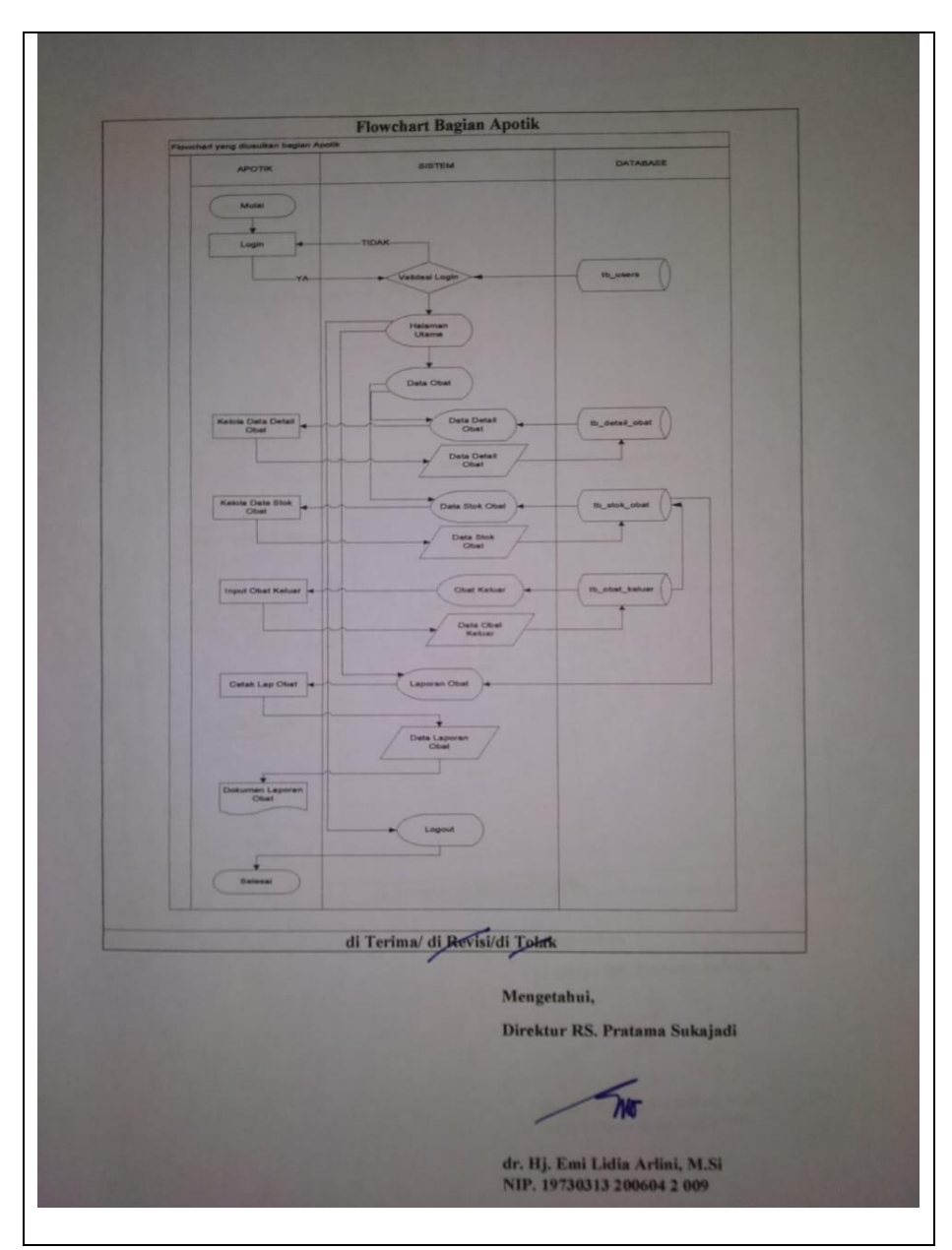

Gambar 5.65 Evaluasi Prototype Flowchart Bagian Apotik

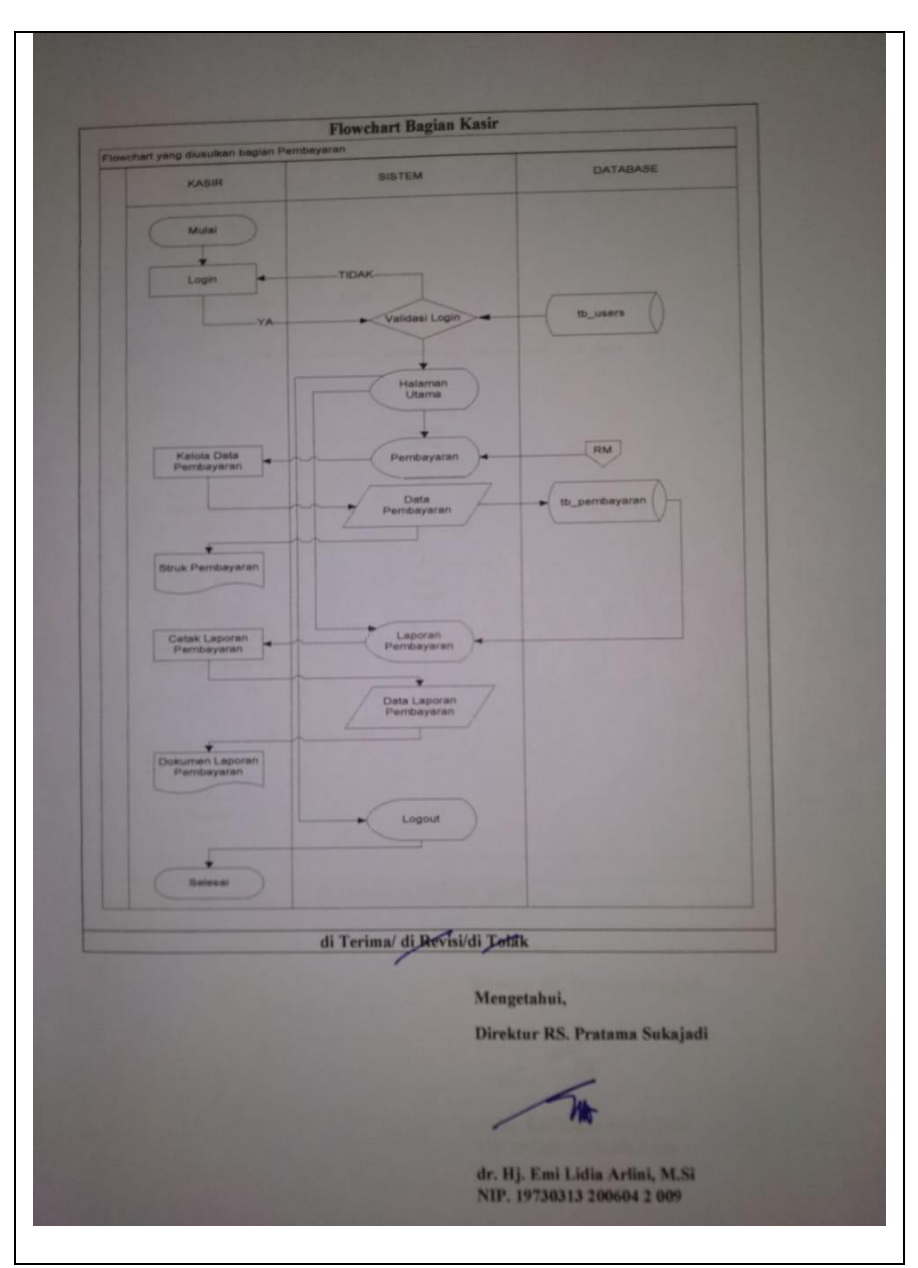

Gambar 5.66 Evaluasi Prototype Flowchart Bagian Kasir

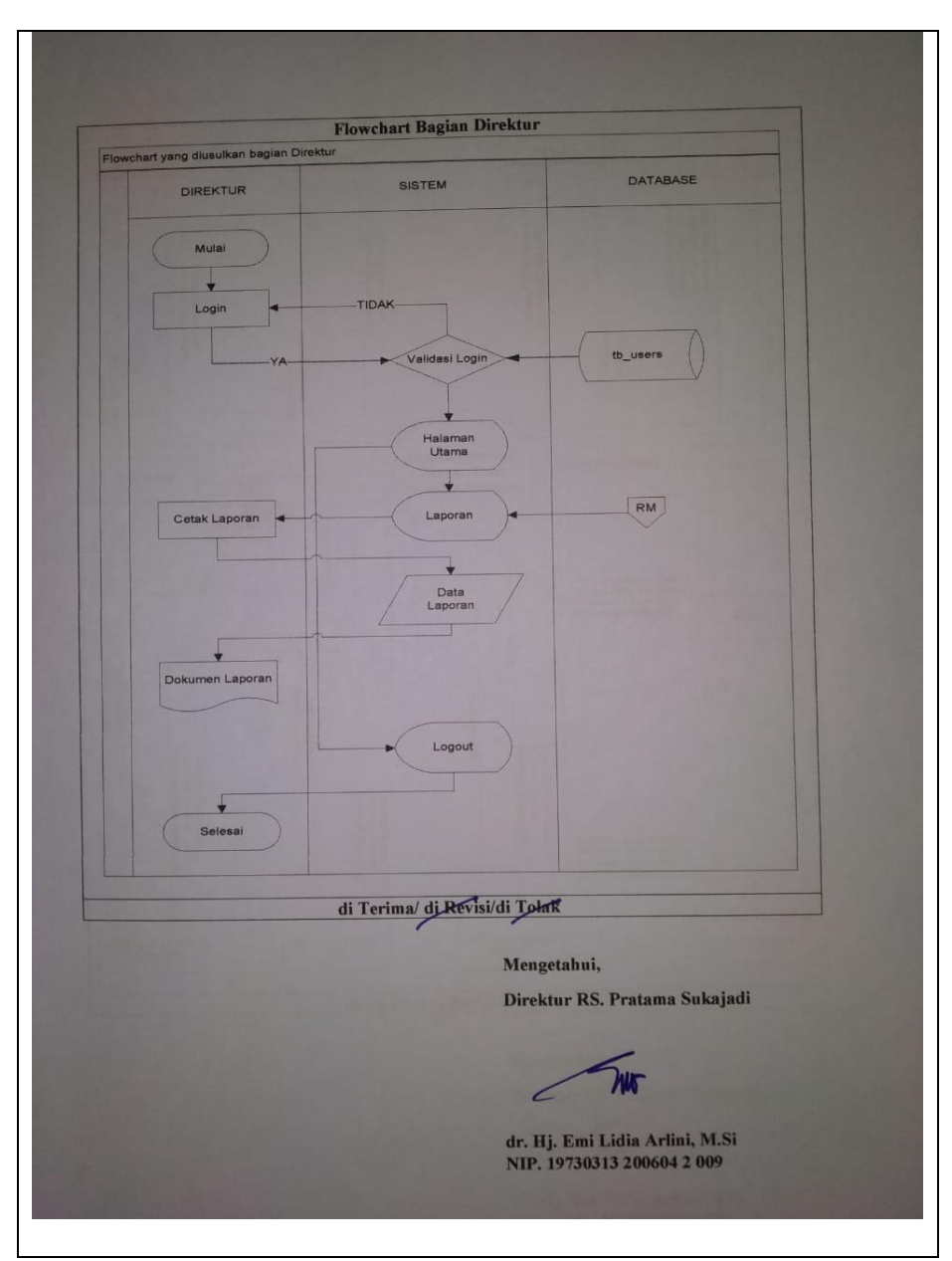

Gambar 5.67 Evaluasi Prototype Flowchart Bagian Direktur

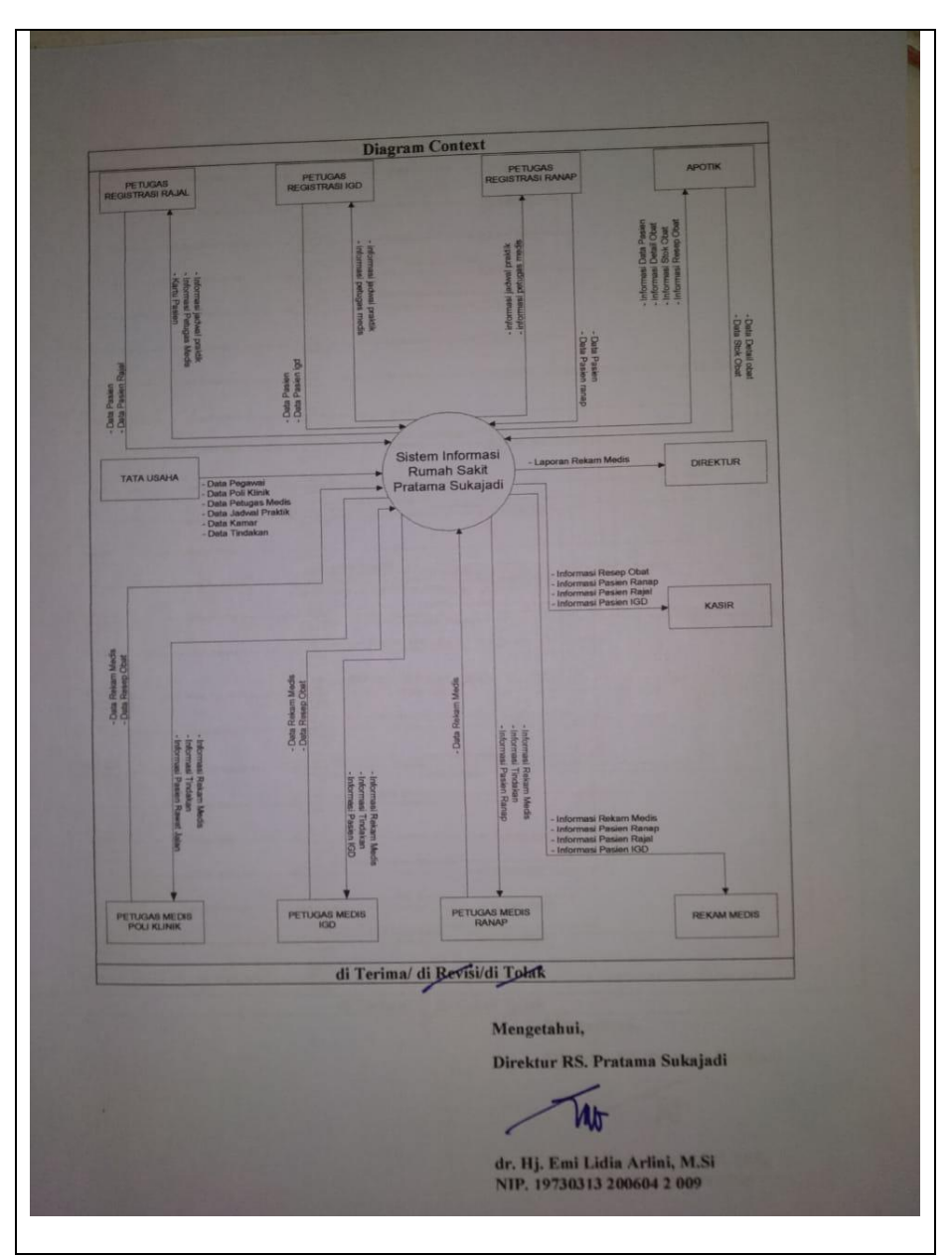

Gambar 5.68 Evaluasi Prototype Diagram Konteks

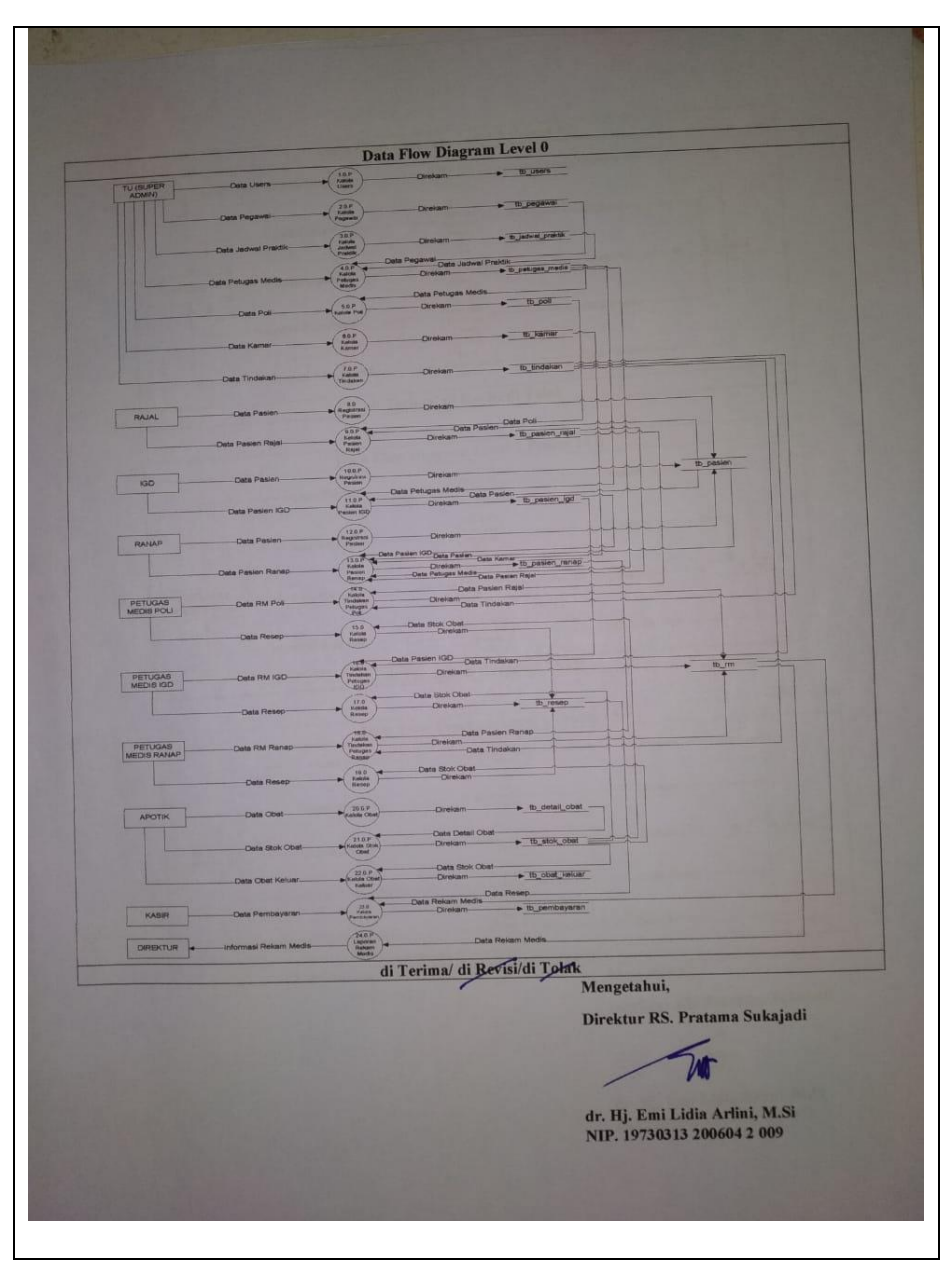

Gambar 5.69. Evaluasi Prototype DFD Level 0

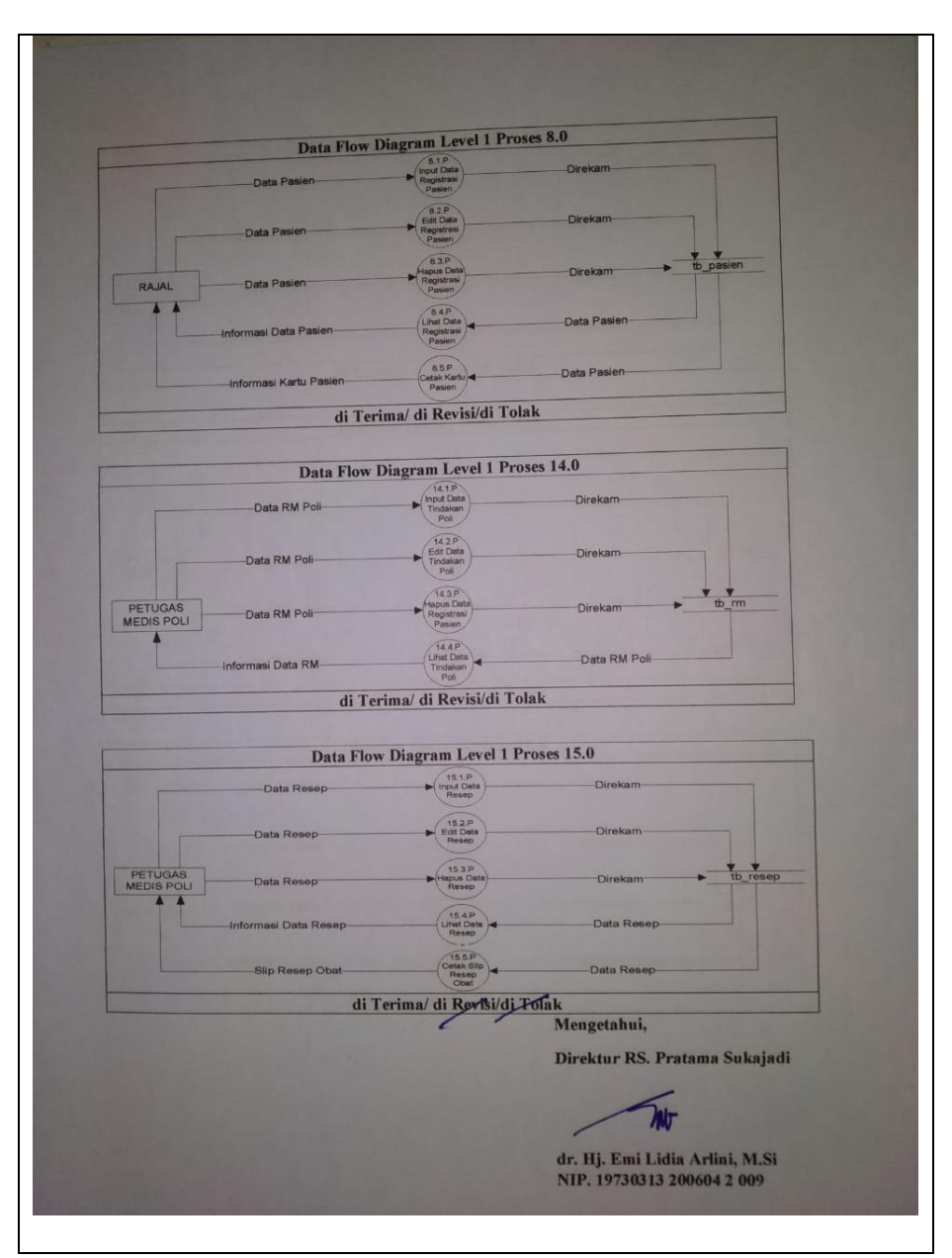

Gambar 5.70. Evaluasi Prototype DFD Level 1 Proses 8.0 - 15.0

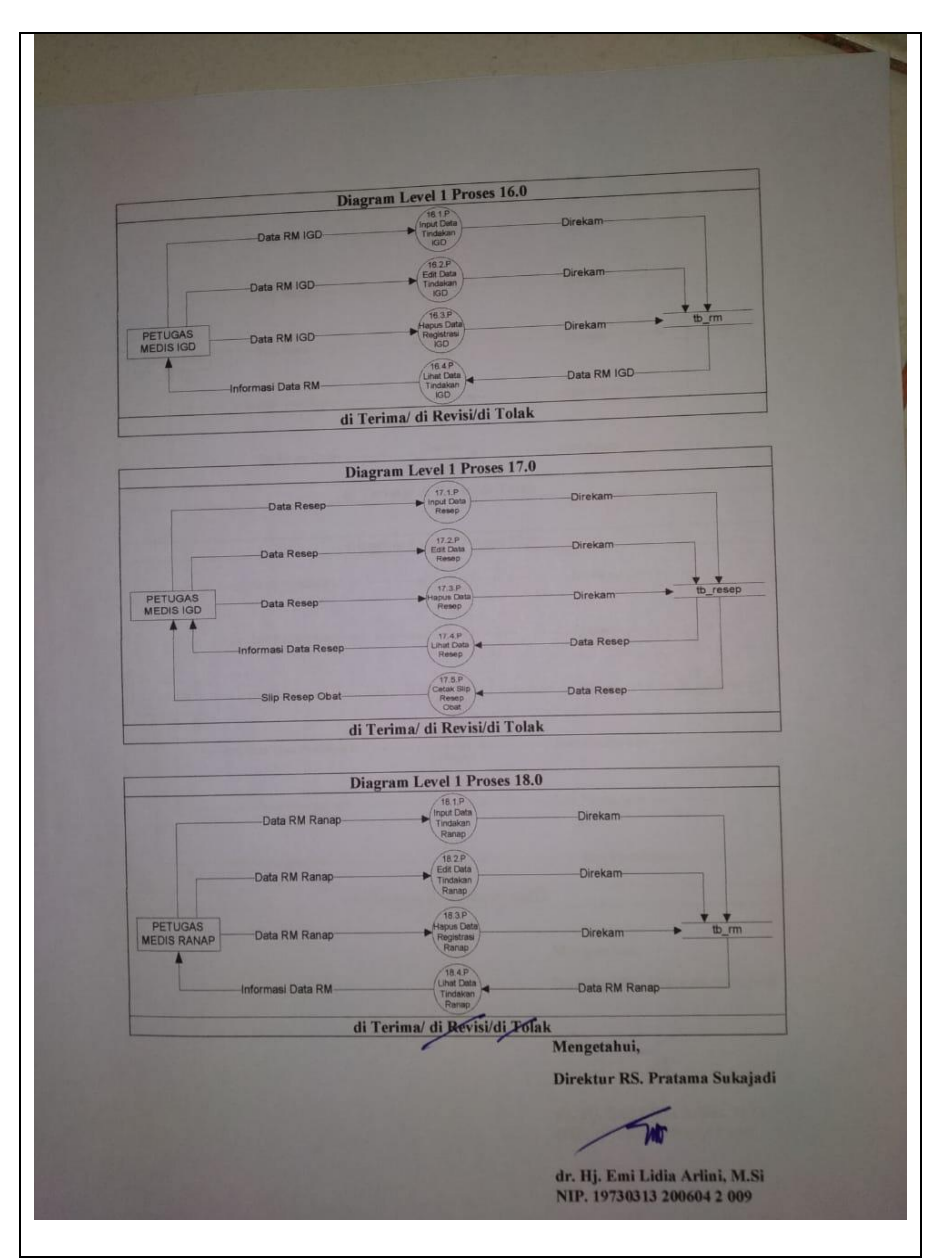

Gambar 5.71. Evaluasi Prototype DFD Level 1 Proses 16.0 – 18.0

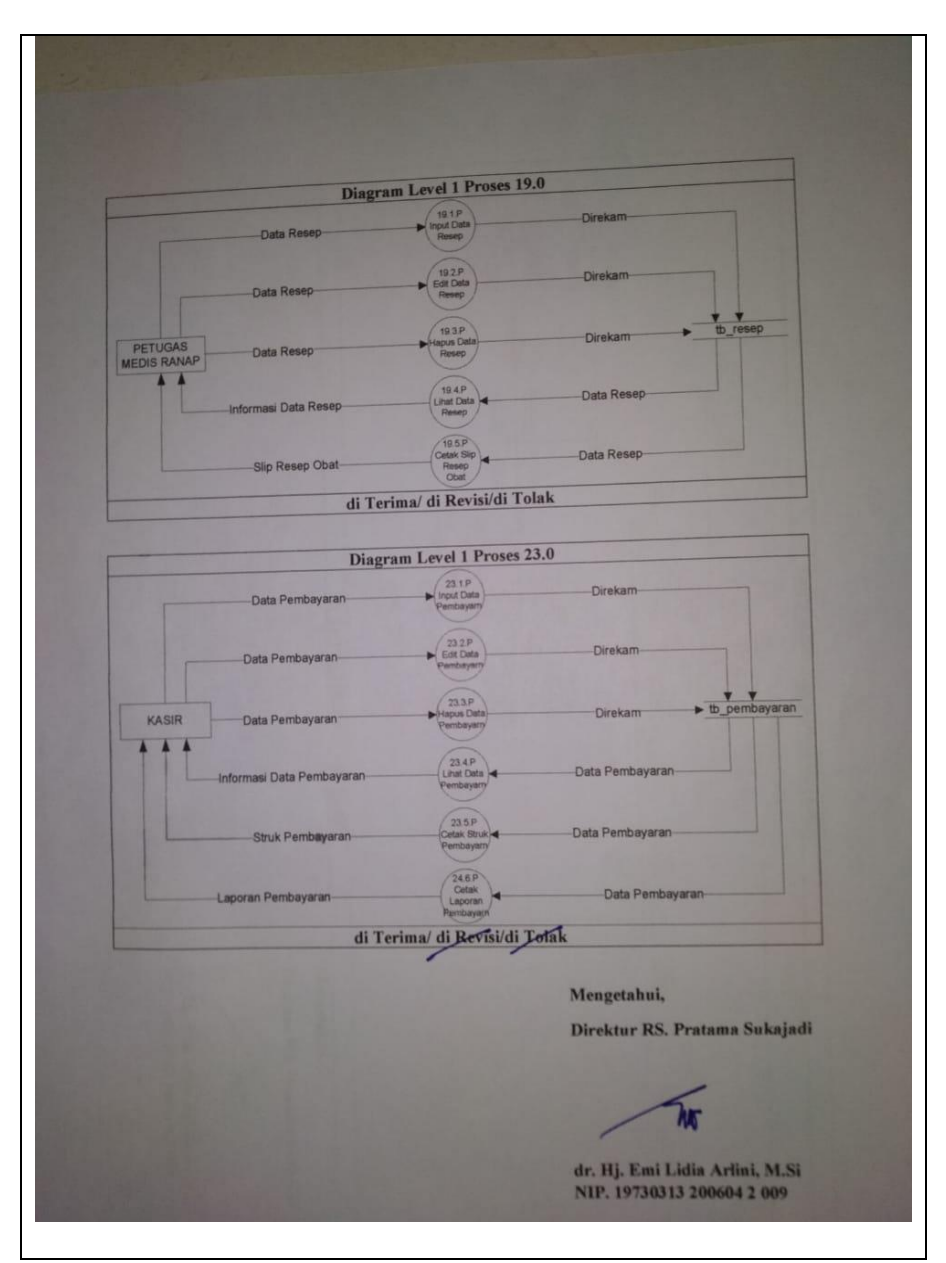

Gambar 5.72. Evaluasi Prototype DFD Level 1 Proses 19.0 dan 23.0

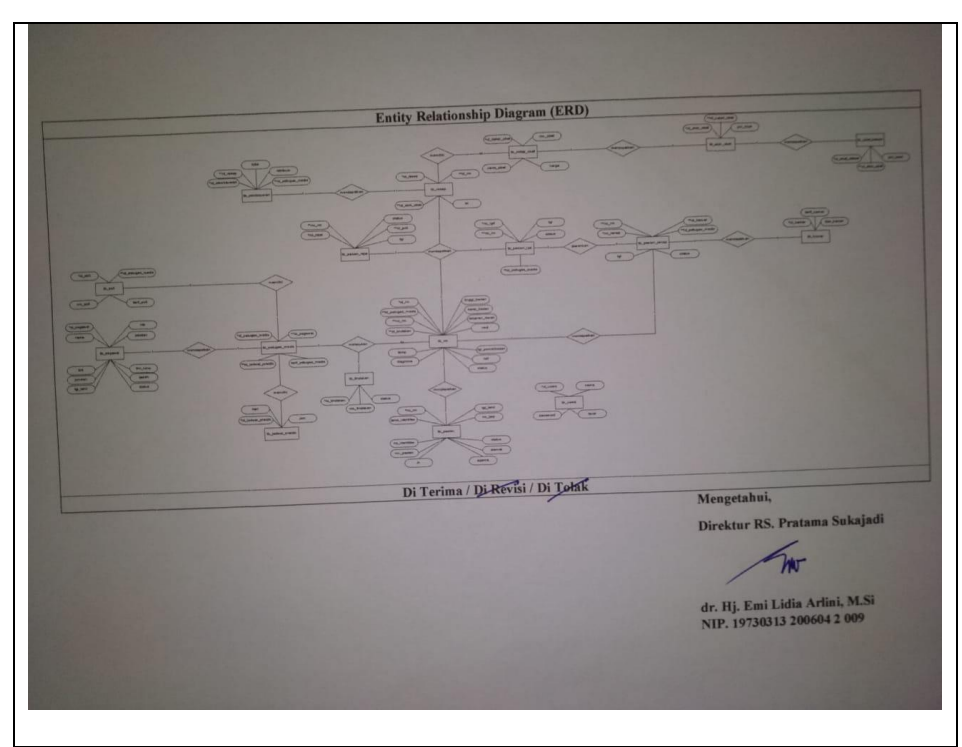

Gambar 5.73. Evaluasi Prototype ERD

| Desain Interface Halaman Login<br>LOGO<br>SIRS Sukajadi<br>Sistem Informasi Rumah Sakit Pratama Sukajadi |  |  |  |  |
|----------------------------------------------------------------------------------------------------|--|--|--|--|
| Username<br>Password                                                                                     |  |  |  |  |
| di Terima/ di Revisi/di Tolak                                                                            |  |  |  |  |
| Mengetahui,<br>Direktur RS. Pratama Sukajadi                                                             |  |  |  |  |
| dr. Hj. Emi Lidia Arlini, M.Si<br>NIP. 19730313 200604 2 009                                             |  |  |  |  |

Gambar 5.74. Evaluasi Prototype Desain Interface Login

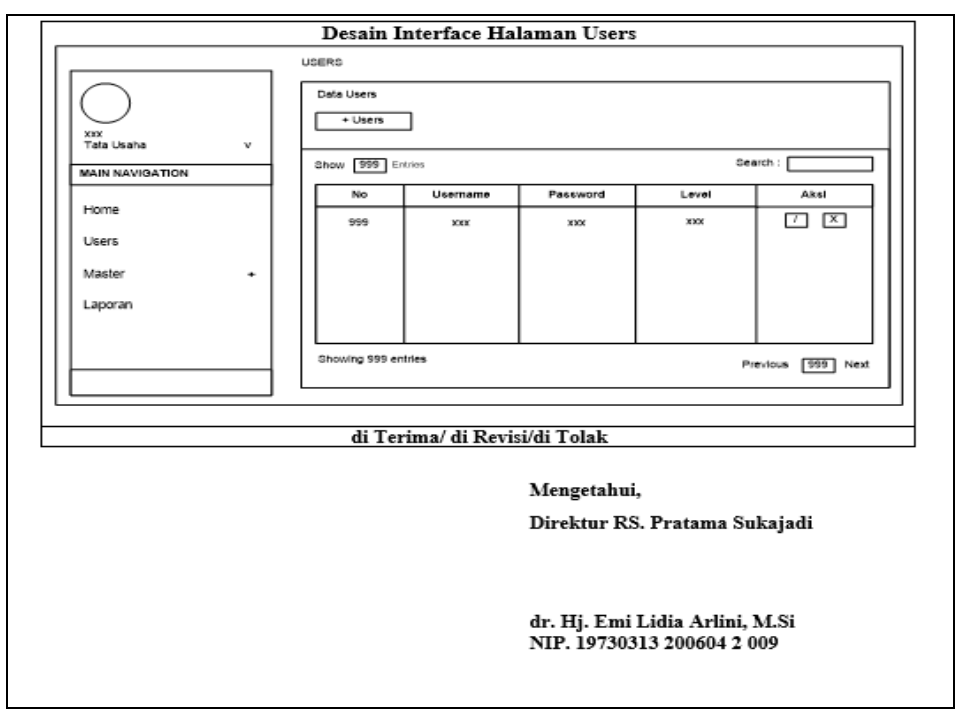

Gambar 5.75. Evaluasi Prototype Desain Interface Users Tata Usaha

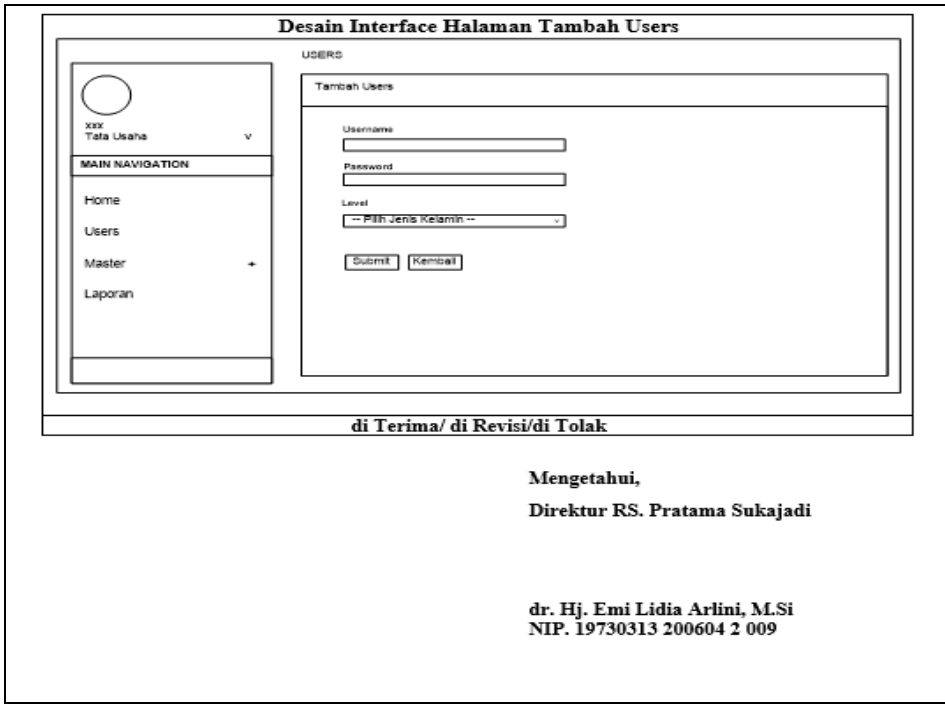

Gambar 5.76. Evaluasi Prototype Desain Interface Tambah Users

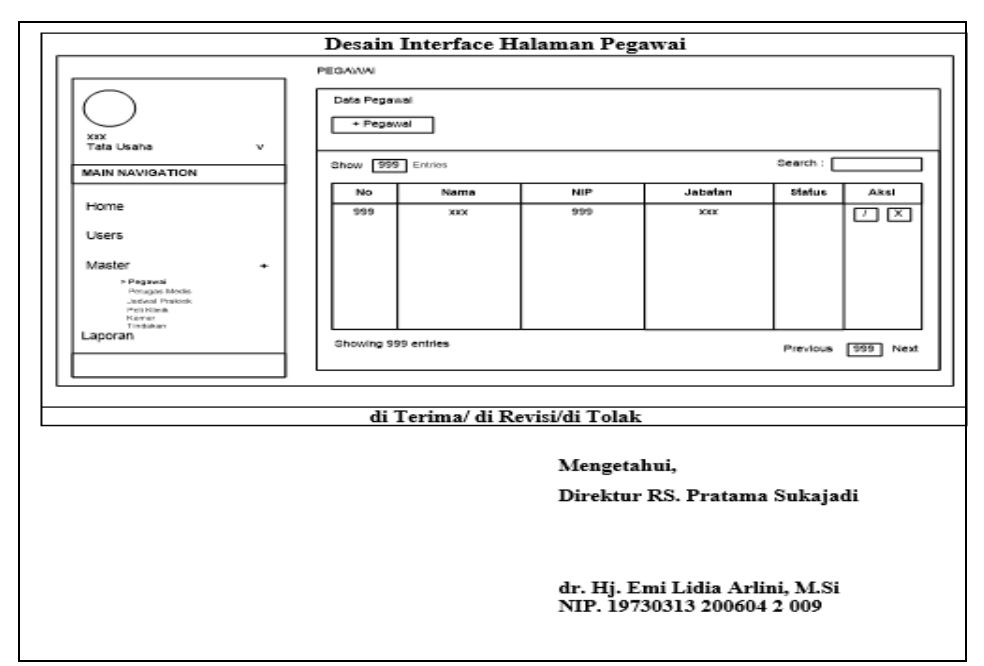

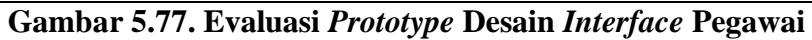

| Desain Interface Halaman Tambah Pegawai                                                                                                    |                                                                                                    |  |  |  |  |
|----------------------------------------------------------------------------------------------------|----------------------------------------------------------------------------------------------------|--|--|--|--|
| PEGANA                                                                                                    |                                                                                                    |  |  |  |  |
| XXX<br>Tata Usaha v<br>MAIN NAVIOATION<br>Home<br>Users<br>Master •<br>Protect<br>Additional<br>Additional<br>Additional<br>Additional<br>Additional<br>Additional<br>Additional<br>Additional<br>Additional | Tembsh Pegawai       Name       Tabun Lukus       NP       Jabatan       Jabatan       Dammyyyy       TMT       Satua       Jummyyyy       Jummyyyy       TMT       Satua       Jummyyyy       Jummyyyy       TMT       Satua       Dammyyyy       Juman |  |  |  |  |
|                                                                                                    |                                                                                                    |  |  |  |  |
|                                                                                                    | di Terima/ di Revisi/di Tolak                                                                                                    |  |  |  |  |
|                                                                                                    | Mengetahui,<br>Direktur RS. Pratama Sukajadi                                                                                                    |  |  |  |  |
|                                                                                                    | dr. Hj. Emi Lidia Arlini, M.Si<br>NIP. 19730313 200604 2 009                                                                                                    |  |  |  |  |

Gambar 5.78 Evaluasi Prototype Desain Interface Tambah Pegawai

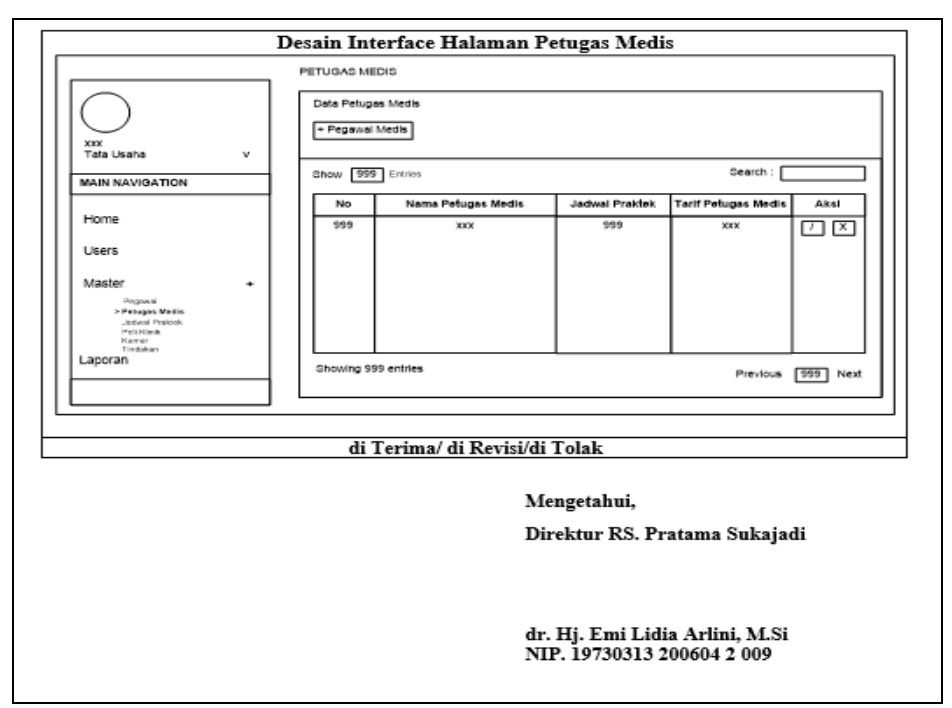

Gambar 5.79 Evaluasi Prototype Desain Interface Petugas Medis

| Desa                                                                                                    | Desain Interface Halaman Tambah Petugas Medis                |  |  |  |  |  |
|----------------------------------------------------------------------------------------------------|--------------------------------------------------------------|--|--|--|--|--|
|                                                                                                    | PETUGAS MEDIS                                                |  |  |  |  |  |
| xix<br>Tata Usaha v<br>Main NAVIGATION<br>Home<br>Users<br>Master *<br>Prenet<br>Prenet<br>Prenet<br>Prenet<br>Prenet<br>State<br>Data | Tambah Pelugas Medis  Pelugas Medis                          |  |  |  |  |  |
|                                                                                                    |                                                              |  |  |  |  |  |
|                                                                                                    | di Terima/ di Revisi/di Tolak                                |  |  |  |  |  |
|                                                                                                    | Mengetahui,<br>Direktur RS. Pratama Sukajadi                 |  |  |  |  |  |
|                                                                                                    | dr. Hj. Emi Lidia Arlini, M.Si<br>NIP. 19730313 200604 2 009 |  |  |  |  |  |

Gambar 5.80 Evaluasi Prototype Desain Interface Tambah Petugas

Medis

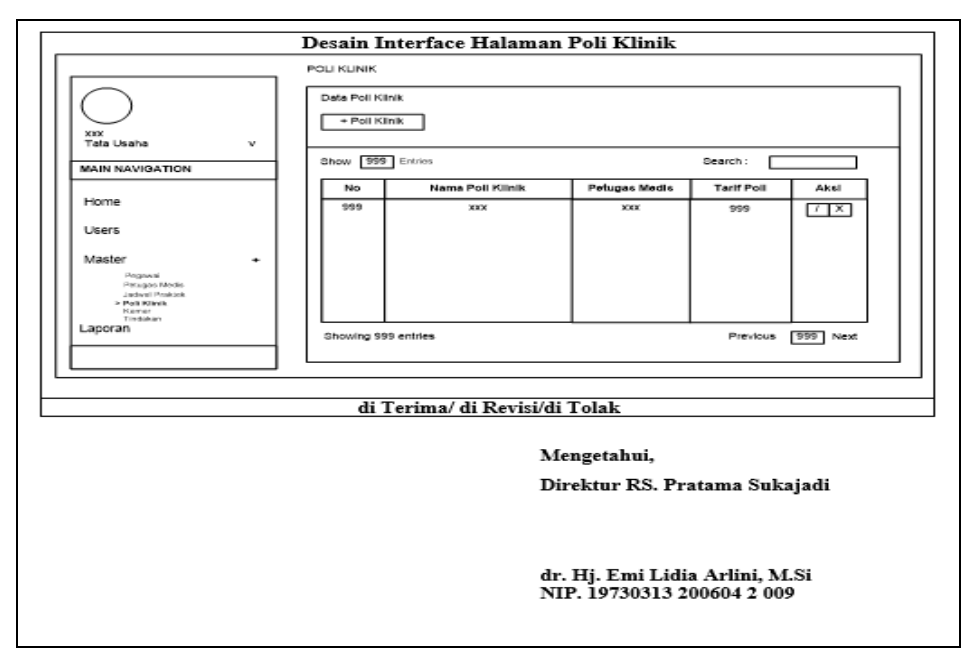

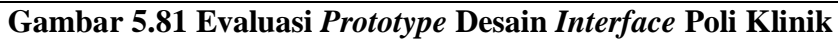

| Desain Interface Halaman Tambah Poli Klinik                                                                                                    |                                                                                                    |  |  |  |
|----------------------------------------------------------------------------------------------------|----------------------------------------------------------------------------------------------------|--|--|--|
| VIX<br>Tata Usana v<br>MAIN NAVIGATION<br>Home<br>Users<br>Master +<br>Provide<br>Sector +<br>Provide<br>Sector +<br>Provide<br>Sector +<br>Provide<br>Sector +<br>Provide<br>Sector + | POLI KUNIK Tambah Poli Kinik Nama Poli Kinik Patupas Medis Patupas Medis Patupas Medis Tam'i Pol Dubmit Kembat Kembat |  |  |  |
|                                                                                                    | di Terima/ di Revisi/di Tolak                                                                                         |  |  |  |
|                                                                                                    | Mengetahui,<br>Direktur RS. Pratama Sukajadi                                                                          |  |  |  |
|                                                                                                    | dr. Hj. Emi Lidia Arlini, M.Si<br>NIP. 19730313 200604 2 009                                                          |  |  |  |

Gambar 5.82 Evaluasi Prototype Desain Interface Tambah Poli

Klinik

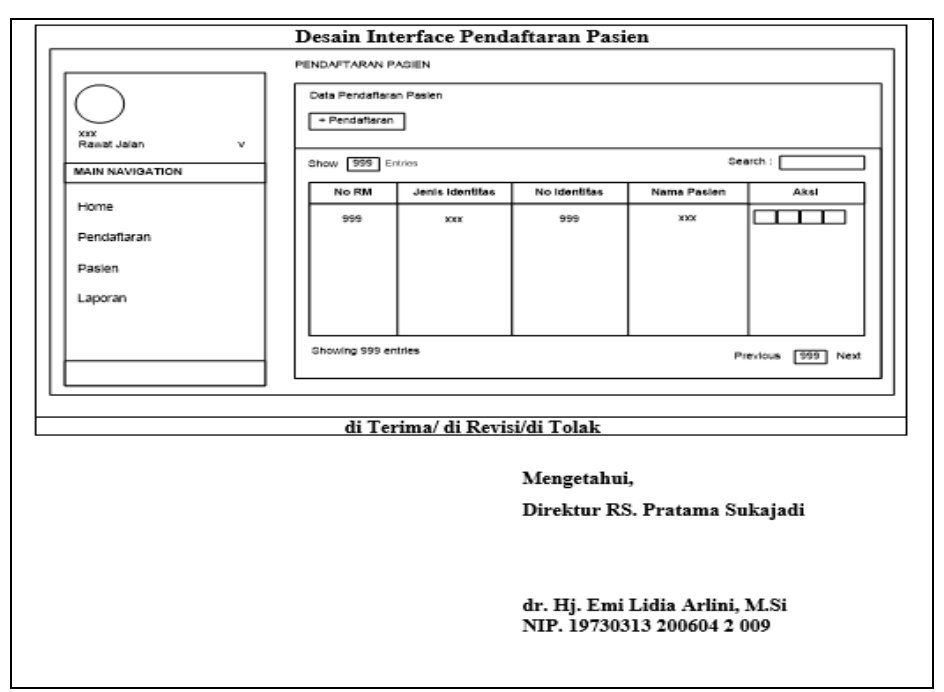

Gambar 5.83 Evaluasi Prototype Desain Interface Pendaftaran

Pasien

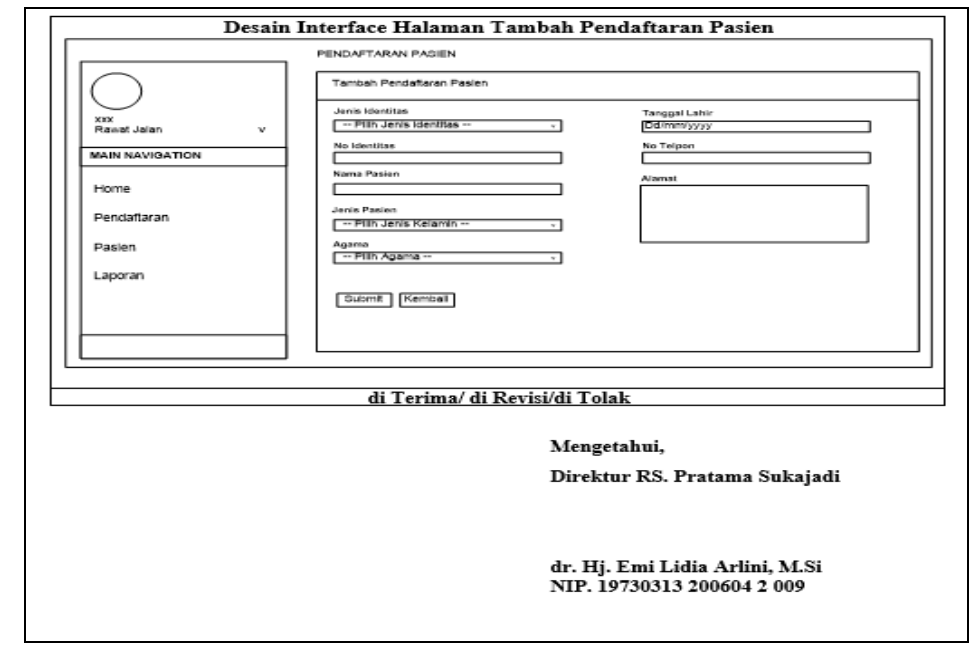

Gambar 5.84 Evaluasi Prototype Desain Interface Tambah

**Pendaftaran Pasien** 

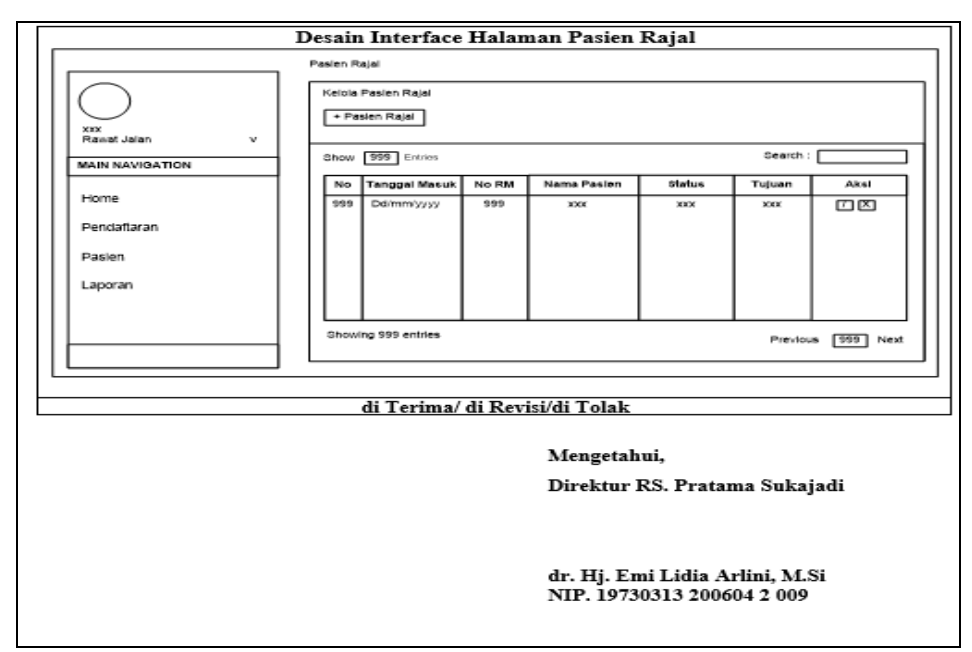

Gambar 5.85 Evaluasi Prototype Desain Interface Pasien Rajal

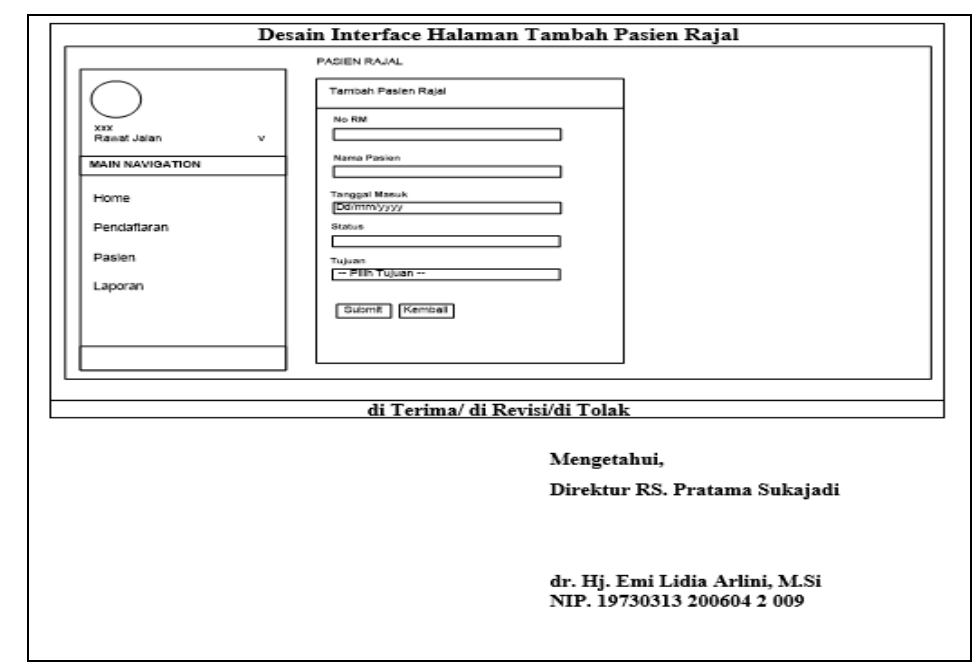

Gambar 5.86 Evaluasi Prototype Desain Interface Tambah Pasien

Rajal

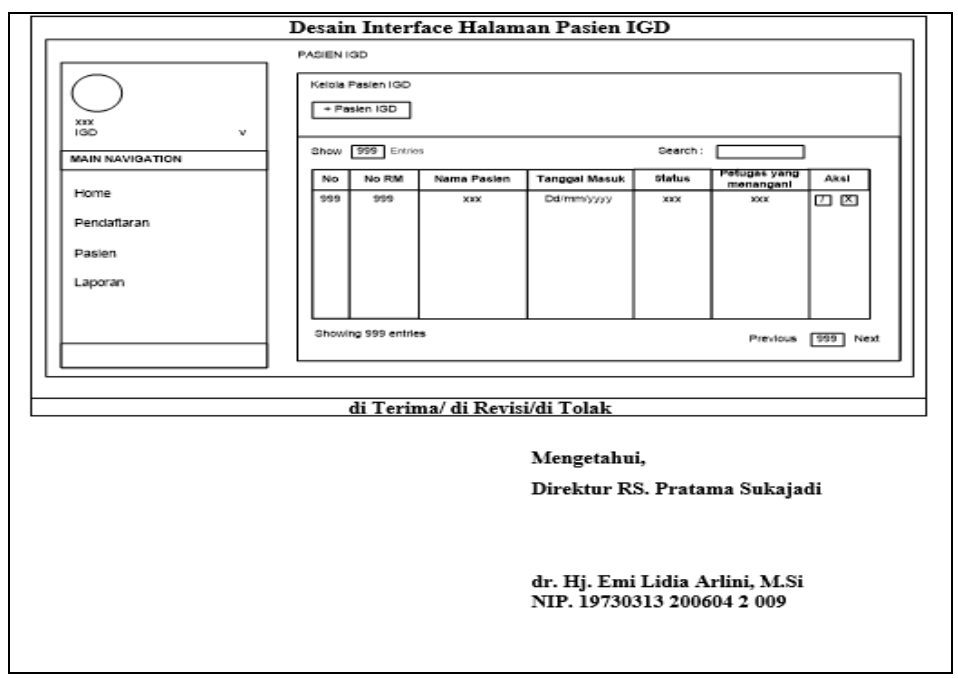

Gambar 5.87 Evaluasi Prototype Desain Interface Pasien IGD

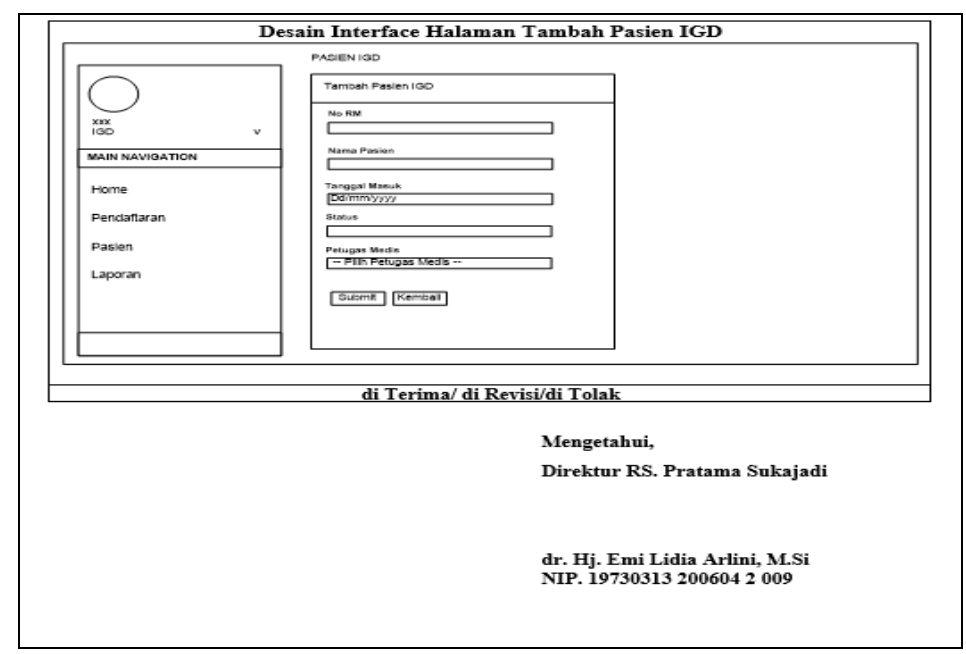

Gambar 5.88 Evaluasi Prototype Desain Interface Tambah Pasien

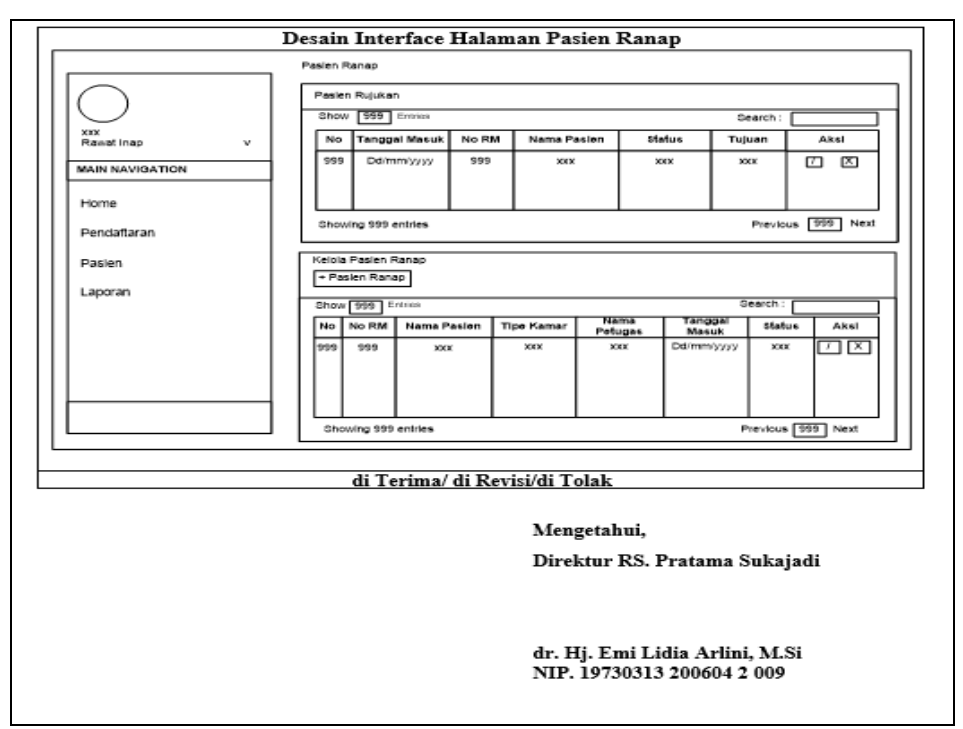

Gambar 5.89 Evaluasi Prototype Desain Interface Pasien Ranap

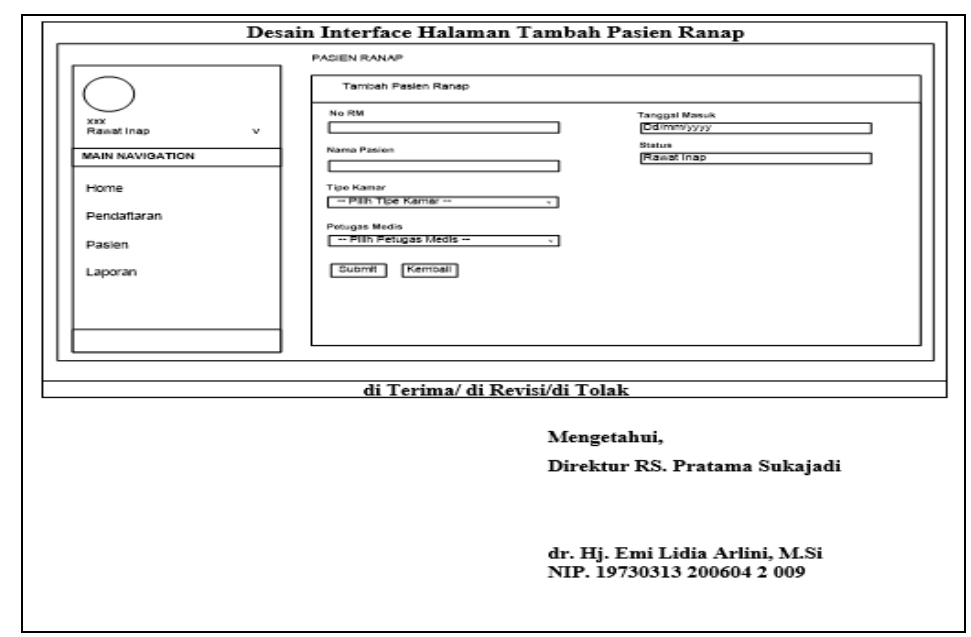

Gambar 5.90 Evaluasi Prototype Desain Interface Tambah Pasien

Ranap

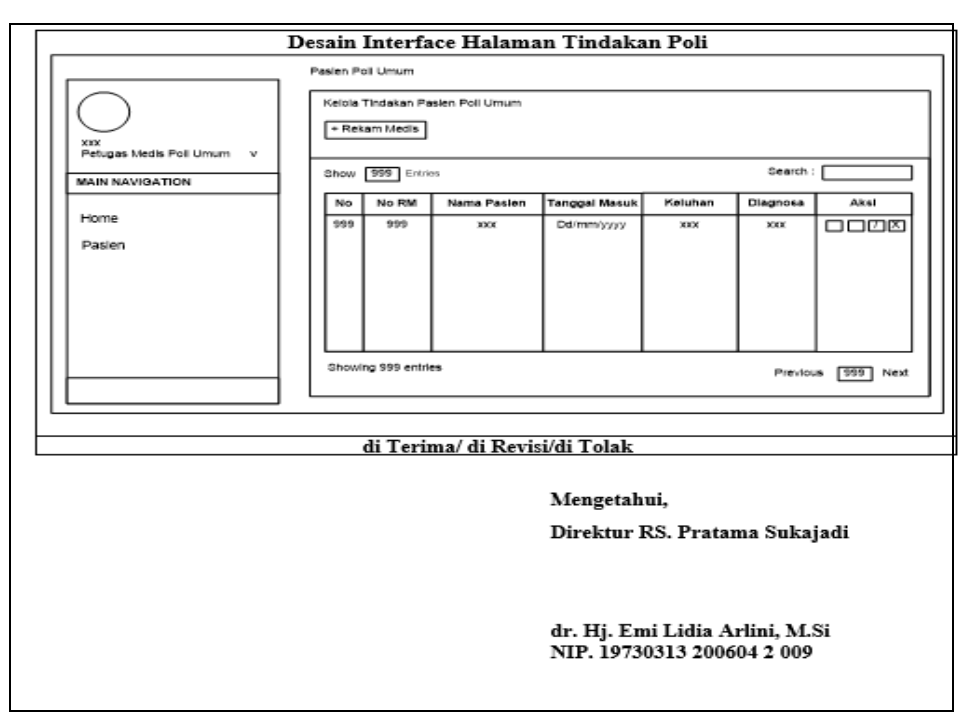

Gambar 5.91 Evaluasi Prototype Desain Interface Tindakan Poli

| Desain Interface Halaman Tambah RM Tindakan Poli                         |                                                                                                    |  |  |  |  |
|--------------------------------------------------------------------------|----------------------------------------------------------------------------------------------------|--|--|--|--|
| Pasien Pol Umum                                                          |                                                                                                    |  |  |  |  |
| Tambah Rekam Medis Poli Umum                                             |                                                                                                    |  |  |  |  |
| No RM Nama Panlan Nama Panlan Katuban Katuban Tindakan Tindakan Tindakan | Tamparatur<br>Disgnosa<br>Tanggai Pernerikasan<br>DSITTERTYYY<br>Status<br>- PTIR Status<br>- PTIR Status<br>- PTIR Status<br>- PTIR Status<br>                                                                                                    |  |  |  |  |
|                                                                          | ]                                                                                                    |  |  |  |  |
| di Terima/ di Revisi/di T                                                | folak                                                                                                    |  |  |  |  |
| Mer                                                                      | ngetahui,                                                                                                    |  |  |  |  |
| Direktur RS. Pratama Sukajadi                                            |                                                                                                    |  |  |  |  |
|                                                                          |                                                                                                    |  |  |  |  |
| dr. Hj. Emi Lidia Arlini, M.Si<br>NIP. 19730313 200604 2 009             |                                                                                                    |  |  |  |  |
|                                                                          | Interface Halaman Tambah Pasien Pol Umum Tambah Rekam Medis Poli Umum No RM Nama Pasian Tambah an Interface And Interface And In |  |  |  |  |

Gambar 5.92 Evaluasi Prototype Desain Interface Tambah Rekam

Medis Tindakan Poli

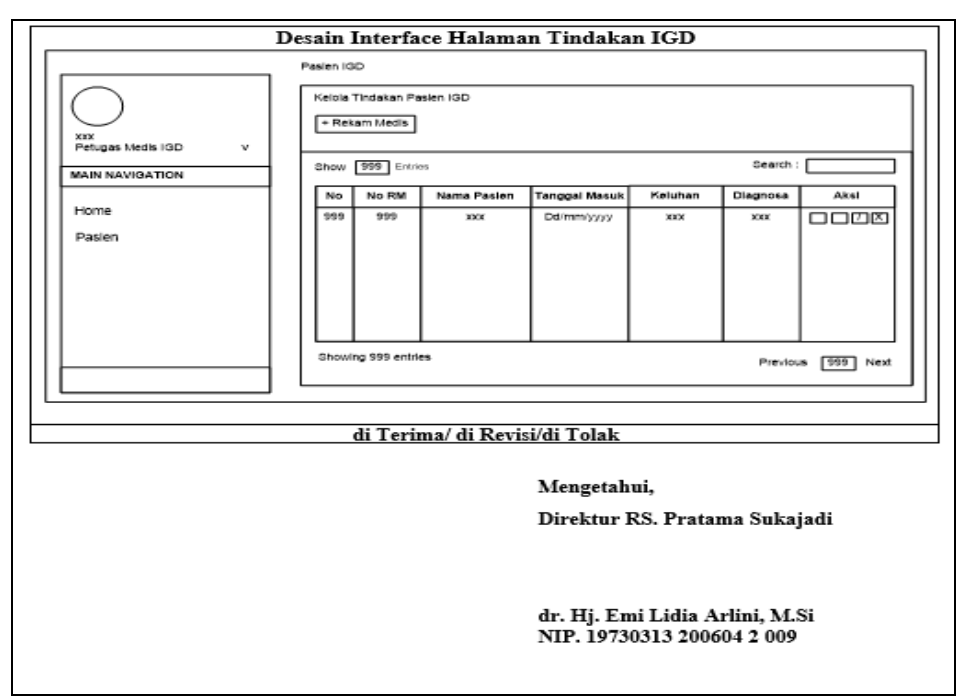

Gambar 5.93 Evaluasi Prototype Desain Interface Tindakan IGD

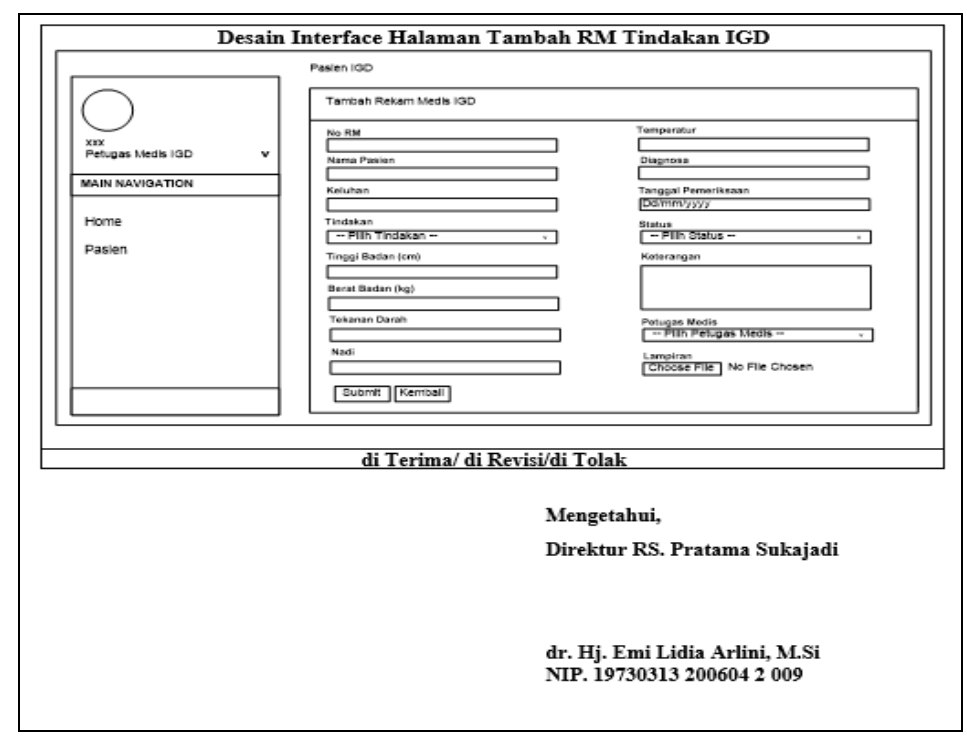

Gambar 5.94 Evaluasi Prototype Desain Interface Tambah RM

Tindakan IGD
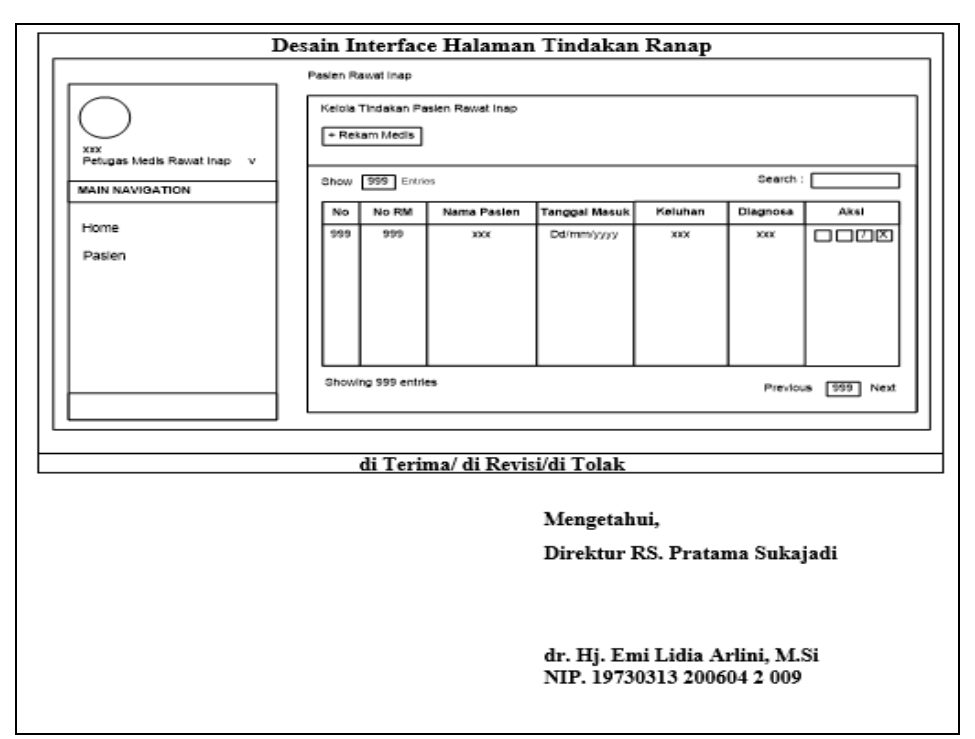

Gambar 5.95 Evaluasi Prototype Desain Interface Tindakan Ranap

| Desain I                                                               | nterface Halaman Tambah R                                                                                                    | M Tindakan Ranap                                                                                                    |
|------------------------------------------------------------------------|----------------------------------------------------------------------------------------------------|----------------------------------------------------------------------------------------------------|
|                                                                        | Pasien Rawat Inap                                                                                                    |                                                                                                    |
|                                                                        | Tambah Rekam Medis Rawat Inap                                                                                                    |                                                                                                    |
| XIX<br>Petugas Medis Rawat Inap v<br>MAIN NAVIGATION<br>Home<br>Pasien | No RM Nersa Pasian Katuhan Tindakan Tindakan Tingag Badan (rm) Berat Badan (kg) Berat Badan (kg) Berat Badan (kg) Estanan Darah Tokanan Darah Estanan (kg) Estanan (kg) Estana | Temperatur<br>Diagnoss<br>Tanggel Pernerikasan<br>Dammyyyy<br>Status<br>- Pills Status<br>Kotaragan<br>Potogan Media<br>- Pills Pielugan Media<br>Lampiran<br>Choose Pills No File Chosen |
|                                                                        | di Tavima/ di Davisi/di T                                                                                                    | Calala                                                                                                    |
|                                                                        | ui Terima/ ui Kevisi/ui 1                                                                                                    | Olak                                                                                                    |
|                                                                        | Men                                                                                                    | ngetahui,                                                                                                    |
|                                                                        | Dire                                                                                                    | ektur RS. Pratama Sukajadi                                                                                                    |
|                                                                        | dr. 1<br>NIP                                                                                                    | Hj. Emi Lidia Arlini, M.Si<br>. 19730313 200604 2 009                                                                                                    |

Gambar 5.96 Evaluasi Prototype Desain Interface Tambah RM

**Tindakan Ranap** 

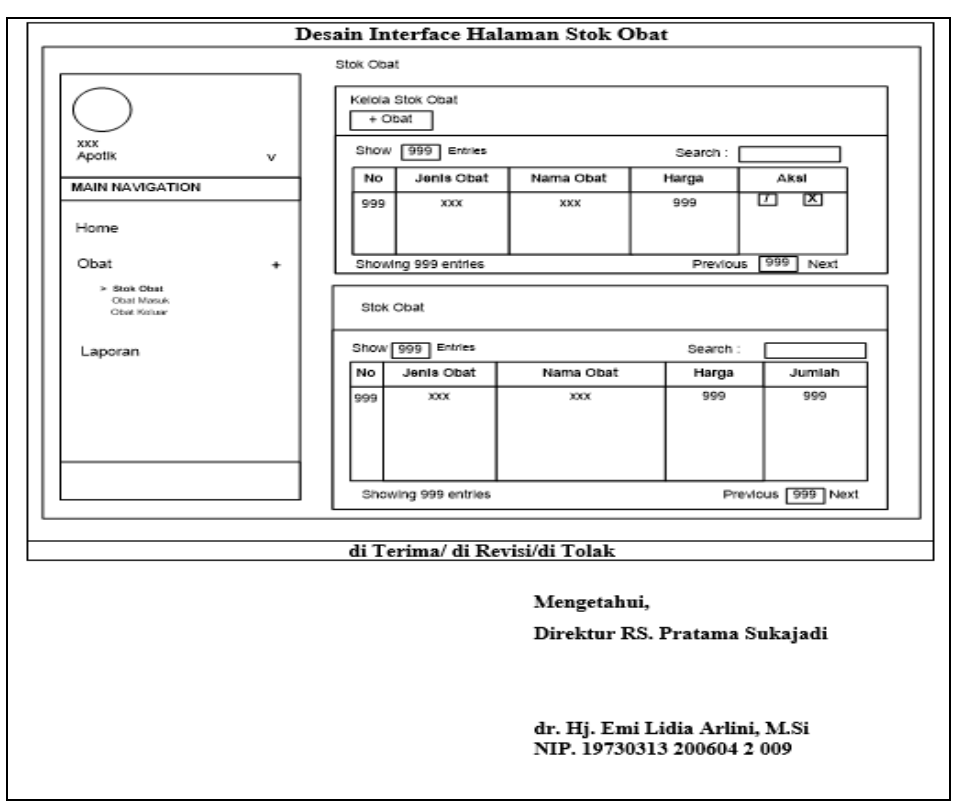

Gambar 5.97 Evaluasi Prototype Desain Interface Stok Obat

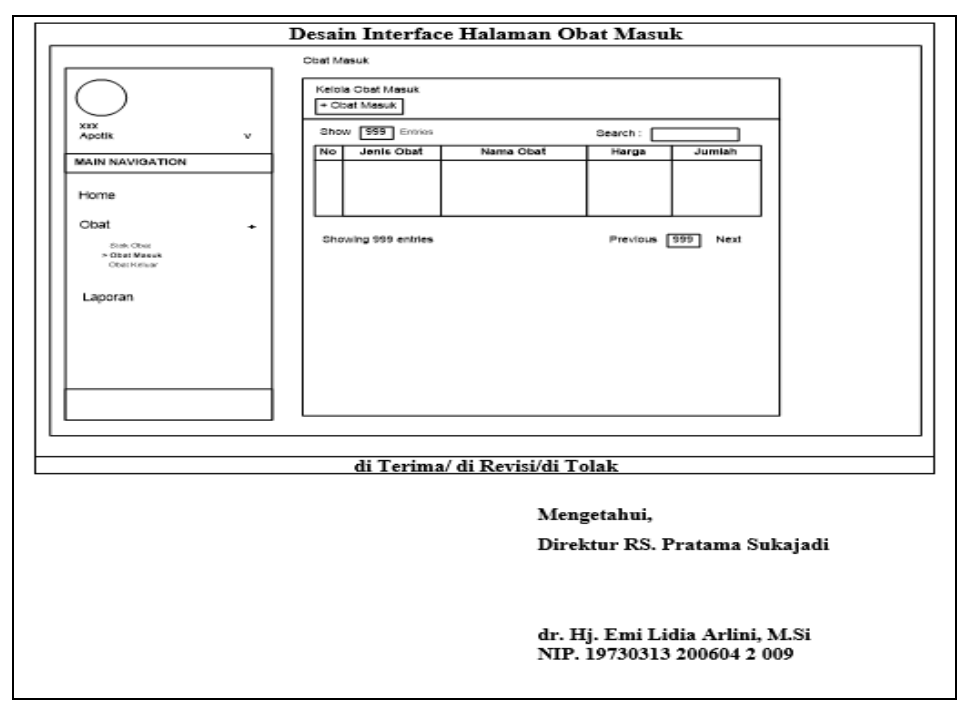

Gambar 5.98 Evaluasi Prototype Desain Interface Obat Masuk

| Desai                                                                                             | n Interface Halaman Tambah Obat Masuk                        |
|---------------------------------------------------------------------------------------------------|--------------------------------------------------------------|
|                                                                                                   | Ctat Tambah Otat Masuk                                       |
| Apotik v<br>MAIN NAVIGATION<br>Home<br>Obst +<br>Stat Obst<br>Obst Obst<br>Obst Obst<br>Obst Obst | Nams Obst                                                    |
| Laporan                                                                                           |                                                              |
|                                                                                                   | di Terima/ di Revisi/di Tolak                                |
|                                                                                                   | Mengetahui,<br>Direktur RS. Pratama Sukajadi                 |
|                                                                                                   | dr. Hj. Emi Lidia Arlini, M.Si<br>NIP. 19730313 200604 2 009 |

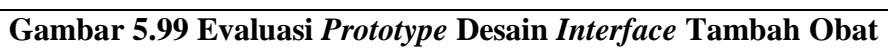

Masuk

| D                                                  | esain Interface Halan<br>Obat Keluar | nan Obat Keluar                     |                              |          |
|----------------------------------------------------|--------------------------------------|-------------------------------------|------------------------------|----------|
| $\bigcirc$                                         | Kelola Obat Keluar<br>+ Obat Keluar  |                                     |                              |          |
| Apotik v                                           | Show 999 Entries                     |                                     | Search :                     |          |
| MAIN NAVIGATION                                    | No Jenis Obat                        | Nama Obat                           | Harga                        | Jumlah   |
| Home                                               |                                      |                                     |                              |          |
| Obat +<br>Stok Obat<br>Obat Masuk<br>> Obat Keluar | Showing 999 entries                  |                                     | Previous (                   | 999 Next |
| Laporan                                            |                                      |                                     |                              |          |
|                                                    |                                      |                                     |                              |          |
|                                                    |                                      |                                     |                              |          |
|                                                    | di Terima/ di Rev                    | isi/di Tolak                        |                              |          |
|                                                    |                                      | Mengetahui,                         |                              |          |
|                                                    |                                      | Direktur RS. Pr                     | atama Suk:                   | ajadi    |
|                                                    |                                      | dr. Hj. Emi Lidi<br>NIP. 19730313 2 | ia Arlini, M<br>:00604 2 009 | LSi<br>9 |

Gambar 5.100 Evaluasi Prototype Desain Interface Obat Keluar

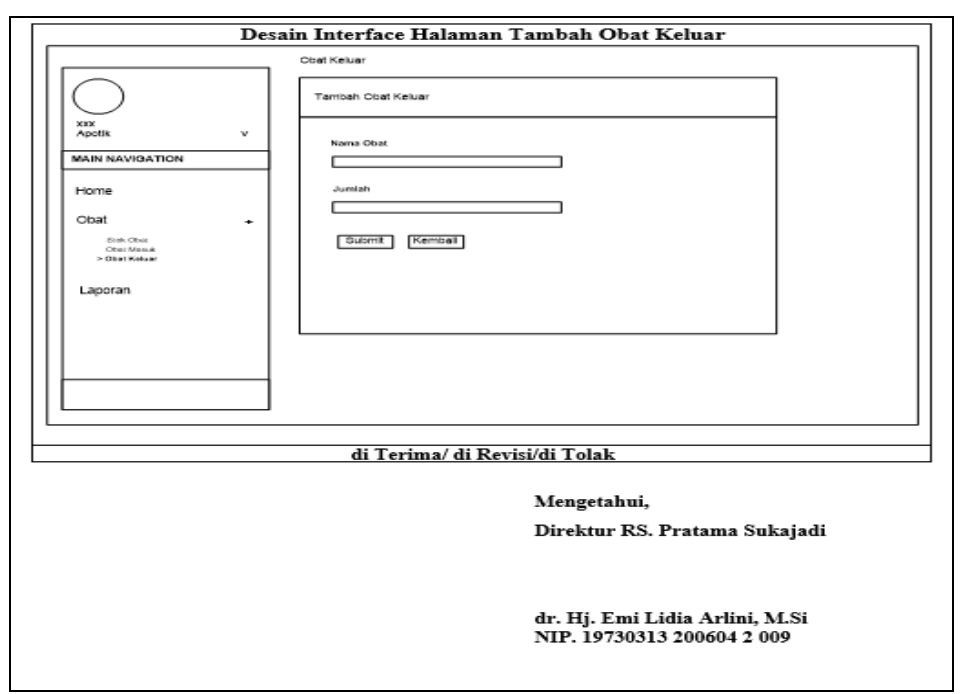

Gambar 5.101 Evaluasi Prototype Desain Interface Tambah Obat

Keluar

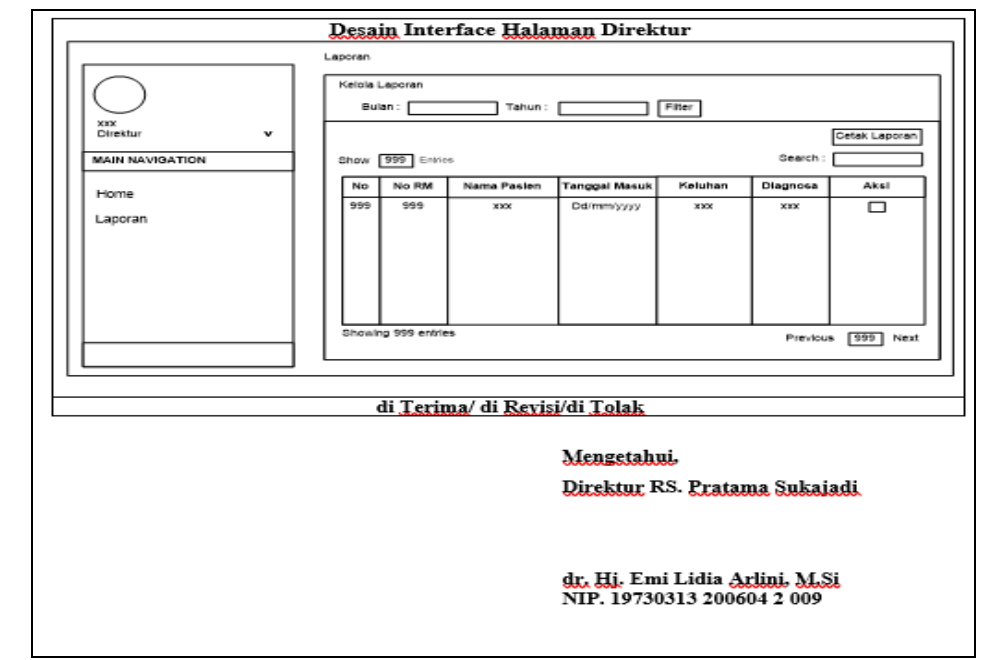

Gambar 5.102 Evaluasi Prototype Desain Interface Direktur

#### 5.1.4. Mengkodekan Sistem

Dalam tahap ini *prototype* yang sudah disepakati diterjemahkan ke dalam bahasa pemrograman yang sesuai. Setelah permodelan data dan desain telah disetujui pihak rumah sakit, pada tahap ini penulis mulai mengkodekan sistem dan mulai membangun Sistem Informasi Rumah Sakit Pratama Sukajadi berbasis *web* dengan menggunakan bahasa pemgrograman *PHP* dan *MYSQL* sebagain DBMS nya.

#### 5.1.4.1. Tampilan

Berikut ini merupakan tampilan Sistem Informasi Rumah Sakit Pratama Sukajadi.

#### 1. Tampilan Halaman Login

Berikut ini merupakan gambar tampilan halaman *login* yang dapat dilihat pada gambar 5.103

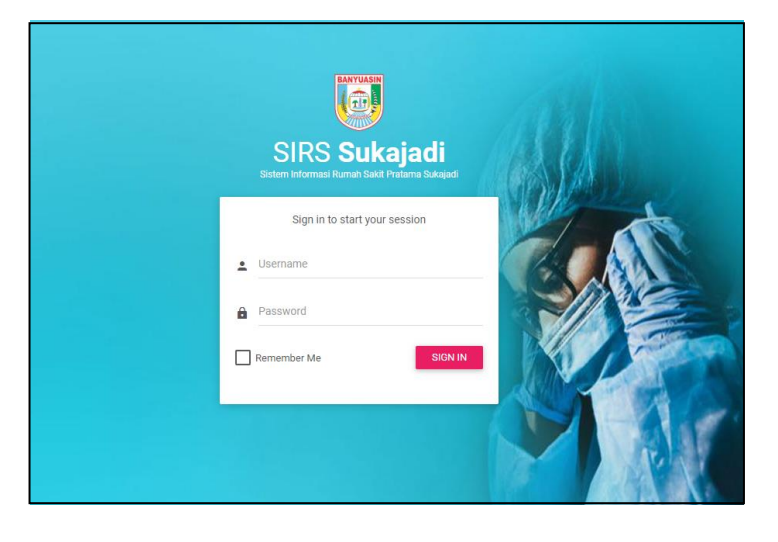

Gambar 5.103 Tampilan Halaman Login

Tampilan halaman *login* saat pengguna ingin masuk kedalam sistem informasi kemahasiswaan masukkan *username* dan *password*, jika benar maka akan masuk kehalaman selanjutnya jika salah maka akan kembali kehalaman *login*.

### 2. Tampilan Halaman Home Pendaftaran Rawat Jalan

Berikut ini merupakan gambar tampilan halaman Home Pendaftaran Rawat Jalan yang dapat dilihat pada gambar 5.104

| <u></u>                                          | DASHBOAF | RD          |                            |                            |               |
|--------------------------------------------------|----------|-------------|----------------------------|----------------------------|---------------|
| Ioailta<br>Iawut Jalen                           |          | PASIEN<br>7 | PASIEN RAJAL<br>O          | PASIEN RANAP               | PASIEN IGO    |
| MAIN NAVIGATION                                  |          |             |                            |                            | _             |
| A Home                                           | JADWA    | L PRAKTER   | (                          |                            |               |
| Pendaftaran                                      | No       | Hari        | Nama                       | Jabatan                    | Jam           |
| Pasien                                           | 1        | Senin       | dr. H. Isferiyanto, M.Kes  | Dokter Ahli Meetys         | 17:00:00 WID  |
| Laporan                                          | 2        | Selasa      | dr. Ari Miska              | Guilder PPT                | 15.01:00 Will |
|                                                  | 3        | Rabu        | drg. Avina Mardha Putri    | Dokter PPT                 | 09.40:00 Will |
|                                                  | 4        | Kamis       | Anggi Permata Sari, AM.KEB | Bidan                      | 16-44:00 W/B  |
| ) 2019 - 2020 SIRS - Sukajadi.<br>Iersion: 1.0.5 | 5        | Kamis       | dr. Nafitah Afriyani       | Doktor Specialis Assertion | 16-44:00 WH   |
|                                                  | 6        | Jumat       | dr. Sigit Octariando       | Dukter PPT                 | 12:12:00 WIE  |
|                                                  | 7        | Jumat       | dr. Charina Angraini       | Dokter FPT                 | 12:12:00 905  |

Gambar 5.104 Tampilan Halaman pendaftaran

#### Home Rajal

Tampilan halaman *home* Pendaftaran Rawat Jalan menampilkan informasi singkat mengenai jadwal praktek, jumlah pasien, dan jumlah pasien rajal.

#### 3. Tampilan Halaman Form Pendaftaran Rawat Jalan

Berikut ini merupakan gambar tampilan halaman *form* Pendaftaran Rawat Jalan yang dapat dilihat pada gambar 5.105

|                                               | PENDAFTARAN PASIEN                    |                 |  |
|-----------------------------------------------|---------------------------------------|-----------------|--|
| saita<br>avel Jelan                           | Tambah Pendaftaran Pasien             |                 |  |
| AIN NAVIGATION                                | Jenis Identitas                       | Tanggal Lahir   |  |
| Home                                          | -Pilih Jenis Identitas-               | <br>dd/mm/yyyy  |  |
| Pendaftaran                                   | No Identitas<br>Masukkan No Identitas | No Telp         |  |
| Pasien                                        | Nama Pasien                           | Alamat          |  |
| Ju Laporan                                    | Masukkan Nama Pasien                  | Masukkan Alamat |  |
|                                               | Jenis Kelamin<br>Pilh Jenis Kelamin   |                 |  |
| 2019 - 2020 SIRS - Sukajadi.<br>ersion: 1.0.5 | Anama                                 |                 |  |
|                                               | -Pilih Agama-                         |                 |  |

Gambar 5.105 Tampilan Halaman Form

#### pendaftaran Rawat jalan

Tampilan halaman form Pendaftaran Rawat Jalan

menampilkan form input data pasien.

#### 4. Tampilan Halaman Data Pasien Rawat Inap

Berikut ini merupakan gambar tampilan halaman

Data Pasien Rawat Jalan yang dapat dilihat pada gambar 5.106.

|                                                  | PENDAFTARAN PASI      | EN              |               |                  |                                 |
|--------------------------------------------------|-----------------------|-----------------|---------------|------------------|---------------------------------|
| palta<br>avat Jaian                              | Data Pendaftara       | n Pasien        |               |                  |                                 |
| IAIN NAVIGATION                                  | + Pendattaran         |                 |               |                  |                                 |
| A Home                                           | Show 10 • er          | tries           |               |                  | Search:                         |
| 2 Pendaftaran                                    |                       |                 |               |                  |                                 |
| Pasien                                           | No RM IL              | Jenis Identitas | No Identitas  | Nama Pasien      | Aksi                            |
|                                                  | 000001                | KIS             | 0001819920587 | Wagiyem          |                                 |
|                                                  | 000002                | BRJS            | 0001819920544 | Bejo Sugianto    | 💿 🖌 🔀 🖶                         |
|                                                  | 000003                | BPJS            | 0001819920583 | Sumamo           | 💿 🖊 🔀 🖶                         |
| 9 2019 - 2020 SIRS - Sukajadi.<br>Nersion: 1.0.5 | 000064                | КТРЛКС          | 0001819560584 | Mustafa Ali      |                                 |
|                                                  | 000005                | КТРИК           | 0001819380583 | Sugiyono         | o 🖊 🔀 🖶                         |
|                                                  | 000006                | KJS             | 0001815890583 | Budiman          | <mark>◎ / X</mark> <del>0</del> |
|                                                  | 000007                | KIS             | 0002019920545 | Dewiyanti Kumala | o 🖊 🗙 8                         |
|                                                  | Channes 1 to 7 of 7 a | 12010           |               |                  | Constant II Anno                |

Gambar 5.106 Tampilan Halaman Data pendaftaran

### Rawat jalan

### 5. Tampilan Halaman Kelola Data Pasien Rawat Jalan

Berikut ini merupakan gambar tampilan halaman

Kelola Data Pasien Rawat Jalan yang dapat dilihat pada

gambar 5.107

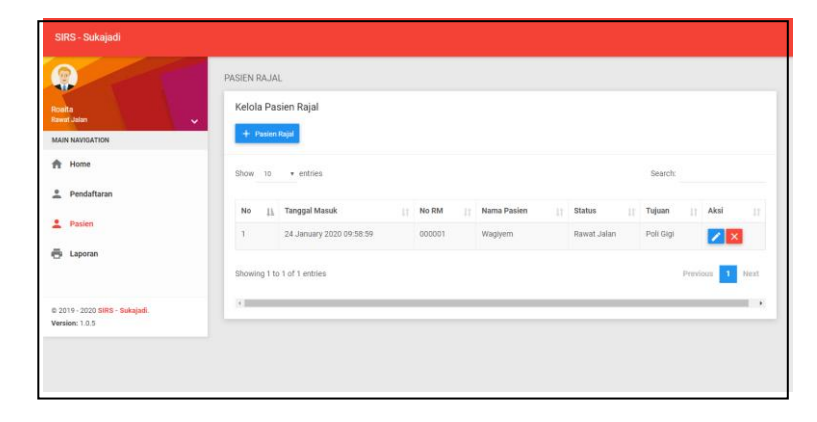

Gambar 5.107 Tampilan Halaman Kelola Data pasien

Rawat jalan

Tampilan halaman Kelola Data Pasien Rawat Jalan menampilkan informasi mengenai Data Pasien Rawat Jalan.

#### 6. Tampilan Halaman Home IGD

Berikut ini merupakan gambar tampilan halaman Home Pendaftaran IGD yang dapat dilihat pada gambar 5.

|   | 1 | <u> </u> |
|---|---|----------|
| • | T | 00       |
|   |   |          |

|                                               | DASHBOA | RD          |                            |                            |               |
|-----------------------------------------------|---------|-------------|----------------------------|----------------------------|---------------|
| to Hartati, AM.KL                             |         | PASIEN<br>7 |                            |                            | PASEN IOD     |
| IAIN NAVIGATION                               |         |             |                            |                            |               |
| Home                                          | JADW    | AL PRAKTEK  |                            |                            |               |
| Pendaftaran                                   | No      | Hari        | Nama                       | Jabatan                    | Jam           |
| Pasien                                        | 1       | Senin       | dr. H. isferiyanto, M.Kes  | Dakter Joli Matys          | 17:00:00 1010 |
| 🖇 Laporan                                     | 2       | Selasa      | dr. Arl Miska              | Doktor PP7                 | 15:01:00 WIS  |
|                                               | 3       | Rabu        | drg. Avina Mardha Putri    | Dokser PPT                 | 011.40.00 W18 |
| C 1 C 1 C                                     | 4       | Kamis       | Anggi Permata Sari, AM.KEB | Bitan                      | 16:44:00 WIS  |
| 2019 - 2020 SIRS - Sukajadi.<br>ension: 1.0.5 | 5       | Kamis       | dr. Nafilah Afriyani       | Doktor Specialis Assertesi | 16:44:00 1010 |
|                                               | 0       | Jumat       | dr. Sigit Octariando       | Doktor PFT                 | 12:12:00 W10  |
|                                               | 7       | Jumat       | dr. Charina Angraini       | Dokter PPT                 | 1212.00 W18   |

Gambar 5.108. Tampilan Halaman Home IGD

Tampilan halaman Home IGD menampilkan informasi mengenai informasi singkat Data Pasien, Data Pasien IGD.

#### 7. **Tampilan Halaman Tambah Pasien IGD**

Berikut ini merupakan gambar tampilan halaman tambah Pasien Pasien IGD yang dapat dilihat pada gambar 5.109.

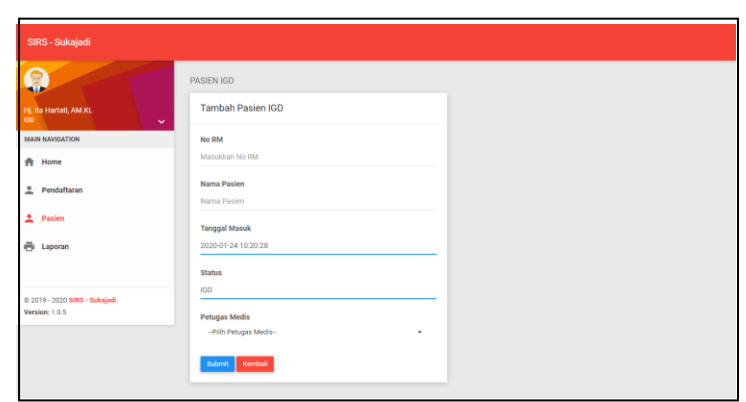

Gambar 5.109 Tampilan Halaman Tambah Pasien

### IGD

Tampilan halaman Tambah Pasien IGD menampilkan *Form input* halaman Tambah pasien.

### 8. Tampilan Halaman Tindakan Petugas Medis IGD

Berikut ini merupakan gambar tampilan halaman tindakan petugas medis IGD yang dapat dilihat pada gambar 5.110

| SIRS - Sukajadi                                  |                           |               |                          |         |      |           |    |            |        |
|--------------------------------------------------|---------------------------|---------------|--------------------------|---------|------|-----------|----|------------|--------|
|                                                  | PASIEN IGD                |               |                          |         |      |           |    |            |        |
| dr. Sigit Octariando<br>Pelugias Media IGD 🗸     | Kelola Tindakan Pa        | sien IGD      |                          |         |      |           |    |            |        |
| MAIN NAVIGATION                                  | + Rekam Medis             |               |                          |         |      |           |    |            |        |
| A Home                                           | Show 10 + entrie          | i i           |                          |         |      |           | Se | arch:      |        |
| 2 Pasien                                         |                           |               |                          |         |      |           |    |            |        |
|                                                  | No II No RM               | Nama Pasien   | Tgl Pemeriksaan          | Keluhan | 11 6 | Diagnosa  | A3 | si         |        |
|                                                  | 1 000002                  | Bejo Sugianto | 24 January 2020 10:36:01 | muntah  | 1    | muntahber | 4  |            |        |
|                                                  | Showing 1 to 1 of 1 entri | 15            |                          |         |      |           |    | Previous 1 | Next : |
| © 2019 - 2020 SIRS - Sukajadi.<br>Version: 1.0.5 |                           |               |                          |         |      |           |    |            |        |
|                                                  |                           |               |                          |         |      |           |    |            |        |
|                                                  |                           |               |                          |         |      |           |    |            |        |
|                                                  |                           |               |                          |         |      |           |    |            |        |

Gambar 5.110 Tampilan Halaman Tindakan Petugas

#### **Medis IGD**

Tampilan halaman Tindakan Petugas Medis IGD

menampilkan informasi Rekam Medis Pasien IGD.

#### 9. Tampilan Halaman Tambah Rekam Medis Pasien

Berikut ini merupakan gambar tampilan halaman tambah rekam medis pasien yang dapat dilihat pada gambar 5.111

|                                         | PASIEN IGD             |                                     |  |  |
|-----------------------------------------|------------------------|-------------------------------------|--|--|
| z. Sigit Octariando<br>elugas Media IGD | Tambah Rekam Medis IGD |                                     |  |  |
| AIN NAVIGATION                          | No RM                  | Temperatur                          |  |  |
| Home                                    | Masulikan No RM        | Masukkan Temperatur                 |  |  |
| Pasien                                  | Nama Pasien            | Diagnosa                            |  |  |
|                                         | Noma Paslen            | Masukkan Diagnosa                   |  |  |
|                                         | Keluhan                | Tanggal Pemeriksaan                 |  |  |
|                                         | Masukkan Keluhan       | 2020-01-24 10:52:14                 |  |  |
|                                         | Tindakan               | Status                              |  |  |
| 2010 2020 Pipe - Subside                | -Pilh Tindakan-        | -Pilih Status-                      |  |  |
| Version: 1.0.5                          | Tinggi Badan (cm)      | Kelerangan                          |  |  |
|                                         | Masukkan Tinggi Badan  | Masukkan Keterangan                 |  |  |
|                                         | Berat Badan (kg)       |                                     |  |  |
|                                         | Masukkan Berat Badan   |                                     |  |  |
|                                         | Tekanan Darah          | Petugas Medis<br>Plih Petugas Medis |  |  |
|                                         | Masukkan Tekanan Darah |                                     |  |  |
|                                         | Nadi                   | Lampiran                            |  |  |
|                                         | Masukkan Tekanan Darah | Lindse File No me chosen            |  |  |

Gambar 5.111 Tampilan Halaman Tambah Rekam

#### **Medis Pasien**

Tampilan halaman Tambah Rekam Medis menampilkan *form input* Rekam Medis Pasien.

#### 10. Tampilan Halaman Stok Obat Apotik

Berikut ini merupakan gambar tampilan halaman Stok Obat pada apotik yang dapat dilihat pada gambar 5.112

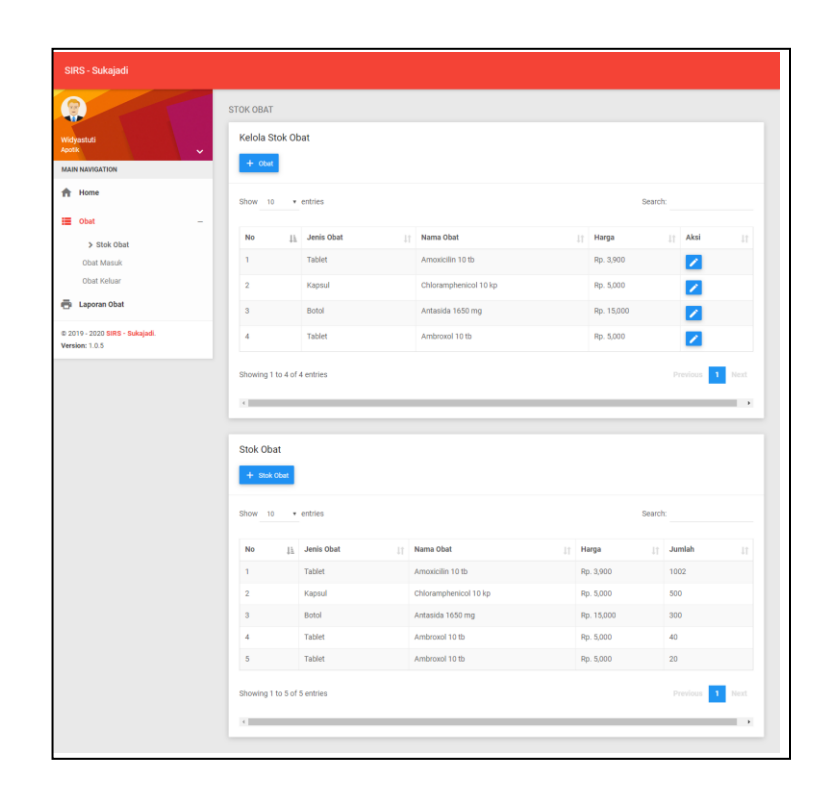

Gambar 5.112 Tampilan Halaman Stok Obat Pada

### Apotik

Tampilan halaman Stok Obat menampilkan data

stok obat yang tersedia diapotik.

### **11. Tampilan Halaman Obat Masuk**

Berikut ini merupakan gambar tampilan halaman Obat Masuk pada apotik yang dapat dilihat pada gambar 5.113.

|                             | S | TOK OBAT    |               |                       |            |        |
|-----------------------------|---|-------------|---------------|-----------------------|------------|--------|
| fidyastuti<br>potik         | • | Kelola Stok | Obat          |                       |            |        |
| Home                        |   | Show 10     | • entries     |                       | Search     | x      |
| Obat                        | - | No          | 11 Jenis Obat | Nama Obat             | Harga      | Jumlah |
| Stok Obat                   |   | 1           | Tablet        | Amoxicilin 10 tb      | Rp. 3,900  | 1002   |
| Obat Keluar                 |   | 2           | Kapsul        | Chloramphenicol 10 kp | Rp. 5,000  | 500    |
| Laporan Obat                |   | 3           | Botol         | Antasida 1650 mg      | Rp. 15,000 | 300    |
| 2019 - 2020 SIRS - Sukaladi |   | 4           | Tablet        | Ambroxol 10 tb        | Rp. 5,000  | 40     |
| ersion: 1.0.5               |   | 5           | Tablet        | Ambroxol 10 tb        | Rp. 5,000  | 20     |

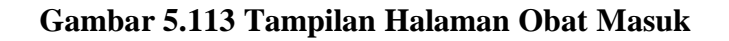

Tampilan halaman obat masuk menampilkan detail data obat masuk.

#### 12. Tampilan Halaman Obat Keluar

Berikut ini merupakan gambar tampilan halaman Obat keluar pada apotik yang dapat dilihat pada gambar

5.114.

|                              | STOK OBAT     |            |                       |            |        |
|------------------------------|---------------|------------|-----------------------|------------|--------|
| vidyastuti                   | Kelola Stok O | bat        |                       |            |        |
| MAIN NAVIGATION              | + Obat Keluar |            |                       |            |        |
| h Home                       | Show 10 +     | entries    |                       | Search     |        |
| Obat -                       |               |            |                       |            |        |
| Stok Obat                    | No ().        | Jenis Obat | Nama Obat             | Harga      | Jumlah |
| Obat Masuk                   | 1             | Tablet     | Amoxicilin 10 tb      | Rp. 3,900  | 1002   |
| > Obat Keluar                | 2             | Kapsul     | Chloramphenicol 10 kp | Rp. 5,000  | 500    |
| ji Laporan Obat              | 3             | Botol      | Antasida 1650 mg      | Rp. 15,000 | 300    |
| 2010 2020 008 0 4 4 4        | 4             | Tablet     | Ambroxol 10 tb        | Rp. 5,000  | 40     |
| 2019 - 2020 SIRS - Sukajada. |               |            |                       | P- 7000    | 20     |

Gambar 5.114 Tampilan Halaman Obat Keluar

Tampilan halaman obat keluar menampilkan detail data obat keluar

#### 13. Tampilan Halaman Tambah Obat

Berikut ini merupakan gambar tampilan halaman Tambah Obat pada apotik yang dapat dilihat pada gambar 5.115.

| SIRS - Sukajadi                                  |                     |
|--------------------------------------------------|---------------------|
|                                                  | OBAT                |
| Widyastuti<br>Apolik V                           | Tambah Obat         |
| MAIN NAVIGATION                                  | Jenis Obat          |
| A Home                                           | Masukkan Jenis Obat |
| 🔳 Obat 🛛 🗕                                       | Nama Obat           |
| > Stok Obat                                      | Masukkan Nama Obat  |
| Obat Masuk                                       | Harga               |
| Obat Keluar                                      | Masukkan Harga      |
| 🖶 Laporan Obat                                   | Bulannit Kembali    |
| © 2019 - 2020 SIRS - Sukajadi.<br>Version: 1.0.5 |                     |
| VERSION: 1.0.5                                   |                     |
|                                                  |                     |
|                                                  |                     |

#### Gambar 5.115 Tampilan Halaman Tambah Obat

Tampilan halaman tambah obat menampilkan *form input* tambah obat.

### 14. Tampilan Halaman Data Pegawai

Berikut ini merupakan gambar tampilan halaman

Data Pegawai pada Tata Usaha yang dapat dilihat pada

gambar 5.116

|                                             | Pegawai   |                                |                    |                           |        |                                                                                                    |      |
|---------------------------------------------|-----------|--------------------------------|--------------------|---------------------------|--------|----------------------------------------------------------------------------------------------------|------|
| stowett, SKM<br>in Dashes<br>Ann NAVIDATION | Data Per  | gawai<br>wat                   |                    |                           |        |                                                                                                    |      |
| k Home                                      | Show 10   | * entries                      |                    |                           | Search | Search:                                                                                                    |      |
| L Users                                     | NO IL     | Nama                           | Nip 11             | Jabatan 11                | Status | Akai                                                                                                    |      |
| Master -                                    |           | dr. H. Isferiyanto, M.Kes      | 197003212002121009 | Dokter Ahli Madya         | PNS    |                                                                                                    |      |
| > Pegawai<br>Petugas Medis                  | 2         | dr. Hj. Emi Lidia Arlini, M.Si | 197303132006042009 | Direktur                  | PNS    | • Z 🛛                                                                                                    |      |
| Jadwal Praktek                              | 3         | Hj. Nurhasannah, S.KM, M.Keo   | 197440712199301200 | KA. TU                    | PNS    |                                                                                                    |      |
| 2019 - 2020 SiRS - Sukajadi.                | 4         | dr. Art Miska                  | 061018047          | Dokter PPT                | Honor  | <ul> <li></li> <li></li> <li><td></td></li></ul> |      |
|                                             |           | Ristawati, SKM                 | 197710161997032002 | KA. TU                    | PNS    |                                                                                                    |      |
|                                             | •         | Anggi Permata Sari, AM.KEB     | 198601142017042009 | Biden                     | PNS    | <ul> <li></li> <li></li> <li><td></td></li></ul> |      |
|                                             | 7         | dr. Nafilah Afriyani           | 197908092010012013 | Dokter Spesialis Anastesi | PNS    | •                                                                                                    |      |
|                                             | ٥         | drg. Avina Mardha Putri        | 061018047          | Dokter PPT                | Honor  |                                                                                                    |      |
|                                             | 0         | dr. Sigit Octariando           | 06101849           | Dokter PPT                | Honor  |                                                                                                    |      |
|                                             | 10        | dr. Charina Angraini           | 061018058          | Dokter PPT                | Honor  | <ul> <li></li> <li></li> <li><td></td></li></ul> |      |
|                                             | Showing 1 | to 10 of 16 entries            |                    |                           | Previ  | 000 1 2                                                                                                    | vent |

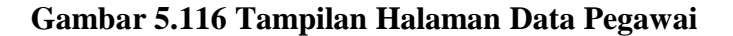

Tampilan halaman Data Pegawai menampilkan Detail Data Pegawai.

### 15. Tampilan Halaman Tambah Data Pegawai

Berikut ini merupakan gambar tampilan halaman Tambah Data Pegawai pada Tata Usaha yang dapat dilihat pada gambar 5.117

| SIRS - Sukajadi                                  |                           |                                                  |
|--------------------------------------------------|---------------------------|--------------------------------------------------|
| Ristawali, SKM<br>Tala Usaha                     | Pegawai<br>Tambah Pegawai |                                                  |
| MAIN NAVIGATION                                  | Nama                      | Tahun Lulus                                      |
| 👚 Home                                           | Masukkan Nama             | Masukkan Tahun Lulus                             |
| 👲 Users                                          | NIP<br>Masukkan NIP       | <b>Tingkat ijazah</b><br>Masukkan Tingkat ijazah |
| Master -                                         | Jabatan                   | Tanggal Lahir                                    |
| > Pegawai                                        | Masukkan Jabatan          | dd/mm/yyyy                                       |
| Petugas Medis                                    |                           |                                                  |
| Jadwal Praktek                                   | TMT<br>dd (mm liana       | StatusPilh Status-                               |
| © 2019 - 2020 SIRS - Sukajadi.<br>Version: 1.0.5 | Jurusan                   | - * 001 000000-                                  |
|                                                  | Masukkan Jurusan          |                                                  |
|                                                  | Submit Kambali            |                                                  |
|                                                  |                           |                                                  |

Gambar 5.117 Tampilan Halaman Tambah Data

#### Pegawai

Tampilan halaman Tambah Data Pegawai

menampilkan Form input Data Pegawai.

#### 16. Tampilan Halaman Data Petugas Medis

Berikut ini merupakan gambar tampilan halaman

Tambah Data Petugas Medis pada Tata Usaha yang dapat dilihat pada gambar 5.118.

|                                                  | Petugas Medis |                            |                   |                     |      |
|--------------------------------------------------|---------------|----------------------------|-------------------|---------------------|------|
| Ristaweti, SKM                                   | Data Petug    | as Medis                   |                   |                     |      |
| MAIN NAVIGATION                                  | + Petugas I   | Media                      |                   |                     |      |
| A Home                                           | Show 10       | · entries                  |                   | Search:             |      |
| Lusers                                           |               |                            |                   |                     |      |
| Master .                                         | No 11         | Nama Petugas Medis         | Jadwal Praktek    | Tarif Petugas Medis | Aksi |
| - master                                         | 1             | dr. H. Isferiyanto, M.Kes  | Senin - 17:00:00  | Rp. 100,000         |      |
| > Petugas Medis                                  | 2             | dr. Ari Miska              | Selasa - 15:01:00 | Rp. 50,000          |      |
| Jadwal Praktek                                   | 3             | drg. Avina Mardha Putri    | Rabu - 09:40:00   | Rp. 50,000          |      |
| © 2019 - 2020 SIRS - Sukajadi.<br>Version: 1.0.5 | 4.            | Anggi Permata Sari, AM.KEB | Kamis - 16:44:00  | Rp. 50,000          |      |
|                                                  | 5             | dr. Nafilah Afriyani       | Kamis - 16:44:00  | Rp. 50,000          |      |
|                                                  | 6             | dr. Sigit Octariando       | Jumat - 12:12:00  | Rp. 50,000          |      |
|                                                  | 7             | dr. Charina Angraini       | Jumat - 12:12:00  | Rp. 50,000          |      |
|                                                  |               |                            |                   |                     |      |

Gambar 5.118 Tampilan Halaman Data Petugas Medis

Tampilan halaman Data Petugas Medis menampilkan detail data petugas medis.

### 17. Tampilan Halaman Tambah Data Petugas Medis

Berikut ini merupakan gambar tampilan halaman Tambah Data Petugas Medis pada Tata Usaha yang dapat dilihat pada gambar 5.119.

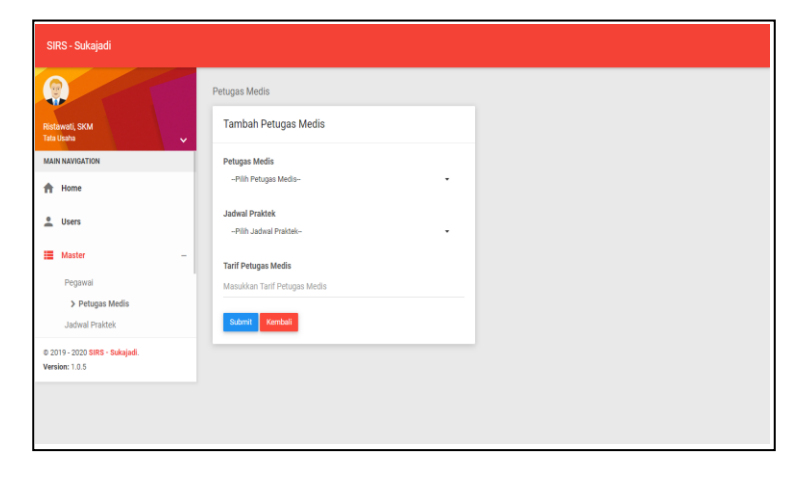

Gambar 5.119 Tampilan Halaman Tambah Data

**Petugas Medis** 

Tampilan halaman Tambah Data Petugas Medis menampilkan *Form input* Data Petugas Medis.

#### **18. Tampilan Halaman Data Poli Klinik**

Berikut ini merupakan gambar tampilan halaman Data Poli Klinik pada Tata Usaha yang dapat dilihat pada gambar 5.120.

|                                               | Poli Klinik    |                     |                            |             |          |
|-----------------------------------------------|----------------|---------------------|----------------------------|-------------|----------|
| staweti, SKM                                  | Data Poli Kli  | inik                |                            |             |          |
| AIN NAVIGATION                                | + Poliklink    |                     |                            |             |          |
| Home                                          | Show 10        | + entries           |                            | Search:     |          |
| Users                                         | No II          | Nama Poli Klinik    | Petugas Medis              | Tarif Poli  | Aksi     |
| Master -                                      | 1              | Poli Umum           | dr. H. Isferiyanto, M.Kes  | Rp. 50,000  |          |
| Pegawai<br>Petugas Medis                      | 2              | Poli Obgyn          | Anggi Permata Sari, AM.KEB | Rp. 100,000 |          |
| Jadwal Praktek                                | 3              | Poli Anak           | dr. Ari Miska              | Rp. 100,000 |          |
| 2019 - 2020 SIRS - Suknjedi.<br>erslon: 1.0.5 | 4              | Poli Gigi           | drg. Avina Mardha Publi    | Rp. 100,000 |          |
|                                               | 5              | Poli Penyakit Dalam | dr. Charina Angraini       | Rp. 100,000 |          |
|                                               | Showing 1 to 5 | of 5 entries        |                            |             | Previous |

#### Gambar 5.120 Tampilan Halaman Data Poli Klinik

Tampilan halaman Tambah Data Poli Klinik menampilkan *detail* data Poli Klinik.

#### **19. Tampilan Halaman Tambah Data Poli Klinik**

Berikut ini merupakan gambar tampilan halaman Tambah Data Poli Klinik pada Tata Usaha yang dapat dilihat pada gambar 5.121

| 3                                               | Poli Klinik   |                     |                            |             |      |  |  |  |
|-------------------------------------------------|---------------|---------------------|----------------------------|-------------|------|--|--|--|
| istawati, SKM                                   | Data Poli Kli | Data Poli Klinik    |                            |             |      |  |  |  |
| AAIN NAVIGATION                                 | + Poli Klinik | l.                  |                            |             |      |  |  |  |
| R Home                                          | Show 10       | * entries           |                            | Search:     |      |  |  |  |
| L Users                                         | No. II        | Nama Doli Klinik    | Datumar Madia              | Twif Boli   | Abri |  |  |  |
| Master -                                        | 1             | Poll Umum           | dr. H. Isferiyanto, M.Kes  | Rp. 50,000  |      |  |  |  |
| Pegawai<br>Peteras Media                        | 2             | Poli Obgyn          | Anggi Permata Sari, AM.KEB | Rp. 100,000 |      |  |  |  |
| Jadwal Praktek                                  | 3             | Poli Anak           | dr. Ari Miska              | Rp. 100,000 |      |  |  |  |
| 9 2019 - 2020 SIRS - Sukajođ.<br>Verslom: 1.0.5 | 4             | Poli Gigi           | drg. Avina Mardha Putri    | Rp. 100,000 |      |  |  |  |
|                                                 | 5             | Poli Penyakit Dalam | dr. Charina Angraini       | Rp. 100,000 |      |  |  |  |
|                                                 |               |                     |                            |             |      |  |  |  |

Gambar 5.121. Tampilan Halaman Tambah Data Poli

Tampilan halaman Tambah Data Poli Klinik menampilkan *Form input* data Poli Klinik.

#### 20. Tampilan Halaman Form Pembayaran

Berikut ini merupakan gambar tampilan halaman *Form* Pembayaran yang dapat dilihat pada gambar 5.122.

|                                                  | PEMBAYARAN               |
|--------------------------------------------------|--------------------------|
| Bayu Indah Wati, SKM<br>Kasir                    | Tambah Pembayaran Pasien |
| MAIN NAVIGATION                                  | No Resep                 |
| ft Home                                          | 000001 ~                 |
| C. 0                                             | No RM                    |
| 5 Penuayaran                                     | 000002                   |
| 🖶 Laporan Pembayaran                             | Nama Pasien              |
|                                                  | Bejo Sugianto            |
|                                                  | Retribusi                |
|                                                  | 3000                     |
| © 2019 - 2020 SIRS - Sukajadi.<br>Version: 1.0.5 | Tarif Detunas Merlis     |
|                                                  | 50000                    |
|                                                  |                          |
|                                                  | Tarif Obat               |
|                                                  | 2000                     |
|                                                  | Total                    |
|                                                  | 76900                    |
|                                                  | Submit Kembali           |
|                                                  |                          |

## Gambar 5.122 Tampilan Halaman Pembayaran

Tampilan halaman Pembayaran menampilkan rincian biaya pasien.

#### 21. Tampilan Halaman Bagian Rekam Medis

Berikut ini merupakan gambar tampilan halaman Bagian Rekam Medis yang dapat dilihat pada gambar 5.123

|                                                  | REISAWINEL | no Proteite |                    |                          |                                    |                       |
|--------------------------------------------------|------------|-------------|--------------------|--------------------------|------------------------------------|-----------------------|
| e Hermiati, AMD<br>kem Medis                     | Kelola R   | ekam Medi   | s Pasien           |                          |                                    |                       |
| AIN NAVIGATION                                   |            |             |                    |                          |                                    |                       |
| Home                                             | Show 10    | * entries   | s                  |                          | Search                             |                       |
| Rekam Medis                                      | No IL      | No RM       | Nama Pasien        | Tgl Pemeriksaan          | Diagnosa                           | 11 Aksi 11            |
|                                                  | 1          | 000001      | Wagiyem            | 24 January 2020 11:56:17 | Terjangkit penyakit maag           | 💿 🖶                   |
|                                                  | 2          | 000006      | Febbyola Margareta | 24 January 2020 12:08:49 | Terjangkit penyakit asma           | • <b>•</b>            |
|                                                  | 3          | 000015      | M. Rizky Rama      | 24 January 2020 12:09:57 | Terjangkit penyakit demam berdarah | <b>0</b> <del>0</del> |
|                                                  | 4          | 000005      | Rohmah             | 24 January 2020 12:13:15 | Terjangkit penyakit asma           | 08                    |
| © 2019 - 2020 SIRS - Sukajadi.<br>Version: 1.0.5 | 5          | 000010      | Candra Duwi        | 24 January 2020 12:17:40 | Terjangkit penyakit maag           | 08                    |
|                                                  | 0          | 000002      | Miranda            | 24 January 2020 12:19:46 | persalinan normal                  | 0 8                   |
|                                                  | 7          | 000007      | Swirdi             | 24 January 2020 12:21:12 | persalinan cesar                   | 0 8                   |
|                                                  | 8          | 000004      | Hawin              | 24 January 2020 12:22:47 | gusi bengkak                       | •                     |
|                                                  | 9          | 000009      | Atika              | 24 January 2020 12:23:59 | cabut gigi                         | 0 🖶                   |
|                                                  | 10         | 000003      | Feri               | 24 January 2020 12:26:14 | Terjangkit penyakit maag           | •                     |
|                                                  |            |             |                    |                          |                                    |                       |

#### Gambar 5.123. Tampilan Halaman Rekam Medis

Tampilan halaman Data Rekam Medis Pasien pada bagian Rekam Medis.

### 22. Tampilan Halaman Laporan pada Direktur

Berikut ini merupakan gambar tampilan halaman Laporan pada Direktur yang dapat dilihat pada gambar 5.124.

|                                                  | LAPORAN  |             |                    |                          |                                    |                 |
|--------------------------------------------------|----------|-------------|--------------------|--------------------------|------------------------------------|-----------------|
| e Hi, Emi Lidia Arlini, M.Si                     | Kelola L | aporan      |                    |                          |                                    |                 |
| MAIN NAVIGATION                                  | Bulan    | Januari     | • Tahun:           | 2020 •                   | Filter                             |                 |
| Home                                             |          |             |                    |                          |                                    |                 |
| E Laporan                                        | Show 1   | o • entries |                    |                          | Search:                            | 🖶 Cetak Laporan |
|                                                  | No Il    | No RM       | Nama Pasien        | Tgl Pemeriksaan          | Diagnosa                           | Aksi            |
|                                                  | 1        | 000001      | Wagiyem            | 24 January 2020 11:56:17 | Terjangkit penyakit maag           | 0               |
|                                                  | 2        | 000006      | Febbyola Margareta | 24 January 2020 12:08:49 | Terjangkit penyakit asma           | 0               |
| ) 2019 - 2020 6IRS - Sukejedi.<br>Iersion: 1.0.5 | з        | 000015      | M. Rizky Rama      | 24 January 2020 12:09:57 | Terjangkit penyakit demam berdarah | 0               |
|                                                  | 4        | 000005      | Rohmah             | 24 January 2020 12:13:15 | Terjangkit penyakit asma           | •               |
|                                                  | 5        | 000010      | Candra Duwi        | 24 January 2020 12:17:40 | Terjangkit penyakit maag           | 0               |
|                                                  | 0        | 000002      | Miranda            | 24 January 2020 12:19:46 | persalinan normal                  | 0               |
|                                                  | 7        | 000007      | Swardi             | 24 January 2020 12:21:12 | persalinan cesar                   | 0               |
|                                                  | 8        | 000004      | Hawin              | 24 January 2020 12:22:47 | gubi bengkak                       | 0               |
|                                                  | 9        | 000000      | Atika              | 24 January 2020 12:23:59 | cabut gigi                         | 0               |
|                                                  | 10       | 000003      | Feni               | 24 January 2020 12:26:14 | Terjangkit penyakit maag           | 0               |
|                                                  |          |             |                    |                          |                                    | -               |

Gambar 5.124 Tampilan Halaman Laporan pada

#### Direktur

Tampilan halaman Data Laporan pada bagian Direktur.

### 5.1.5. Menguji Sistem

Setelah sistem sudah menjadi suatu perangkat lunak yang siap pakai, harus dites dahulu sebelum digunakan. Pengujian ini dilakukan dengan *Black Box*. Pada tahapan ini sistem yang telah selesai, diuji langsung oleh petugas-petugas di Rumah Sakit Pratama Sukajadi. Dalam hal pengujian ini memperhatikan masukan kedalam sistem dan keluaran dari masukan tersebut untuk mengetahui apakah sistem berfungsi dengan benar.

#### 1. Pengujian Black Box Login

Pengujian *Black Box login* Tata usaha,Rawat jalan,Rawat Inap, IGD, Rekam Medis, Petugas Medis Poli Umum, Petugas Medis Poli Anak, Petugas Medis Poli Gigi, Petugas Medis Poli Obgyn, Petugas Medis Poli Penyakit Dalam, Petugas Medis Rawat Inap, Petugas Medis IGD, Apotik, Kasir dan Direktur dapat pada Tabel 5.20.

Tabel 5.20 Pengujian Black Box Login

| No | Rancangan Proses                                                                 | Hasil Yang Diharapkan          | Hasil  | Keterangan                 |
|----|----------------------------------------------------------------------------------|--------------------------------|--------|----------------------------|
| 1. | Form logindan kliktombolloginjikausernamedanpasswordvalid                        | Masuk kehalaman <i>home</i>    | Sukses | Jika <i>input</i><br>benar |
| 2. | Form login dan klik<br>tombol login jika<br>username dan<br>password tidak valid | Kembali kehalaman <i>login</i> | Sukses | Jika <i>input</i><br>salah |

#### 2. Pengujian Black Box Halaman User Tata Usaha

Pengujian Black Box halaman user Tata Usaha dapat dilihat

pada Tabel 5.21.

#### Tabel 5.21 Pengujian Black Box Halaman User Tata Usaha

| No | Rancangan Proses        | Hasil Yang Diharapkan            | Hasil  | Keterangan                         |
|----|-------------------------|----------------------------------|--------|------------------------------------|
| 1. | Klik menu user          | Tampil halaman data user         | Sukses | Tampil halaman<br>data <i>user</i> |
| 2  | Klik Tambah <i>user</i> | Tampil Halaman <i>input</i> user | Sukses | Tampil halaman<br>input user       |

| No | Rancangan Proses       | Hasil Yang Diharapkan                         | Hasil  | Keterangan                                       |
|----|------------------------|-----------------------------------------------|--------|--------------------------------------------------|
| 2. | Klik edit user         | Tampil halaman form edit <i>user</i>          | Sukses | Tampil halaman dialog edit <i>user</i>           |
| 3. | Klik tombol edit       | Tampil pesan konfirmasi                       | Sukses | Tampil pesan<br>konfirmasi                       |
| 4. | Klik hapus <i>user</i> | Tampil dialog konfirmasi<br>hapus <i>user</i> | Sukses | Tampil dialog<br>konfirmasi<br>hapus <i>user</i> |
| 5. | Klik tombol hapus      | Tampil pesan konfirmasi                       | Sukses | Tampil pesan<br>konfirmasi                       |

### 3. Pengujian Black Box Halaman Pegawai Tata Usaha

Pengujian Black Box halaman Pegawai Tata Usaha dapat

dilihat pada Tabel 5.22.

### Tabel 5.22 Pengujian Black Box Halaman Pegawai Tata Usaha

| No | Rancangan Proses    | Hasil Yang Diharapkan               | Hasil  | Keterangan                             |
|----|---------------------|-------------------------------------|--------|----------------------------------------|
| 1. | Klik menu pegawai   | Tampil halaman data<br>pegawai      | Sukses | Tampil halaman<br>data pegawai         |
| 2. | Klik tambah pegawai | Tampil form tambah<br>pegawai       | Sukses | Tampil form<br>tambah pegawai          |
| 3. | Klik tombol tambah  | Tampil pesan konfirmasi             | Sukses | Tampil pesan<br>konfirmasi             |
| 4. | Klik edit pegawai   | Tampil halaman form edit<br>pegawai | Sukses | Tampil halaman<br>form edit<br>pegawai |
| 5. | Klik tombol edit    | Tampil pesan konfirmasi             | Sukses | Tampil pesan<br>konfirmasi             |

| No | Rancangan Proses                                                                                               | Hasil Yang Diharapkan                     | Hasil  | Keterangan                  |
|----|----------------------------------------------------------------------------------------------------|-------------------------------------------|--------|-----------------------------|
| 6. | Klik hapus pegawai                                                                                             | Tampil dialog konfirmasi<br>hapus pegawai | Sukses | Tampil dialog<br>konfirmasi |
|    |                                                                                                    |                                           |        | hapus pegawai               |
| 7. | Klik tombol hapus                                                                                              | Tampil pesan konfirmasi                   | Sukses | Tampil pesan<br>konfirmasi  |
| 8  | Klik Tombol Lihat detail Pegawai                                                                               | Tampil Modal detail pegawai               | Sukses | Tampil<br>Informasi detail  |
|    | en de la companya de la companya de la companya de la companya de la companya de la companya de la companya de | <b>1</b> • <b>0</b> · · · · ·             |        | pegawai                     |

# 4. Pengujian Black Box Halaman Petugas Medis Tata Usaha

Pengujian Black Box halaman Petugas Medis Tata Usaha dapat

dilihat pada Tabel 5.23.

| Tabel 5.23 Pengujiar | Black Box | Halaman Pet | tugas Medis | Tata Usaha |
|----------------------|-----------|-------------|-------------|------------|
|----------------------|-----------|-------------|-------------|------------|

| No | Rancangan Proses             | Hasil Yang Diharapkan                     | Hasil  | Keterangan                              |
|----|------------------------------|-------------------------------------------|--------|-----------------------------------------|
| 1. | Klik menu Petugas<br>Medis   | Tampil halaman data<br>Petugas Medis      | Sukses | Tampil halaman<br>data Petugas<br>Medis |
| 2. | Klik tambah Petugas<br>Medis | Tampil form tambah<br>Petugas Medis       | Sukses | TampilformtambahPetugasMedis            |
| 3. | Klik tombol tambah           | Tampil pesan konfirmasi                   | Sukses | Tampil pesan<br>konfirmasi              |
| 4. | Klik edit Petugas<br>Medis   | Tampil halaman form edit<br>Petugas Medis | Sukses | Tampil halamanformeditPetugas Medis     |
| 5. | Klik tombol edit             | Tampil pesan konfirmasi                   | Sukses | Tampil pesan<br>konfirmasi              |

| No | Rancangan Proses   | Hasil Yang Diharapkan    | Hasil  | Keterangan                           |
|----|--------------------|--------------------------|--------|--------------------------------------|
| 6. | Klik hapus Petugas | Tampil dialog konfirmasi | Sukses | Tampil dialog                        |
|    | Medis              | hapus Petugas Medis      |        | konfirmasi<br>hapus Petugas<br>Medis |
| 7. | Klik tombol hapus  | Tampil pesan konfirmasi  | Sukses | Tampil pesan<br>konfirmasi           |

### 5. Pengujian Black Box Halaman Jadwal Praktek Tata Usaha

Pengujian Black Box halaman Jadwal Praktek Tata Usaha

dapat dilihat pada Tabel 5.24.

### Tabel 5.24 Pengujian Black Box Halaman Jadwal Praktek Tata Usaha

| No | Rancangan Proses              | Hasil Yang Diharapkan                            | Hasil  | Keterangan                                    |
|----|-------------------------------|--------------------------------------------------|--------|-----------------------------------------------|
| 1. | Klik menu Jadwal<br>Praktek   | Tampil halaman data<br>Jadwal Praktek            | Sukses | Tampil halaman<br>data Jadwal<br>Praktek      |
| 2. | Klik tambah Jadwal<br>Praktek | Tampil form tambah<br>Jadwal Praktek             | Sukses | TampilformtambahJadwalPraktek                 |
| 3. | Klik tombol tambah            | Tampil pesan konfirmasi                          | Sukses | Tampil pesan<br>konfirmasi                    |
| 4. | Klik edit Jadwal<br>Praktek   | Tampil halaman form edit<br>Jadwal Praktek       | Sukses | Tampil halaman<br>form edit<br>Jadwal Praktek |
| 5. | Klik tombol edit              | Tampil pesan konfirmasi                          | Sukses | Tampil pesan<br>konfirmasi                    |
| 6. | Klik hapus Jadwal<br>Praktek  | Tampil dialog konfirmasi<br>hapus Jadwal Praktek | Sukses | Tampil dialog<br>konfirmasi<br>hapus Jadwal   |

| No | Rancangan Proses  | Hasil Yang Diharapkan   | Hasil  | Keterangan                 |
|----|-------------------|-------------------------|--------|----------------------------|
| 7. | Klik tombol hapus | Tampil pesan konfirmasi | Sukses | Tampil pesan<br>konfirmasi |

### 6. Pengujian Black Box Halaman Poli Klinik Tata Usaha

Pengujian Black Box halaman Poli Klinik Tata Usaha dapat

dilihat pada Tabel 5.25

## Tabel 5.25 Pengujian Black Box Halaman Poli Klinik Tata Usaha

| No | Rancangan Proses           | Hasil Yang Diharapkan                         | Hasil  | Keterangan                                          |
|----|----------------------------|-----------------------------------------------|--------|-----------------------------------------------------|
| 1. | Klik menu Poli<br>Klinik   | Tampil halaman data Poli<br>Klinik            | Sukses | Tampil halaman<br>data Poli Klinik                  |
| 2. | Klik tambah Poli<br>Klinik | Tampil form tambah Poli<br>Klinik             | Sukses | Tampil form<br>tambah Poli<br>Klinik                |
| 3. | Klik tombol tambah         | Tampil pesan konfirmasi                       | Sukses | Tampil pesan<br>konfirmasi                          |
| 4. | Klik edit Poli Klinik      | Tampil halaman form edit<br>Poli Klinik       | Sukses | Tampil halaman<br>form edit Poli<br>Klinik          |
| 5. | Klik tombol edit           | Tampil pesan konfirmasi                       | Sukses | Tampil pesan<br>konfirmasi                          |
| 6. | Klik hapus Poli<br>Klinik  | Tampil dialog konfirmasi<br>hapus Poli Klinik | Sukses | Tampil dialog<br>konfirmasi<br>hapus Poli<br>Klinik |
| 7. | Klik tombol hapus          | Tampil pesan konfirmasi                       | Sukses | Tampil pesan<br>konfirmasi                          |

### 7. Pengujian Black Box Halaman Kamar Tata Usaha

Pengujian Black Box halaman Kamar Tata Usaha dapat

dilihat pada Tabel 5.26.

| No | Rancangan Proses   | Hasil Yang Diharapkan                   | Hasil  | Keterangan                                 |
|----|--------------------|-----------------------------------------|--------|--------------------------------------------|
| 1. | Klik menu Kamar    | Tampil halaman data<br>Kamar            | Sukses | Tampil halaman<br>data Kamar               |
| 2. | Klik tambah Kamar  | Tampil form tambah<br>Kamar             | Sukses | Tampil form<br>tambah Kamar                |
| 3. | Klik tombol tambah | Tampil pesan konfirmasi                 | Sukses | Tampil pesan<br>konfirmasi                 |
| 4. | Klik edit Kamar    | Tampil halaman form edit<br>Kamar       | Sukses | Tampil halaman form edit Kamar             |
| 5. | Klik tombol edit   | Tampil pesan konfirmasi                 | Sukses | Tampil pesan<br>konfirmasi                 |
| 6. | Klik hapus Kamar   | Tampil dialog konfirmasi<br>hapus Kamar | Sukses | Tampil dialog<br>konfirmasi<br>hapus Kamar |
| 7. | Klik tombol hapus  | Tampil pesan konfirmasi                 | Sukses | Tampil pesan<br>konfirmasi                 |

#### Tabel 5.26 Pengujian Black Box Halaman Poli Klinik Tata Usaha

### 8. Pengujian Black Box Halaman Tindakan Tata Usaha

Pengujian Black Box halaman Tindakan Tata Usaha dapat

dilihat pada Tabel 5.27

#### Tabel 5.27 Pengujian Black Box Halaman Tindakan Tata Usaha

| No | Rancangan Proses        | Hasil Yang Diharapkan                      | Hasil  | Keterangan                                    |
|----|-------------------------|--------------------------------------------|--------|-----------------------------------------------|
| 1. | Klik menu Tindakan      | Tampil halaman data<br>Kamar               | Sukses | Tampil halaman<br>data Kamar                  |
| 2. | Klik tambah<br>Tindakan | Tampil form tambah<br>Tindakan             | Sukses | Tampil form<br>tambah<br>Tindakan             |
| 3. | Klik tombol tambah      | Tampil pesan konfirmasi                    | Sukses | Tampil pesan<br>konfirmasi                    |
| 4. | Klik edit Tindakan      | Tampil halaman form edit<br>Tindakan       | Sukses | Tampil halaman<br>form edit<br>Tindakan       |
| 5. | Klik tombol edit        | Tampil pesan konfirmasi                    | Sukses | Tampil pesan<br>konfirmasi                    |
| 6. | Klik hapus Tindakan     | Tampil dialog konfirmasi<br>hapus Tindakan | Sukses | Tampil dialog<br>konfirmasi<br>hapus Tindakan |
| 7. | Klik tombol hapus       | Tampil pesan konfirmasi                    | Sukses | Tampil pesan<br>konfirmasi                    |

### 9. Pengujian Black Box Halaman Laporan Tata Usaha

Pengujian Black Box halaman Laporan Tata Usaha dapat

dilihat pada Tabel 5.28

### Tabel 5.28 Pengujian Black Box Halaman Laporan Tata Usaha

| No | Rancangan Proses   | Hasil Yang Diharapkan          | Hasil  | Keterangan                     |
|----|--------------------|--------------------------------|--------|--------------------------------|
| 1. | Klik menu Laporan  | Tampil halaman data<br>Laporan | Sukses | Tampil halaman<br>data Laporan |
| 2. | Klik cetak Laporan | Tampil Laporan                 | Sukses | Tampil cetak<br>Laporan        |

### 10. Pengujian Black Box Halaman Pendaftaran Rawat Jalan

Pengujian Black Box halaman Pendaftaran Rawat Jalan

dapat dilihat pada Tabel 5.29.

### Tabel 5.29 Pengujian Black Box Halaman Pendaftaran Rawat Jalan

| No | Rancangan Proses           | Hasil Yang Diharapkan              | Hasil  | Keterangan                 |
|----|----------------------------|------------------------------------|--------|----------------------------|
| 1. | Klik menu                  | Tampil halaman data                | Sukses | Tampil halaman             |
|    | Pendaltaran                | Pendaltaran                        |        | data Pendaltaran           |
| 2. | Klik tambah<br>Pendaftaran | Tampil form tambah<br>Pendaftaran  | Sukses | Tampil form                |
|    | 1 chourtaran               | 1 ondurturun                       |        | Pendaftaran                |
| 3. | Klik tombol                | Tampil pesan konfirmasi            | Sukses | Tampil pesan               |
|    | Pendaftaran                |                                    |        | Pendaftaran                |
| 4. | Klik edit Pendaftaran      | Tampil halaman form edit           | Sukses | Tampil halaman             |
|    |                            | Pendanaran                         |        | Pendaftaran                |
| 5. | Klik tombol edit           | Tampil pesan konfirmasi            | Sukses | Tampil pesan               |
|    |                            | r r r                              |        | konfirmasi                 |
| 6. | Klik hapus                 | Tampil dialog konfirmasi           | Sukses | Tampil dialog              |
|    | Pendaftaran                | napus Pendaftaran                  |        | konfirmasi<br>hapus        |
|    |                            |                                    |        | Pendaftaran                |
| 7. | Klik tombol hapus          | Tampil pesan konfirmasi            | Sukses | Tampil pesan               |
|    |                            |                                    |        | Komminasi                  |
| 8  | Klik Tombol Lihat          | Tampil Modal detail<br>Pendaftaran | Sukses | Tampil<br>Informasi detail |
|    | uctan i chuantaran         | 1 endartaran                       |        | Pendaftaran                |
| 9  | Klik Tombol Cetak          | Tampil kartu Pasien                | Sukses | Cetak Kartu                |
|    | Pendaftaran                |                                    |        | Pasien Berhasil            |

Pengujian Black Box halaman Pasien Rawat Jalan dapat

dilihat pada Tabel 5.30

N

5.

6.

7.

Klik tombol edit

Klik hapus Pasien

Klik tombol hapus

| No | Rancangan Proses   | Hasil Yang Diharapkan              | Hasil  | Keterangan                      |
|----|--------------------|------------------------------------|--------|---------------------------------|
| 1. | Klik menu Pasien   | Tampil halaman data<br>Pasien      | Sukses | Tampil halaman<br>data Pasien   |
| 2. | Klik tambah Pasien | Tampil form tambah<br>Pasien       | Sukses | TampilformtambahPasien          |
| 3. | Klik tombol Pasien | Tampil pesan konfirmasi            | Sukses | Tampil pesan<br>Pasien          |
| 4. | Klik edit Pasien   | Tampil halaman form edit<br>Pasien | Sukses | Tampil halaman form edit Pasien |

Tampil pesan konfirmasi

Tampil dialog konfirmasi

Tampil pesan konfirmasi

hapus Pasien

#### Tabel 5.30 Pengujian Black Box Halaman Pasien Rawat Jalan

#### 8. Pengujian Black Box Halaman Laporan Rawat Jalan

Pengujian Black Box halaman Laporan Tata Usaha dapat

Tampil

Tampil

Tampil

konfirmasi

konfirmasi

konfirmasi

hapus Pasien

pesan

dialog

pesan

Sukses

Sukses

Sukses

dilihat pada Tabel 5.31.

| No | Rancangan Proses   | Hasil Yang Diharapkan          | Hasil  | Keterangan                     |
|----|--------------------|--------------------------------|--------|--------------------------------|
| 1. | Klik menu Laporan  | Tampil halaman data<br>Laporan | Sukses | Tampil halaman<br>data Laporan |
| 2. | Klik cetak Laporan | Tampil Laporan                 | Sukses | Tampil cetak<br>Laporan        |

Tabel 5.31 Pengujian *Black Box* Halaman Laporan Rawat Jalan

### 9. Pengujian Black Box Halaman Pendaftaran Rawat Inap

Pengujian Black Box halaman Pendaftaran Rawat Inap

dapat dilihat pada Tabel 5.32.

| <b>Tabel 5.32</b> | Penguiian  | <b>Black Box</b> | Halaman | Pendaftaran   | Rawat | Inap |
|-------------------|------------|------------------|---------|---------------|-------|------|
| 140015.54         | i engujian | DIUCK DUA        | Haiaman | 1 chuaitaí an | nanai | map  |

| No | Rancangan Proses           | Hasil Yang Diharapkan                         | Hasil  | Keterangan                                          |
|----|----------------------------|-----------------------------------------------|--------|-----------------------------------------------------|
| 1. | Klik menu<br>Pendaftaran   | Tampil halaman data<br>Pendaftaran            | Sukses | Tampil halaman<br>data Pendaftaran                  |
| 2. | Klik tambah<br>Pendaftaran | Tampil form tambah<br>Pendaftaran             | Sukses | Tampil form<br>tambah<br>Pendaftaran                |
| 3. | Klik tombol<br>Pendaftaran | Tampil pesan konfirmasi                       | Sukses | Tampil pesan<br>Pendaftaran                         |
| 4. | Klik edit Pendaftaran      | Tampil halaman form edit<br>Pendaftaran       | Sukses | Tampil halaman<br>form edit<br>Pendaftaran          |
| 5. | Klik tombol edit           | Tampil pesan konfirmasi                       | Sukses | Tampil pesan<br>konfirmasi                          |
| 6. | Klik hapus<br>Pendaftaran  | Tampil dialog konfirmasi<br>hapus Pendaftaran | Sukses | Tampil dialog<br>konfirmasi<br>hapus<br>Pendaftaran |

| No | Rancangan Proses   | Hasil Yang Diharapkan   | Hasil  | Keterangan       |
|----|--------------------|-------------------------|--------|------------------|
| 7. | Klik tombol hapus  | Tampil pesan konfirmasi | Sukses | Tampil pesan     |
|    |                    |                         |        | konfirmasi       |
| 8  | Klik Tombol Lihat  | Tampil Modal detail     | Sukses | Tampil           |
|    | detail Pendaftaran | Pendaftaran             |        | Informasi detail |
|    |                    |                         |        | Pendaftaran      |
| 9  | Klik Tombol Cetak  | Tampil kartu Pasien     | Sukses | Cetak Kartu      |
|    | Pendaftaran        |                         |        | Pasien Berhasil  |

### 10. Pengujian Black Box Halaman Pasien Rawat Inap

Pengujian Black Box halaman Pasien Rawat Inap dapat

dilihat pada Tabel 5.33.

6.

Klik hapus Pasien

| No | Rancangan Proses   | Hasil Yang Diharapkan              | Hasil  | Keterangan                         |
|----|--------------------|------------------------------------|--------|------------------------------------|
| 1. | Klik menu Pasien   | Tampil halaman data<br>Pasien      | Sukses | Tampil halaman<br>data Pasien      |
| 2. | Klik tambah Pasien | Tampil form tambah<br>Pasien       | Sukses | Tampil form<br>tambah Pasien       |
| 3. | Klik tombol Pasien | Tampil pesan konfirmasi            | Sukses | Tampil pesan<br>Pasien             |
| 4. | Klik edit Pasien   | Tampil halaman form edit<br>Pasien | Sukses | Tampil halaman<br>form edit Pasien |
| 5. | Klik tombol edit   | Tampil pesan konfirmasi            | Sukses | Tampil pesan<br>konfirmasi         |

Tampil dialog konfirmasi

hapus Pasien

Sukses

Tampil

konfirmasi

hapus Pasien

dialog

### Tabel 5.33 Pengujian Black Box Halaman Pasien Rawat Inap

| No | Rancangan Proses  | Hasil Yang Diharapkan   | Hasil  | Keterangan                 |
|----|-------------------|-------------------------|--------|----------------------------|
| 7. | Klik tombol hapus | Tampil pesan konfirmasi | Sukses | Tampil pesan<br>konfirmasi |

### 11. Pengujian Black Box Halaman Laporan Rawat Inap

Pengujian Black Box halaman Laporan Tata Usaha dapat

dilihat pada Tabel 5.34.

### Tabel 5.34 Pengujian Black Box Halaman Laporan Rawat Inap

| No | Rancangan Proses   | Hasil Yang Diharapkan          | Hasil  | Keterangan                     |
|----|--------------------|--------------------------------|--------|--------------------------------|
| 1. | Klik menu Laporan  | Tampil halaman data<br>Laporan | Sukses | Tampil halaman<br>data Laporan |
| 2. | Klik cetak Laporan | Tampil Laporan                 | Sukses | Tampil cetak<br>Laporan        |

### 12. Pengujian Black Box Halaman Pendaftaran IGD

Pengujian Black Box halaman Pendaftaran IGD dapat dilihat

pada Tabel 5.35.

### Tabel 5.35 Pengujian Black Box Halaman Pendaftaran IGD

| No | Rancangan   | Proses | Hasil Ya | ang Diha | arapkan  | Hasil  | Ketera    | ngan     |
|----|-------------|--------|----------|----------|----------|--------|-----------|----------|
| 1. | Klik        | menu   | Tampil   | halama   | n data   | Sukses | Tampil h  | alaman   |
|    | Pendaftaran |        | Pendafta | ran      |          |        | data Pend | laftaran |
| 2. | Klik        | tambah | Tampil   | form     | tambah   | Sukses | Tampil    | form     |
|    | Pendaftaran |        | Pendafta | ran      |          |        | tambah    |          |
|    |             |        |          |          |          |        | Pendaftar | an       |
| 3. | Klik        | tombol | Tampil p | esan kor | ıfirmasi | Sukses | Tampil    | pesan    |
|    | Pendaftaran |        |          |          |          |        | Pendaftar | an       |

| No | Rancangan Proses                        | Hasil Yang Diharapkan                         | Hasil  | Keterangan                                          |
|----|-----------------------------------------|-----------------------------------------------|--------|-----------------------------------------------------|
| 4. | Klik edit Pendaftaran                   | Tampil halaman form edit<br>Pendaftaran       | Sukses | Tampil halaman<br>form edit<br>Pendaftaran          |
| 5. | Klik tombol edit                        | Tampil pesan konfirmasi                       | Sukses | Tampil pesan<br>konfirmasi                          |
| 6. | Klik hapus<br>Pendaftaran               | Tampil dialog konfirmasi<br>hapus Pendaftaran | Sukses | Tampil dialog<br>konfirmasi<br>hapus<br>Pendaftaran |
| 7. | Klik tombol hapus                       | Tampil pesan konfirmasi                       | Sukses | Tampil pesan<br>konfirmasi                          |
| 8  | Klik Tombol Lihat<br>detail Pendaftaran | Tampil Modal detail<br>Pendaftaran            | Sukses | Tampil<br>Informasi detail<br>Pendaftaran           |
| 9  | Klik Tombol Cetak<br>Pendaftaran        | Tampil kartu Pasien                           | Sukses | Cetak Kartu<br>Pasien Berhasil                      |

## 13. Pengujian Black Box Halaman Pasien IGD

Pengujian Black Box halaman Pasien IGD dapat dilihat pada

Tabel 5.36.

### Tabel 5.36 Pengujian Black Box Halaman Pasien IGD

| No | Rancangan Proses   | Hasil Yang Diharapkan         | Hasil  | Keterangan                    |
|----|--------------------|-------------------------------|--------|-------------------------------|
| 1. | Klik menu Pasien   | Tampil halaman data<br>Pasien | Sukses | Tampil halaman<br>data Pasien |
| 2. | Klik tambah Pasien | Tampil form tambah<br>Pasien  | Sukses | TampilformtambahPasien        |
| 3. | Klik tombol Pasien | Tampil pesan konfirmasi       | Sukses | Tampil pesan<br>Pasien        |

| No | Rancangan Proses  | Hasil Yang Diharapkan    | Hasil  | Keterangan       |
|----|-------------------|--------------------------|--------|------------------|
| 4. | Klik edit Pasien  | Tampil halaman form edit | Sukses | Tampil halaman   |
|    |                   | Pasien                   |        | form edit Pasien |
| 5. | Klik tombol edit  | Tampil pesan konfirmasi  | Sukses | Tampil pesan     |
|    |                   |                          |        | konfirmasi       |
| 6. | Klik hapus Pasien | Tampil dialog konfirmasi | Sukses | Tampil dialog    |
|    |                   | hapus Pasien             |        | konfirmasi       |
|    |                   |                          |        | hapus Pasien     |
| 7. | Klik tombol hapus | Tampil pesan konfirmasi  | Sukses | Tampil pesan     |
|    |                   |                          |        | konfirmasi       |

### 14. Pengujian Black Box Halaman Laporan IGD

Pengujian Black Box halaman Laporan Tata Usaha dapat

dilihat pada Tabel 5.37.

### Tabel 5.37 Pengujian Black Box Halaman Laporan IGD

| No | Rancangan Proses   | Hasil Yang Diharapkan          | Hasil  | Keterangan                     |
|----|--------------------|--------------------------------|--------|--------------------------------|
| 1. | Klik menu Laporan  | Tampil halaman data<br>Laporan | Sukses | Tampil halaman<br>data Laporan |
| 2. | Klik cetak Laporan | Tampil Laporan                 | Sukses | Tampil cetak<br>Laporan        |

### 15. Pengujian Black Box Halaman Pasien Poli Umum

Pengujian Black Box halaman Pasien Poli Umum dapat dilihat

pada Tabel 5.38

### Tabel 5.38 Pengujian Black Box Halaman Pasien Poli Umum

| No | Rancangan Proses            | Hasil Yang Diharapkan                         | Hasil  | Keterangan                                          |  |
|----|-----------------------------|-----------------------------------------------|--------|-----------------------------------------------------|--|
| 1. | Klik menu Pasien            | Tampil halaman data<br>Pasien                 | Sukses | Tampil halaman<br>data Pasien                       |  |
| 2. | Klik tambah Rekam<br>Medis  | Tampil form tambah<br>Rekam Medis             | Sukses | TampilformtambahRekamMedis                          |  |
| 3. | Klik tombol Rekam<br>Medis  | Tampil pesan konfirmasi                       | Sukses | Tampil pesan<br>Rekam Medis                         |  |
| 4. | Klik edit Rekam<br>Medis    | Tampil halaman form edit<br>Rekam Medis       | Sukses | Tampil halaman<br>form edit<br>Rekam Medis          |  |
| 5. | Klik tombol edit            | Tampil pesan konfirmasi                       | Sukses | Tampil pesan<br>konfirmasi                          |  |
| 6. | Klik hapus Rekam<br>Medis   | Tampil dialog konfirmasi<br>hapus Rekam Medis | Sukses | Tampil dialog<br>konfirmasi<br>hapus Rekam<br>Medis |  |
| 7. | Klik tombol hapus           | Tampil pesan konfirmasi                       | Sukses | Tampil pesan<br>konfirmasi                          |  |
| 8  | Klik Lihat Detail<br>Pasien | Tampil Modal Detail<br>Rekam Medis pasien     | Sukses | Tampil Detail<br>Rekam Medis                        |  |
| 9  | Klik Tambah Resep           | Tampil Halaman Form<br>Resep Obat             | Sukses | Tampil halaman<br>form Rekam<br>Medis               |  |
| 10 | Klik Cetak Slip<br>Resep    | Tampil Slip Resep                             | Sukses | Cetak Slip<br>Resep                                 |  |

# 16. Pengujian Black Box Halaman Pasien Poli Anak

Pengujian Black Box halaman Pasien Poli Anak dapat dilihat

pada Tabel 5.39

| No | Rancangan Proses            | Hasil Yang Diharapkan                         | Hasil  | Keterangan                                          |  |
|----|-----------------------------|-----------------------------------------------|--------|-----------------------------------------------------|--|
| 1. | Klik menu Pasien            | Tampil halaman data<br>Pasien                 | Sukses | Tampil halaman<br>data Pasien                       |  |
| 2. | Klik tambah Rekam<br>Medis  | Tampil form tambah<br>Rekam Medis             | Sukses | TampilformtambahRekamMedis                          |  |
| 3. | Klik tombol Rekam<br>Medis  | Tampil pesan konfirmasi                       | Sukses | Tampil pesan<br>Rekam Medis                         |  |
| 4. | Klik edit Rekam<br>Medis    | Tampil halaman form edit<br>Rekam Medis       | Sukses | Tampil halaman<br>form edit<br>Rekam Medis          |  |
| 5. | Klik tombol edit            | Tampil pesan konfirmasi                       | Sukses | Tampil pesan<br>konfirmasi                          |  |
| 6. | Klik hapus Rekam<br>Medis   | Tampil dialog konfirmasi<br>hapus Rekam Medis | Sukses | Tampil dialog<br>konfirmasi<br>hapus Rekam<br>Medis |  |
| 7. | Klik tombol hapus           | Tampil pesan konfirmasi                       | Sukses | Tampil pesan<br>konfirmasi                          |  |
| 8  | Klik Lihat Detail<br>Pasien | Tampil Modal Detail<br>Rekam Medis pasien     | Sukses | Tampil Detail<br>Rekam Medis                        |  |
| 9  | Klik Tambah Resep           | Tampil Halaman Form<br>Resep Obat             | Sukses | Tampil halaman<br>form Rekam<br>Medis               |  |
| 10 | Klik Cetak Slip<br>Resep    | Tampil Slip Resep                             | Sukses | Cetak Slip<br>Resep                                 |  |

| Tabel 5 39 | Penguiian  | Rlack R | or Halaman | Pasien ]   | Poli Anak  |
|------------|------------|---------|------------|------------|------------|
| 14001 3.57 | i chgujian | Duck D  |            | 1 asicii 1 | I OH / Mak |
# 17. Pengujian Black Box Halaman Pasien Poli Penyakit Dalam

Pengujian Black Box halaman Pasien Poli Penyakit Dalam

dapat dilihat pada Tabel 5.40.

| Tabel 5.4 | 10 Penguiian | Black Bo. | r Halaman | Pasien | Poli | Penvakit I | )alam |
|-----------|--------------|-----------|-----------|--------|------|------------|-------|
|           |              |           |           |        |      |            |       |

| No | Rancangan Proses            | Hasil Yang Diharapkan                         | Hasil  | Keterangan                                          |
|----|-----------------------------|-----------------------------------------------|--------|-----------------------------------------------------|
| 1. | Klik menu Pasien            | Tampil halaman data<br>Pasien                 | Sukses | Tampil halaman<br>data Pasien                       |
| 2. | Klik tambah Rekam<br>Medis  | Tampil form tambah<br>Rekam Medis             | Sukses | TampilformtambahRekamMedis                          |
| 3. | Klik tombol Rekam<br>Medis  | Tampil pesan konfirmasi                       | Sukses | Tampil pesan<br>Rekam Medis                         |
| 4. | Klik edit Rekam<br>Medis    | Tampil halaman form edit<br>Rekam Medis       | Sukses | Tampil halaman form edit RM                         |
| 5. | Klik tombol edit            | Tampil pesan konfirmasi                       | Sukses | Tampil pesan<br>konfirmasi                          |
| 6. | Klik hapus Rekam<br>Medis   | Tampil dialog konfirmasi<br>hapus Rekam Medis | Sukses | Tampil dialog<br>konfirmasi<br>hapus Rekam<br>Medis |
| 7. | Klik tombol hapus           | Tampil pesan konfirmasi                       | Sukses | Tampil pesan<br>konfirmasi                          |
| 8  | Klik Lihat Detail<br>Pasien | Tampil Modal Detail<br>Rekam Medis pasien     | Sukses | Tampil Detail<br>Rekam Medis                        |
| 9  | Klik Tambah Resep           | Tampil Halaman Form<br>Resep Obat             | Sukses | Tampil halamanformRekamMedis                        |
| 10 | Klik Cetak Slip<br>Resep    | Tampil Slip Resep                             | Sukses | Cetak Slip<br>Resep                                 |

Pengujian Black Box halaman Pasien Poli Gigi dapat dilihat

pada Tabel 5.41.

| No | Rancangan Proses            | Hasil Yang Diharapkan                         | Hasil  | Keterangan                                          |
|----|-----------------------------|-----------------------------------------------|--------|-----------------------------------------------------|
| 1. | Klik menu Pasien            | Tampil halaman data<br>Pasien                 | Sukses | Tampil halaman<br>data Pasien                       |
| 2. | Klik tambah Rekam<br>Medis  | Tampil form tambah<br>Rekam Medis             | Sukses | TampilformtambahRekamMedis                          |
| 3. | Klik tombol Rekam<br>Medis  | Tampil pesan konfirmasi                       | Sukses | Tampil pesan<br>Rekam Medis                         |
| 4. | Klik edit Rekam<br>Medis    | Tampil halaman form edit<br>Rekam Medis       | Sukses | Tampil halaman form edit RM                         |
| 5. | Klik tombol edit            | Tampil pesan konfirmasi                       | Sukses | Tampil pesan<br>konfirmasi                          |
| 6. | Klik hapus Rekam<br>Medis   | Tampil dialog konfirmasi<br>hapus Rekam Medis | Sukses | Tampil dialog<br>konfirmasi<br>hapus Rekam<br>Medis |
| 7. | Klik tombol hapus           | Tampil pesan konfirmasi                       | Sukses | Tampil pesan<br>konfirmasi                          |
| 8  | Klik Lihat Detail<br>Pasien | Tampil Modal Detail<br>Rekam Medis pasien     | Sukses | Tampil Detail<br>Rekam Medis                        |
| 9  | Klik Tambah Resep           | Tampil Halaman Form<br>Resep Obat             | Sukses | Tampil halaman<br>form Rekam<br>Medis               |
| 10 | Klik Cetak Slip<br>Resep    | Tampil Slip Resep                             | Sukses | Cetak Slip<br>Resep                                 |

| Tabel 5.41 Pengujian | Black Box | Halaman | Pasien | Poli | Gigi |
|----------------------|-----------|---------|--------|------|------|
|----------------------|-----------|---------|--------|------|------|

Pengujian Black Box halaman Pasien Poli Obgyn dapat dilihat

pada Tabel 5.42

| No | Rancangan Proses            | Hasil Yang Diharapkan                         | Hasil  | Keterangan                                          |
|----|-----------------------------|-----------------------------------------------|--------|-----------------------------------------------------|
| 1. | Klik menu Pasien            | Tampil halaman data<br>Pasien                 | Sukses | Tampil halaman<br>data Pasien                       |
| 2. | Klik tambah Rekam<br>Medis  | Tampil form tambah<br>Rekam Medis             | Sukses | TampilformtambahRekamMedis                          |
| 3. | Klik tombol Rekam<br>Medis  | Tampil pesan konfirmasi                       | Sukses | Tampil pesan<br>Rekam Medis                         |
| 4. | Klik edit Rekam<br>Medis    | Tampil halaman form edit<br>Rekam Medis       | Sukses | Tampil halaman form edit RM                         |
| 5. | Klik tombol edit            | Tampil pesan konfirmasi                       | Sukses | Tampil pesan<br>konfirmasi                          |
| 6. | Klik hapus Rekam<br>Medis   | Tampil dialog konfirmasi<br>hapus Rekam Medis | Sukses | Tampil dialog<br>konfirmasi<br>hapus Rekam<br>Medis |
| 7. | Klik tombol hapus           | Tampil pesan konfirmasi                       | Sukses | Tampil pesan<br>konfirmasi                          |
| 8  | Klik Lihat Detail<br>Pasien | Tampil Modal Detail<br>Rekam Medis pasien     | Sukses | Tampil Detail<br>Rekam Medis                        |
| 9  | Klik Tambah Resep           | Tampil Halaman Form<br>Resep Obat             | Sukses | Tampil halamanformRekamMedis                        |
| 10 | Klik Cetak Slip<br>Resep    | Tampil Slip Resep                             | Sukses | Cetak Slip<br>Resep                                 |

# 20. Pengujian Black Box Halaman Pasien Petugas Medis Ranap

Pengujian Black Box halaman Pasien Petugas Medis Ranap

dapat dilihat pada Tabel 5.43

Tabel 5.43 Pengujian Black Box Halaman Pasien Petugas Medis Ranap

| No | Rancangan Proses            | Hasil Yang Diharapkan                         | Hasil  | Keterangan                                                                                                    |
|----|-----------------------------|-----------------------------------------------|--------|----------------------------------------------------------------------------------------------------|
| 1. | Klik menu Pasien            | Tampil halaman data<br>Pasien                 | Sukses | Tampil halaman<br>data Pasien                                                                                                    |
| 2. | Klik tambah Rekam<br>Medis  | Tampil form tambah<br>Rekam Medis             | Sukses | TampilformtambahRekamMedisImage: Constraint of the second second secon |
| 3. | Klik tombol Rekam<br>Medis  | Tampil pesan konfirmasi                       | Sukses | Tampil pesan<br>Rekam Medis                                                                                                    |
| 4. | Klik edit Rekam<br>Medis    | Tampil halaman form edit<br>Rekam Medis       | Sukses | Tampil halaman form edit RM                                                                                                    |
| 5. | Klik tombol edit            | Tampil pesan konfirmasi                       | Sukses | Tampil pesan<br>konfirmasi                                                                                                    |
| 6. | Klik hapus Rekam<br>Medis   | Tampil dialog konfirmasi<br>hapus Rekam Medis | Sukses | Tampil dialog<br>konfirmasi<br>hapus Rekam<br>Medis                                                                                                    |
| 7. | Klik tombol hapus           | Tampil pesan konfirmasi                       | Sukses | Tampil pesan<br>konfirmasi                                                                                                    |
| 8  | Klik Lihat Detail<br>Pasien | Tampil Modal Detail<br>Rekam Medis pasien     | Sukses | Tampil Detail<br>Rekam Medis                                                                                                    |
| 9  | Klik Tambah Resep           | Tampil Halaman Form<br>Resep Obat             | Sukses | Tampil halamanformRekamMedis                                                                                                    |
| 10 | Klik Cetak Slip<br>Resep    | Tampil Slip Resep                             | Sukses | Cetak Slip<br>Resep                                                                                                    |

# 21. Pengujian Black Box Halaman Pasien Petugas Medis IGD

Pengujian Black Box halaman Pasien Petugas Medis Ranap

dapat dilihat pada Tabel 5.44.

| Tabel 5.44 Pengu | i <b>jian</b> Bl | lack Box | Halaman | Pasien | Petugas | Medis 1 | [GD |
|------------------|------------------|----------|---------|--------|---------|---------|-----|
|                  | J                |          |         |        |         |         | _   |

| No | Rancangan Proses            | Hasil Yang Diharapkan                         | Hasil  | Keterangan                                          |
|----|-----------------------------|-----------------------------------------------|--------|-----------------------------------------------------|
| 1. | Klik menu Pasien            | Tampil halaman data<br>Pasien                 | Sukses | Tampil halaman<br>data Pasien                       |
| 2. | Klik tambah Rekam<br>Medis  | Tampil form tambah<br>Rekam Medis             | Sukses | TampilformtambahRekamMedis                          |
| 3. | Klik tombol Rekam<br>Medis  | Tampil pesan konfirmasi                       | Sukses | Tampil pesan<br>Rekam Medis                         |
| 4. | Klik edit Rekam<br>Medis    | Tampil halaman form edit<br>Rekam Medis       | Sukses | Tampil halaman form edit RM                         |
| 5. | Klik tombol edit            | Tampil pesan konfirmasi                       | Sukses | Tampil pesan<br>konfirmasi                          |
| 6. | Klik hapus Rekam<br>Medis   | Tampil dialog konfirmasi<br>hapus Rekam Medis | Sukses | Tampil dialog<br>konfirmasi<br>hapus Rekam<br>Medis |
| 7. | Klik tombol hapus           | Tampil pesan konfirmasi                       | Sukses | Tampil pesan<br>konfirmasi                          |
| 8  | Klik Lihat Detail<br>Pasien | Tampil Modal Detail<br>Rekam Medis pasien     | Sukses | Tampil Detail<br>Rekam Medis                        |
| 9  | Klik Tambah Resep           | Tampil Halaman Form<br>Resep Obat             | Sukses | Tampil halamanformRekamMedis                        |
| 10 | Klik Cetak Slip<br>Resep    | Tampil Slip Resep                             | Sukses | Cetak Slip<br>Resep                                 |

## 22. Pengujian Black Box Halaman Stok Obat Petugas Apotik

Pengujian Black Box halaman Stok Obat Apotik dapat dilihat

pada Tabel 5.45.

### Tabel 5.45 Pengujian Black Box Halaman Stok Obat Apotik

| No | Rancangan Proses              | Hasil Yang Diharapkan                        | Hasil  | Keterangan                                         |
|----|-------------------------------|----------------------------------------------|--------|----------------------------------------------------|
| 1. | Klik menu Stok Obat           | Tampil halaman data Stok<br>Obat             | Sukses | Tampil halaman<br>data Stok Obat                   |
| 2. | Klik tambah Obat              | Tampil form tambah Obat                      | Sukses | Tampil form<br>tambah Obat                         |
| 3. | Klik tombol Submit<br>Obat    | Tampil pesan konfirmasi                      | Sukses | Tampil pesan<br>Obat                               |
| 4. | Klik edit Obat                | Tampil halaman form edit<br>Obat             | Sukses | Tampil halaman form edit Obat                      |
| 5. | Klik tombol edit              | Tampil pesan konfirmasi                      | Sukses | Tampil pesan<br>konfirmasi                         |
| 6. | Klik Tambah Data<br>Stok Obat | Tampil dialog konfirmasi<br>tambah Stok Obat | Sukses | Tampil dialog<br>konfirmasi<br>tambah Stok<br>Obat |
| 7. | Klik tombol tambah            | Tampil pesan konfirmasi                      | Sukses | Tampil pesan<br>konfirmasi                         |

# 23. Pengujian Black Box Halaman Obat Masuk Apotik

Pengujian Black Box halaman Obat Masuk Apotik dapat

dilihat pada Tabel 5.46

| No | Rancangan Proses                 | Hasil Yang Diharapkan             | Hasil  | Keterangan                        |
|----|----------------------------------|-----------------------------------|--------|-----------------------------------|
| 1. | Klik menu obat<br>Masuk          | Tampil halaman data obat<br>Masuk | Sukses | Tampil halaman<br>data obat masuk |
| 2. | Klik tambah Obat<br>Masuk        | Tampil form tambah Obat<br>Masuk  | Sukses | Tampil form<br>tambah obat        |
| 3. | Klik tombol Submit<br>Obat masuk | Tampil pesan konfirmasi           | Sukses | Tampil pesan<br>Obat masuk        |

Tabel 5.46 Pengujian Black Box Halaman Obat Masuk Apotik

## 24. Pengujian Black Box Halaman Obat Keluar Apotik

Pengujian Black Box halaman Obat Keluar Apotik dapat

dilihat pada Tabel 5.47.

### Tabel 5.47 Pengujian Black Box Halaman Obat Keluar Apotik

| No | Rancangan Proses                  | Hasil Yang Diharapkan              | Hasil  | Keterangan                         |
|----|-----------------------------------|------------------------------------|--------|------------------------------------|
| 1. | Klik menu obat<br>Keluar          | Tampil halaman data obat<br>Keluar | Sukses | Tampil halaman<br>data obat keluar |
| 2. | Klik tambah Obat<br>keluar        | Tampil form tambah Obat<br>keluar  | Sukses | Tampilformtambahobatkeluar         |
| 3. | Klik tombol Submit<br>Obat keluar | Tampil pesan konfirmasi            | Sukses | Tampil pesan<br>Obat keluar        |

# 25. Pengujian Black Box Halaman Laporan Apotik

Pengujian Black Box halaman Laporan Apotik dapat dilihat

pada Tabel 5.48.

| No | Rancangan Proses   | Hasil Yang Diharapkan  | Hasil  | Keterangan                |
|----|--------------------|------------------------|--------|---------------------------|
| 1. | Klik menu Laporan  | Tampil halaman Laporan | Sukses | Tampil halaman<br>Laporan |
| 2. | Klik cetak Laporan | Tampil Laporan         | Sukses | Tampil Laporan            |

 Tabel 5.48 Pengujian Black Box Halaman Laporan Apotik

# 26. Pengujian Black Box Halaman Pembayaran Kasir

Pengujian Black Box halaman Pembayaran Kasir dapat dilihat

pada Tabel 5.49.

## Tabel 5.49 Pengujian Black Box Halaman Pembayaran Kasir

| No | Rancangan Proses              | Hasil Yang Diharapkan                        | Hasil  | Keterangan                             |
|----|-------------------------------|----------------------------------------------|--------|----------------------------------------|
| 1. | Klik menu<br>Pembayaran Kasir | Tampil halaman data<br>Pembayaran Kasir      | Sukses | Tampil halaman<br>Pembayaran<br>Kasir  |
| 2. | Klik Submit                   | Tampil Data pembayaran pasien                | Sukses | Tampil Data<br>Pembayaran<br>Pasien    |
| 3. | Klik tombol Cetak<br>Struk    | Tampil pesan konfirmasi                      | Sukses | Tampil pesan<br>Cetak Struk            |
| 4. | Klik Tambah<br>Pembayaran     | Tampil Halaman Tambah<br>Data Pembayaran     | Sukses | Tampil Pilihan<br>Status Pasien        |
| 5  | Klik Submit Status<br>Pasien  | Tampil Form Tambah<br>Data Pembayaran Pasien | Sukses | Tampil Form<br>Tambah<br>Pembayaran    |
| 6  | Klik Submit<br>Pembayaran     | Tampil Pesan Konfirmasi                      | Sukses | Tampil Pesan<br>Pembayaran<br>berhasil |

Pengujian *Black Box* halaman Laporan Pembayaran dapat dilihat pada Tabel 5.50.

### Tabel 5.50 Pengujian Black Box Halaman Laporan Pembayaran

| No | Rancangan Proses   | Hasil Yang Diharapkan  | Hasil  | Keterangan                |
|----|--------------------|------------------------|--------|---------------------------|
| 1. | Klik menu Laporan  | Tampil halaman Laporan | Sukses | Tampil halaman<br>Laporan |
| 2. | Klik cetak Laporan | Tampil Laporan         | Sukses | Tampil Laporan            |

## 28. Pengujian Black Box Halaman Laporan Direktur

Pengujian Black Box halaman Laporan Direktur dapat dilihat

pada Tabel 5.51.

| <b>Tabel 5.51</b> | Pengujian | Black  | Box | Halaman | Laporan | Direktur |
|-------------------|-----------|--------|-----|---------|---------|----------|
|                   |           | 200000 |     |         |         | 2        |

| No | Rancangan Proses   | Hasil Yang Diharapkan                 | Hasil  | Keterangan                     |
|----|--------------------|---------------------------------------|--------|--------------------------------|
| 1. | Klik menu Laporan  | Tampil halaman Laporan                | Sukses | Tampil halaman<br>Laporan      |
| 2. | Klik Tombol Filter | Tampil Data Laporan<br>yang di filter | Sukses | TampilDataLaporanyang difilter |
| 3. | Klik cetak Laporan | Tampil Laporan                        | Sukses | Tampil Laporan                 |

## 29. Pengujian Black Box Halaman Rekam Medis

Pengujian Black Box halaman Rekam Medis dapat dilihat

pada Tabel 5.52.

| No | Rancangan Proses  | Hasil Yang Diharapkan | Hasil  | Keterangan     |
|----|-------------------|-----------------------|--------|----------------|
| 1. | Klik menu Rekam   | Tampil halaman Data   | Sukses | Tampil halaman |
|    | Medis             | Rekam Medis           |        | Rekam Medis    |
| 2. | Klik Tombol Cetak | Download File Rekam   | Sukses | Download File  |
|    |                   | Medis                 |        | Rekam Medis    |
| 3. | Klik Tombl Lihat  | Tampil Modal Data     | Sukses | Tampil Modal   |
|    | Rekam Medis       | Rekam Medis Pasien    |        | Data Rekam     |
|    |                   |                       |        | Medis Pasien   |

Tabel 5.52 Pengujian Black Box Halaman Rekam Medis

#### 5.1.6. Evaluasi Sistem

Dalam tahapan ini, penulis melakukan evaluasi terhadap tampilan dan fungsional sistem. Penulis mendemontrasikan sistem yang dibuat kepada Ka.Subbag tata usaha. Evaluasi ini bertujuan untuk melihat keseluruhan sistem, apakah ada kekurangan pada sistem atau penambahan fungsi pada sistem, jika ada kesalahan atau kekurangan, tahap pengembangan selanjutnya akan dikembalikan ke tahap mengkodekan sistem dan jika tidak ada kesalahan atau kekurangan maka sistem dianggap telah selesai dan siap digunakan.

#### 5.1.7. Menggunakan Sistem

Pada tahapan ini, sistem telah selesai dievaluasi dan siap untuk digunakan pada Rumah Sakit Pratama Sukajadi.

#### 5.1.8. Implementasi *Database*

Pada tahap ini dilakukan implementasi dari perancangan *database* yang telah dilakukan pada tahap sebelumnya. Berikut ini tampilan implementasi *database* Sistem Informasi Rumah Sakit Pratama Sukajadi :

### 1. Tampilan tabel keseluruhan database

Berikut ini tampilan tabel-tabel yang ada pada *database* Sistem Informasi Rumah Sakit Pratama Sukajadi yang memiliki 18 tabel yang dapat dihat pada gambar 5.125

| Tabel 🔺           | Tindakan                                                       | Baris 😡 Jenis | Penyortiran       | Ukuran Beban |
|-------------------|----------------------------------------------------------------|---------------|-------------------|--------------|
| tb_detail_obat    | 🚖 🔟 Jelajahi 🖟 Struktur 👒 Cari 👫 Tambahkan 🚍 Kosongkan 🥥 Hapus | 24 InnoDB     | latin1_swedish_ci | 16 KB -      |
| tb_history_ranap  | 🚖 📄 Jelajahi 🖟 Struktur 🤫 Cari 👫 Tambahkan 🚍 Kosongkan 😂 Hapus | 7 InnoDB      | latin1_swedish_ci | 16 KB -      |
| tb_jadwal_praktik | 🚖 📺 Jelajahi 🖟 Struktur 👒 Cari 👫 Tambahkan 🚍 Kosongkan 🤤 Hapus | 5 InnoDB      | latin1_swedish_ci | 16 KB -      |
| tb_kamar          | 🚖 📄 Jelajahi 📝 Struktur 👒 Cari 👫 Tambahkan 🚍 Kosongkan 🤤 Hapus | 4 InnoDB      | latin1_swedish_ci | 16 KB -      |
| tb_obat_keluar    | 🚖 📻 Jelajahi 📝 Struktur 🔍 Cari 👫 Tambahkan 🚍 Kosongkan 🥥 Hapus | 98 InnoDB     | latin1_swedish_ci | 32 KB        |
| tb_pasien         | 🚖 📺 Jelajahi 📝 Struktur 👒 Cari 👫 Tambahkan 🚍 Kosongkan 🥥 Hapus | 36 InnoDB     | latin1_swedish_ci | 16 KB -      |
| tb_pasien_igd     | 🚖 📻 Jelajahi 📝 Struktur 🔍 Cari 👫 Tambahkan 🚍 Kosongkan 🤤 Hapus | 5 InnoDB      | latin1_swedish_ci | 48 KB -      |
| tb_pasien_rajal   | 🚖 📄 Jelajahi 📝 Struktur 👒 Cari 👫 Tambahkan 🚍 Kosongkan 🥥 Hapus | 25 InnoDB     | latin1_swedish_ci | 48 KB -      |
| tb_pasien_ranap   | 🚖 📻 Jelajahi 📝 Struktur 🔍 Cari 👫 Tambahkan 🚍 Kosongkan 🤤 Hapus | 7 InnoDB      | latin1_swedish_ci | 64 KB -      |
| tb_pegawai        | 🚖 📄 Jelajahi 📝 Struktur 👒 Cari 👫 Tambahkan 🚍 Kosongkan 🥥 Hapus | 17 InnoDB     | latin1_swedish_ci | 16 KB -      |
| tb_pembayaran     | 🚖 📻 Jelajahi 📝 Struktur 🔍 Cari 👫 Tambahkan 🚍 Kosongkan 🤤 Hapus | 8 InnoDB      | latin1_swedish_ci | 16 KB -      |
| tb_petugas_medis  | 🚖 📄 Jelajahi 📝 Struktur 👒 Cari 👫 Tambahkan 🚍 Kosongkan 🥥 Hapus | 8 InnoDB      | latin1_swedish_ci | 48 KB -      |
| tb_poli           | 🚖 📻 Jelajahi 📝 Struktur 🔍 Cari 👫 Tambahkan 🚍 Kosongkan 🤤 Hapus | 6 InnoDB      | latin1_swedish_ci | 32 KB -      |
| tb_resep          | 🚖 📺 Jelajahi 🚂 Struktur 👒 Cari 👫 Tambahkan 🚍 Kosongkan 🥥 Hapus | 32 InnoDB     | latin1_swedish_ci | 32 KB -      |
| tb_rm             | 🚖 📻 Jelajahi 📝 Struktur 🔍 Cari 👫 Tambahkan 🚍 Kosongkan 🤤 Hapus | 32 InnoDB     | latin1_swedish_ci | 48 KB -      |
| tb_stok_obat      | 🚖 📺 Jelajahi 🚂 Struktur 👒 Cari 👫 Tambahkan 🚍 Kosongkan 🥥 Hapus | 23 InnoDB     | latin1_swedish_ci | 32 KB -      |
| tb_tindakan       | 🚖 🗐 Jelajahi 🖟 Struktur 👒 Cari 👫 Tambahkan 🚍 Kosongkan 🤤 Hapus | 97 InnoDB     | latin1_swedish_ci | 16 KB        |
| tb_users          | 🚖 🔟 Jelajahi 📝 Struktur 👒 Cari 👫 Tambahkan 🚍 Kosongkan 🥥 Hapus | 15 InnoDB     | latin1_swedish_ci | 16 KB -      |
| 18 tabel          | Jumlah                                                         | 449 InnoDB    | latin1 swedish ci | 528 KB 0 E   |

Gambar 5.125 : Tabel Keseluruhan

### 2. Tampilan tabel tb\_users

Berikut ini tampilan tabel tb\_*users* yang memiliki 5 atribut dan id\_*users* sebagai *primary key* nya, berfungsi sebagai menampung data *user* yang dapat dilihat pada gambar 5.126.

| Γ | # | Nama       | Jenis        | Penyortiran       | Atribut | Tak Ternilai | Bawaan    | Komentar | Ekstra         | Tindakan         |         |
|---|---|------------|--------------|-------------------|---------|--------------|-----------|----------|----------------|------------------|---------|
|   | 1 | id_users 🔑 | int(11)      |                   |         | Tidak        | Tidak ada |          | AUTO_INCREMENT | 🔗 Ubah 🥥 Hapus 👻 | Lainnya |
|   | 2 | username   | varchar(30)  | latin1_swedish_ci |         | Tidak        | Tidak ada |          |                | 🔗 Ubah 🥥 Hapus 👻 | Lainnya |
|   | 3 | password   | varchar(255) | latin1_swedish_ci |         | Tidak        | Tidak ada |          |                | 🔗 Ubah 🥥 Hapus 👻 | Lainnya |
|   | 4 | nama       | varchar(100) | latin1_swedish_ci |         | Tidak        | Tidak ada |          |                | 🔗 Ubah 🥥 Hapus 🐱 | Lainnya |
|   | 5 | level      | varchar(50)  | latin1_swedish_ci |         | Tidak        | Tidak ada |          |                | 🔗 Ubah 🥥 Hapus 👻 | Lainnya |

Gambar 5.126. : Tabel tb\_users

## 3. Tampilan tabel tb\_tindakan

Berikut ini tampilan tabel tb\_tindakan yang memiliki 3 atribut dan id\_tindakan sebagai *primary key* nya, berfungsi sebagai menampung data tindakan yang dapat dilihat pada gambar 5.127.

|  | # | Nama           | Jenis       | Penyortiran       | Atribut | Tak Ternilai | Bawaan    | Komentar | Ekstra         | Tindakan   |         |           |
|--|---|----------------|-------------|-------------------|---------|--------------|-----------|----------|----------------|------------|---------|-----------|
|  | 1 | id_tindakan 🔌  | int(11)     |                   |         | Tidak        | Tidak ada |          | AUTO_INCREMENT | 🖉 Ubah 🥥 I | Hapus • | 🗢 Lainnya |
|  | 2 | nm_tindakan    | varchar(50) | latin1_swedish_ci |         | Tidak        | Tidak ada |          |                | 🔗 Ubah 🥥 I | Hapus • | 🗢 Lainnya |
|  | 3 | tarif_tindakan | int(11)     |                   |         | Tidak        | Tidak ada |          |                | 🖉 Ubah 🥥 I | Hapus • | 🗢 Lainnya |

Gambar 5.127 : Tabel tb\_tindakan

### 4. Tampilan tabel tb\_stok\_obat

Berikut ini tampilan tabel tb\_stok\_obat yang memiliki 3 atribut dan id\_stok\_obat sebagai *primary key* nya dan id\_detail\_obat sebagai *foreign key* nya, berfungsi sebagai mengolah data stok obat yang dapat dilihat pada gambar 5.128.

|  | # | Nama             | Jenis   | Penyortiran | Atribut | Tak Ternilai | Bawaan    | Komentar | Ekstra         | Tindakan    |               |
|--|---|------------------|---------|-------------|---------|--------------|-----------|----------|----------------|-------------|---------------|
|  | 1 | id_stok_obat 🔑   | int(11) |             |         | Tidak        | Tidak ada |          | AUTO_INCREMENT | 🖉 Ubah 🥥 Ha | pus 👻 Lainnya |
|  | 2 | id_detail_obat 🖉 | int(11) |             |         | Tidak        | Tidak ada |          |                | 🔗 Ubah 🥥 Ha | pus 🗢 Lainnya |
|  | 3 | jml_obat         | int(11) |             |         | Tidak        | Tidak ada |          |                | 🖉 Ubah 🥥 Ha | pus 👻 Lainnya |

Gambar 5.128 : Tabel tb\_stok\_obat

#### 5. Tampilan tabel tb\_rm

Berikut ini tampilan tabel tb\_rm yang memiliki 16 atribut dan id\_rm sebagai *primary key* nya dan no\_rm, id\_petugas\_medis sebagai *foreign key* nya, berfungsi sebagai mengolah data rekam medis pasien yang dapat dilihat pada gambar 5.129.

|   |   | #  | Nama               | Jenis       | Penyortiran       | Atribut           | Tak Ternilai | Bawaan    | Komentar | Ekstra         | Tindakar | 1       |           |
|---|---|----|--------------------|-------------|-------------------|-------------------|--------------|-----------|----------|----------------|----------|---------|-----------|
|   | ) | 1  | id_rm 🔑            | int(11)     |                   |                   | Tidak        | Tidak ada |          | AUTO_INCREMENT | 🥜 Ubah   | 🤤 Hapus | 🛨 Lainnya |
|   |   | 2  | no_rm 🔊            | int(6)      |                   | UNSIGNED ZEROFILL | Tidak        | Tidak ada |          |                | 🔗 Ubah   | ဓ Hapus | 🗢 Lainnya |
|   | ) | 3  | keluhan            | varchar(50) | latin1_swedish_ci |                   | Tidak        | Tidak ada |          |                | 🥜 Ubah   | 😂 Hapus | 🛨 Lainnya |
| C |   | 4  | id_tindakan        | varchar(50) | latin1_swedish_ci |                   | Tidak        | Tidak ada |          |                | 🥜 Ubah   | 🤤 Hapus | 🗢 Lainnya |
| E | ) | 5  | tinggi_badan       | int(3)      |                   |                   | Tidak        | Tidak ada |          |                | 🥜 Ubah   | ဓ Hapus | 🗢 Lainnya |
|   |   | 6  | berat_badan        | int(3)      |                   |                   | Tidak        | Tidak ada |          |                | 🥜 Ubah   | 🤤 Hapus | 🗢 Lainnya |
|   | ) | 7  | tekanan_darah      | varchar(30) | latin1_swedish_ci |                   | Tidak        | Tidak ada |          |                | 🥜 Ubah   | ဓ Hapus | 🛨 Lainnya |
|   |   | 8  | nadi               | varchar(30) | latin1_swedish_ci |                   | Tidak        | Tidak ada |          |                | 🔗 Ubah   | 🤤 Hapus | 🗢 Lainnya |
| E | ) | 9  | temp               | int(3)      |                   |                   | Tidak        | Tidak ada |          |                | 🥜 Ubah   | ဓ Hapus | 🗢 Lainnya |
|   |   | 10 | diagnosa           | varchar(50) | latin1_swedish_ci |                   | Tidak        | Tidak ada |          |                | 🥜 Ubah   | 🤤 Hapus | 🗢 Lainnya |
|   | ) | 11 | tgl_pemeriksaan    | datetime    |                   |                   | Tidak        | Tidak ada |          |                | 🥜 Ubah   | ဓ Hapus | 🛨 Lainnya |
|   |   | 12 | status_asal        | varchar(50) | latin1_swedish_ci |                   | Tidak        | Tidak ada |          |                | 🥜 Ubah   | 🤤 Hapus | 🗢 Lainnya |
| 0 | ) | 13 | status_keluar      | varchar(50) | latin1_swedish_ci |                   | Tidak        | Tidak ada |          |                | 🥜 Ubah   | ဓ Hapus | 🗢 Lainnya |
|   |   | 14 | id_detail_obat     | varchar(50) | latin1_swedish_ci |                   | Tidak        | Tidak ada |          |                | 🥜 Ubah   | 🤤 Hapus | 🗢 Lainnya |
|   | ) | 15 | ket                | text        | latin1_swedish_ci |                   | Tidak        | Tidak ada |          |                | 🥜 Ubah   | ဓ Hapus | 🛨 Lainnya |
|   |   | 16 | id_petugas_medis 🔌 | int(11)     |                   |                   | Tidak        | Tidak ada |          |                | 🕜 Ubah   | ဓ Hapus | 🗢 Lainnya |

Gambar 5.129 : Tabel tb\_rm

### 6. Tampilan tabel tb\_resep

Berikut ini tampilan tabel tb\_resep yang memiliki 5 atribut dan id\_resep sebagai *primary key* nya dan id\_rm, sebagai *foreign key* nya, berfungsi sebagai mengolah data resep obat pasien yang dapat dilihat pada gambar 5.130.

|    | # | Nama           | Jenis       | Penyortiran       | Atribut           | Tak Ternilai | Bawaan    | Komentar | Ekstra         | Tindakan                 |
|----|---|----------------|-------------|-------------------|-------------------|--------------|-----------|----------|----------------|--------------------------|
| ĺ  | 1 | id_resep 🔑     | int(6)      |                   | UNSIGNED ZEROFILL | Tidak        | Tidak ada |          | AUTO_INCREMENT | 🔗 Ubah 🥥 Hapus 👻 Lainnya |
| ĺ, | 2 | id_rm 🖉        | int(11)     |                   |                   | Tidak        | Tidak ada |          |                | 🔗 Ubah 🥥 Hapus 🐱 Lainny  |
| ĺ  | 3 | id_detail_obat | varchar(50) | latin1_swedish_ci |                   | Tidak        | Tidak ada |          |                | 🔗 Ubah 🥥 Hapus 👻 Lainnya |
| (  | 4 | isi            | text        | latin1_swedish_ci |                   | Tidak        | Tidak ada |          |                | 🔗 Ubah 🥥 Hapus 👻 Lainny  |
| (  | 5 | tgl_resep      | datetime    |                   |                   | Tidak        | Tidak ada |          |                | 🔗 Ubah 🥥 Hapus 👻 Lainnya |

Gambar 5.130 : Tabel tb\_resep

### 7. Tampilan tabel tb\_poli

Berikut ini tampilan tabel tb\_poli yang memiliki 4 atribut dan id\_poli sebagai *primary key* nya dan id\_petugas\_medis, sebagai *foreign key* nya, berfungsi sebagai mengolah data poli klinik yang dapat dilihat pada gambar 5.131.

| # | Nama               | Jenis       | Penyortiran       | Atribut | Tak Ternilai | Bawaan    | Komentar | Ekstra         | Tindakan |         | _ |         |
|---|--------------------|-------------|-------------------|---------|--------------|-----------|----------|----------------|----------|---------|---|---------|
| 1 | id_poli 🔑          | int(11)     |                   |         | Tidak        | Tidak ada |          | AUTO_INCREMENT | 🥜 Ubah   | 🔵 Hapus | ~ | Lainnya |
| 2 | nm_poli            | varchar(30) | latin1_swedish_ci |         | Tidak        | Tidak ada |          |                | 🔗 Ubah 🛛 | 🔵 Hapus | ~ | Lainnya |
| 3 | id_petugas_medis 🔎 | int(11)     |                   |         | Tidak        | Tidak ada |          |                | 🥜 Ubah   | 🔵 Hapus | ~ | Lainnya |
| 4 | tarif_poli         | int(11)     |                   |         | Tidak        | Tidak ada |          |                | 🥜 Ubah 💧 | 🥥 Hapus | ~ | Lainnya |

Gambar 5.131 : Tabel tb\_poli

## 8. Tampilan tabel tb\_petugas\_medis

Berikut ini tampilan tabel tb\_petugas\_medis yang memiliki 4 atribut dan id\_petugas\_medis sebagai *primary key* nya dan id\_pegawai, id\_jadwal\_praktik sebagai *foreign key* nya, berfungsi sebagai mengolah data petugas medis yang dapat dilihat pada gambar 5.132.

| # | Nama                | Jenis   | Penyortiran | Atribut | Tak Ternilai | Bawaan    | Komentar | Ekstra         | Tindakar |         |           |
|---|---------------------|---------|-------------|---------|--------------|-----------|----------|----------------|----------|---------|-----------|
| 1 | id_petugas_medis 🔑  | int(11) |             |         | Tidak        | Tidak ada |          | AUTO_INCREMENT | 🥜 Ubah   | 🔵 Hapus | 👻 Lainnya |
| 2 | id_pegawai 🔊        | int(11) |             |         | Tidak        | Tidak ada |          |                | 🥜 Ubah   | 🔵 Hapus | 🗢 Lainnya |
| 3 | id_jadwal_praktik 🔎 | int(11) |             |         | Tidak        | Tidak ada |          |                | 🥜 Ubah   | 🔵 Hapus | 👻 Lainnya |
| 4 | tarif_petugas_medis | int(11) |             |         | Tidak        | Tidak ada |          |                | 🥜 Ubah   | 🔵 Hapus | 👻 Lainnya |

Gambar 5.132 : Tabel tb\_petugas\_medis

#### 9. Tampilan tabel tb\_pembayaran

Berikut ini tampilan tabel tb\_pembayaran yang memiliki 5 atribut dan id\_pembayaran sebagai *primary key* nya berfungsi sebagai mengolah data pembayaran yang dapat dilihat pada gambar 5.133.

| # | Nama            | Jenis    | Penyortiran | Atribut | Tak Ternilai | Bawaan    | Komentar | Ekstra         | Tindakan      |              |
|---|-----------------|----------|-------------|---------|--------------|-----------|----------|----------------|---------------|--------------|
| 1 | id_pembayaran 🔌 | int(11)  |             |         | Tidak        | Tidak ada |          | AUTO_INCREMENT | 🔗 Ubah 🄘 Hapi | us 👻 Lainnya |
| 2 | id_rm           | int(11)  |             |         | Tidak        | Tidak ada |          |                | 🔗 Ubah 🥥 Hapi | us 🗢 Lainnya |
| 3 | retribusi       | int(11)  |             |         | Tidak        | Tidak ada |          |                | 🔗 Ubah 🄘 Hapi | us 👻 Lainnya |
| 4 | total           | int(11)  |             |         | Tidak        | Tidak ada |          |                | 🔗 Ubah 🥥 Hapi | us 🗢 Lainnya |
| 5 | tgl_bayar       | datetime |             |         | Tidak        | Tidak ada |          |                | 🔗 Ubah 🄘 Hapi | us 👻 Lainnya |

Gambar 5.133 : Tabel tb\_pembayaran

### 10. Tampilan tabel tb\_pegawai

Berikut ini tampilan tabel tb\_pegawai yang memiliki 10 atribut dan id\_pegawai sebagai *primary key* nya berfungsi sebagai mengolah data pegawai yang dapat dilihat pada gambar 5.134.

| #  | Nama         | Jenis       | Penyortiran       | Atribut | Tak Ternilai | Bawaan    | Komentar | Ekstra         | Tindakan |         |      |        |
|----|--------------|-------------|-------------------|---------|--------------|-----------|----------|----------------|----------|---------|------|--------|
| 1  | id_pegawai 🔑 | int(11)     |                   |         | Tidak        | Tidak ada |          | AUTO_INCREMENT | 🥜 Ubah   | ဓ Hapus | ⇒ La | ainnya |
| 2  | nama         | varchar(50) | latin1_swedish_ci |         | Tidak        | Tidak ada |          |                | 🥜 Ubah   | 🔵 Hapus | ⇒ La | ainnya |
| 3  | nip          | char(18)    | latin1_swedish_ci |         | Tidak        | Tidak ada |          |                | 🥜 Ubah   | ဓ Hapus | ⇒ La | ainnya |
| 4  | jabatan      | varchar(30) | latin1_swedish_ci |         | Tidak        | Tidak ada |          |                | 🥜 Ubah   | 🥥 Hapus | ⇒ La | ainnya |
| 5  | tmt          | date        |                   |         | Tidak        | Tidak ada |          |                | 🥜 Ubah   | 🔵 Hapus | ⇒ La | ainnya |
| 6  | jurusan      | varchar(50) | latin1_swedish_ci |         | Tidak        | Tidak ada |          |                | 🥜 Ubah   | 🥥 Hapus | ⇒ La | ainnya |
| 7  | thn_lulus    | int(4)      |                   |         | Tidak        | Tidak ada |          |                | 🥜 Ubah   | 🔵 Hapus | ⇒ La | ainnya |
| 8  | ijazah       | varchar(30) | latin1_swedish_ci |         | Tidak        | Tidak ada |          |                | 🥜 Ubah   | 🔵 Hapus | ≂ La | ainnya |
| 9  | tgl_lahir    | date        |                   |         | Tidak        | Tidak ada |          |                | 🥜 Ubah   | 🔵 Hapus | ⇒ La | ainnya |
| 10 | status       | varchar(30) | latin1_swedish_ci |         | Tidak        | Tidak ada |          |                | 🥜 Ubah   | ဓ Hapus | ⇒ La | ainnya |

Gambar 5.134 : Tabel tb\_pegawai

### 11. Tampilan tabel tb\_pasien\_ranap

Berikut ini tampilan tabel tb\_pasien\_ranap yang memiliki 7 atribut dan no\_ranap sebagai *primary key* nya dan no\_rm, id\_kamar, id\_petugas\_medis sebagai *foreign key* nya, berfungsi sebagai mengolah data pasien di rawat inap yang dapat dilihat pada gambar 5.135.

| # | Nama               | Jenis                                      | Penyortiran       | Atribut           | Tak Ternilai | Bawaan    | Komentar | Ekstra         | Tindakan |         |           |
|---|--------------------|--------------------------------------------|-------------------|-------------------|--------------|-----------|----------|----------------|----------|---------|-----------|
| 1 | no_ranap 🤌         | int(11)                                    |                   |                   | Tidak        | Tidak ada |          | AUTO_INCREMENT | 🥜 Ubah ( | 🔵 Hapus | 🛨 Lainnya |
| 2 | no_rm 🔎            | int(6)                                     |                   | UNSIGNED ZEROFILL | Tidak        | Tidak ada |          |                | 🥜 Ubah 💧 | 🔵 Hapus | 🗢 Lainnya |
| 3 | id_kamar 🔊         | int(11)                                    |                   |                   | Tidak        | Tidak ada |          |                | 🥜 Ubah 💧 | 🔵 Hapus | 🗢 Lainnya |
| 4 | id_petugas_medis 🔌 | int(5)                                     |                   |                   | Tidak        | Tidak ada |          |                | 🥜 Ubah 💧 | 😂 Hapus | 🗢 Lainnya |
| 5 | tgl                | datetime                                   |                   |                   | Tidak        | Tidak ada |          |                | 🥜 Ubah 🛛 | 😂 Hapus | 🕶 Lainnya |
| 6 | status             | varchar(30)                                | latin1_swedish_ci |                   | Tidak        | Tidak ada |          |                | 🔗 Ubah 💧 | 🔵 Hapus | 🗢 Lainnya |
| 7 | status_keluar      | enum('Belum Keluar', 'Telah Keluar', ", ") | latin1_swedish_ci |                   | Tidak        | Tidak ada |          |                | 🥜 Ubah 💧 | 🔵 Hapus | 🛨 Lainnya |

Gambar 5.135 : Tabel tb\_pasien\_ranap

### 12. Tampilan tabel tb\_pasien\_rajal

Berikut ini tampilan tabel tb\_pasien\_rajal yang memiliki 5 atribut dan no\_rajal sebagai *primary key* nya dan no\_rm, id\_poli sebagai *foreign key* nya, berfungsi sebagai mengolah data pasien di rawat jalan yang dapat dilihat pada gambar 5.136.

| <br># | Nama       | Jenis       | Penyortiran       | Atribut           | Tak Ternilai | Bawaan    | Komentar | Ekstra         | Tindakan       |           |
|-------|------------|-------------|-------------------|-------------------|--------------|-----------|----------|----------------|----------------|-----------|
| 1     | no_rajal 🔌 | int(11)     |                   |                   | Tidak        | Tidak ada |          | AUTO_INCREMENT | 🔗 Ubah 🥥 Hapus | 🗢 Lainnya |
| 2     | no_rm 🖉    | int(6)      |                   | UNSIGNED ZEROFILL | Tidak        | Tidak ada |          |                | 🔗 Ubah 🥥 Hapus | 🗢 Lainnya |
| 3     | tgl        | datetime    |                   |                   | Tidak        | Tidak ada |          |                | 🔗 Ubah 🥥 Hapus | 🗢 Lainnya |
| 4     | status     | varchar(30) | latin1_swedish_ci |                   | Tidak        | Tidak ada |          |                | 🔗 Ubah 🥥 Hapus | 🗢 Lainnya |
| 5     | id_poli 🔎  | int(5)      |                   |                   | Tidak        | Tidak ada |          |                | 🔗 Ubah 🥥 Hapus | 🗢 Lainnya |

Gambar 5.136 : Tabel tb\_pasien\_rajal

#### 13. Tampilan tabel tb\_pasien\_igd

Berikut ini tampilan tabel tb\_pasien\_igd yang memiliki 5 atribut. no\_igd sebagai *primary key* nya dan no\_rm, id\_petugas\_medis sebagai *foreign key* nya, berfungsi sebagai mengolah data pasien divisi IGD yang dapat dilihat pada gambar 5.137.

|   | # | Nama               | Jenis       | Penyortiran       | Atribut           | Tak Ternilai | Bawaan    | Komentar | Ekstra         | Tindakan |         |           |
|---|---|--------------------|-------------|-------------------|-------------------|--------------|-----------|----------|----------------|----------|---------|-----------|
| ĺ | 1 | no_igd 🔑           | int(11)     |                   |                   | Tidak        | Tidak ada |          | AUTO_INCREMENT | 🥜 Ubah   | ဓ Hapus | 🗢 Lainnya |
| 0 | 2 | no_rm 🖉            | int(6)      |                   | UNSIGNED ZEROFILL | Tidak        | Tidak ada |          |                | 🥜 Ubah   | 🥥 Hapus | 🗢 Lainnya |
| ĺ | 3 | tgl                | datetime    |                   |                   | Tidak        | Tidak ada |          |                | 🥜 Ubah   | 🥥 Hapus | 🗢 Lainnya |
| ( | 4 | status             | varchar(30) | latin1_swedish_ci |                   | Tidak        | Tidak ada |          |                | 🥜 Ubah   | 🥥 Hapus | 🗢 Lainnya |
| ( | 5 | id_petugas_medis 🔌 | int(5)      |                   |                   | Tidak        | Tidak ada |          |                | 🥜 Ubah   | ဓ Hapus | 🗢 Lainnya |

Gambar 5.137 : Tabel tb\_pasien\_igd

### 14. Tampilan tabel tb\_pasien

Berikut ini tampilan tabel tb\_pasien yang memiliki 9 atribut dan no\_rm sebagai *primary key* nya, berfungsi sebagai mengolah data pendaftaran pasien yang dapat dilihat pada gambar 5.138.

| # | Nama            | Jenis       | Penyortiran       | Atribut           | Tak Ternilai | Bawaan    | Komentar | Ekstra         | Tindakan         |                      |
|---|-----------------|-------------|-------------------|-------------------|--------------|-----------|----------|----------------|------------------|----------------------|
| 1 | no_rm 🔌         | int(6)      |                   | UNSIGNED ZEROFILL | Tidak        | Tidak ada |          | AUTO_INCREMENT | 🔗 Ubah 🥥 Hapus 🗟 | <del>»</del> Lainnya |
| 2 | jenis_identitas | varchar(30) | latin1_swedish_ci |                   | Tidak        | Tidak ada |          |                | 🔗 Ubah 🥥 Hapus 🤜 | 🕶 Lainnya            |
| 3 | no_identitas    | varchar(16) | latin1_swedish_ci |                   | Tidak        | Tidak ada |          |                | 🔗 Ubah 🥥 Hapus 🗟 | 🗝 Lainnya            |
| 4 | nm_pasien       | varchar(50) | latin1_swedish_ci |                   | Tidak        | Tidak ada |          |                | 🔗 Ubah 🥥 Hapus 🤜 | 🗝 Lainnya            |
| 5 | jk              | varchar(30) | latin1_swedish_ci |                   | Tidak        | Tidak ada |          |                | 🔗 Ubah 🥥 Hapus , | 🗝 Lainnya            |
| 6 | agama           | varchar(30) | latin1_swedish_ci |                   | Tidak        | Tidak ada |          |                | 🔗 Ubah 🥥 Hapus 🗟 | 🕶 Lainnya            |
| 7 | alamat          | text        | latin1_swedish_ci |                   | Tidak        | Tidak ada |          |                | 🔗 Ubah 🥥 Hapus 🤜 | 🗝 Lainnya            |
| 8 | tgl_lahir       | date        |                   |                   | Tidak        | Tidak ada |          |                | 🔗 Ubah 🥥 Hapus 🦂 | 🕶 Lainnya            |
| 9 | no_telp         | varchar(12) | latin1_swedish_ci |                   | Tidak        | Tidak ada |          |                | 🔗 Ubah 🥥 Hapus 🗟 | 🗝 Lainnya            |

Gambar 5.138 : Tabel tb\_pasien

### 15. Tampilan tabel tb\_obat\_keluar

Berikut ini tampilan tabel tb\_obat\_keluar yang memiliki 4 atribut dan id\_obat\_keluar sebagai *primary key* nya dan id\_stok\_obat sebagai *foreign key* nya, berfungsi sebagai mengolah data obat yang telah terpakai yang dapat dilihat pada gambar 5.139.

|   |   | # | Nama             | Jenis    | Penyortiran | Atribut | Tak Ternilai | Bawaan    | Komentar | Ekstra         | Tindakan     |               |
|---|---|---|------------------|----------|-------------|---------|--------------|-----------|----------|----------------|--------------|---------------|
| 0 | ) | 1 | id_obat_keluar 🔌 | int(11)  |             |         | Tidak        | Tidak ada |          | AUTO_INCREMENT | 🖉 Ubah 🥥 Haj | ous 🗢 Lainnya |
| C |   | 2 | id_stok_obat 🖉   | int(11)  |             |         | Tidak        | Tidak ada |          |                | 🔗 Ubah 🥥 Haj | ous 🗢 Lainnya |
| E | ) | 3 | jml_obat         | int(11)  |             |         | Tidak        | Tidak ada |          |                | 🕜 Ubah 🥥 Haj | ous 👻 Lainnya |
| C | ) | 4 | tgl_keluar       | datetime |             |         | Tidak        | Tidak ada |          |                | 🔗 Ubah 🥥 Haj | ous 🗢 Lainnya |

Gambar 5.139 : Tabel tb\_obat\_keluar

### 16. Tampilan tabel tb\_kamar

Berikut ini tampilan tabel tb\_kamar yang memiliki 4 atribut dan id\_kamar sebagai *primary key* nya, berfungsi sebagai mengolah data kamar yang dapat dilihat pada gambar 5.140.

| # | ŧ | Nama        | Jenis       | Penyortiran       | Atribut | Tak Ternilai | Bawaan    | Komentar | Ekstra         | Tindakan       |           |
|---|---|-------------|-------------|-------------------|---------|--------------|-----------|----------|----------------|----------------|-----------|
| 1 |   | id_kamar 🔑  | int(11)     |                   |         | Tidak        | Tidak ada |          | AUTO_INCREMENT | 🔗 Ubah 🥥 Hapus | 👻 Lainnya |
| 2 | 2 | tipe_kamar  | varchar(30) | latin1_swedish_ci |         | Tidak        | Tidak ada |          |                | 🔗 Ubah 🥥 Hapus | 🗢 Lainnya |
| 3 | 3 | tarif_kamar | int(11)     |                   |         | Tidak        | Tidak ada |          |                | 🔗 Ubah 🥥 Hapus | 👻 Lainnya |
| 4 | Ļ | bed         | int(11)     |                   |         | Tidak        | Tidak ada |          |                | 🔗 Ubah 🥥 Hapus | 🗢 Lainnya |

Gambar 5.140 : Tabel tb\_kamar

## 17. Tampilan tabel tb\_jadwal\_praktik

Berikut ini tampilan tabel tb\_obat\_keluar yang memiliki 4 atribut dan id\_jadwal\_praktik sebagai *primary key* nya, berfungsi sebagai mengolah data jadwal praktik dokter yang dapat dilihat pada gambar 5.141.

| # | ‡ Nama           | Jenis              | Penyortiran       | Atribut | Tak Ternilai | Bawaan    | Komentar | Ekstra         | Tindakan |         |   |         |
|---|------------------|--------------------|-------------------|---------|--------------|-----------|----------|----------------|----------|---------|---|---------|
| 1 | id_jadwal_prakti | <b>k</b> 🔑 int(11) |                   |         | Tidak        | Tidak ada |          | AUTO_INCREMENT | 🥜 Ubah   | ဓ Hapus | Ŧ | Lainnya |
| 2 | hari             | varchar(30)        | latin1_swedish_ci |         | Tidak        | Tidak ada |          |                | 🔗 Ubah   | 🔵 Hapus | ▼ | Lainnya |
| 3 | ) jam            | time               |                   |         | Tidak        | Tidak ada |          |                | 🥜 Ubah   | 🥥 Hapus | ~ | Lainnya |

Gambar 5.141 : Tabel tb\_jadwal\_praktik

Berikut ini tampilan tabel tb\_*history*\_ranap yang memiliki 11 atribut dan id\_*history* sebagai *primary key* nya, berfungsi sebagai mengolah data *history* data pasien ranap yang dapat dilihat pada gambar 5.142.

| #  | Nama            | Jenis       | Penyortiran       | Atribut | Tak Ternilai | Bawaan    | Komentar | Ekstra         | Tindakan |       |           |
|----|-----------------|-------------|-------------------|---------|--------------|-----------|----------|----------------|----------|-------|-----------|
| 1  | id_history 🔑    | int(11)     |                   |         | Tidak        | Tidak ada |          | AUTO_INCREMENT | 🖉 Ubah 🌾 | Hapus | 🗢 Lainnya |
| 2  | id_rm           | int(11)     |                   |         | Tidak        | Tidak ada |          |                | 🔗 Ubah 🌾 | Hapus | 🗢 Lainnya |
| 3  | id_tindakan     | varchar(50) | latin1_swedish_ci |         | Tidak        | Tidak ada |          |                | 🥜 Ubah 🌾 | Hapus | 🗢 Lainnya |
| 4  | tekanan_darah   | varchar(30) | latin1_swedish_ci |         | Tidak        | Tidak ada |          |                | 🔗 Ubah 🌾 | Hapus | 🗢 Lainnya |
| 5  | nadi            | varchar(30) | latin1_swedish_ci |         | Tidak        | Tidak ada |          |                | 🕜 Ubah 🌾 | Hapus | 🗢 Lainnya |
| 6  | temp            | int(3)      |                   |         | Tidak        | Tidak ada |          |                | 🔗 Ubah 🌾 | Hapus | 🗢 Lainnya |
| 7  | diagnosa        | varchar(50) | latin1_swedish_ci |         | Tidak        | Tidak ada |          |                | 🥜 Ubah 🌾 | Hapus | 🗢 Lainnya |
| 8  | tgl_pemeriksaan | datetime    |                   |         | Tidak        | Tidak ada |          |                | 🔗 Ubah 🌾 | Hapus | 🗢 Lainnya |
| 9  | status_keluar   | varchar(50) | latin1_swedish_ci |         | Tidak        | Tidak ada |          |                | 🥜 Ubah 🌾 | Hapus | 🗢 Lainnya |
| 10 | id_detail_obat  | varchar(50) | latin1_swedish_ci |         | Tidak        | Tidak ada |          |                | 🔗 Ubah 🌾 | Hapus | 🗢 Lainnya |
| 11 | ket             | text        | latin1_swedish_ci |         | Tidak        | Tidak ada |          |                | 🖉 Ubah 🌾 | Hapus | 🗢 Lainnya |

Gambar 5.142 : Tabel tb\_*history*\_ranap

### **19.** Tampilan tabel tb\_detail\_obat

Berikut ini tampilan tabel tb\_detail\_obat yang memiliki 4 atribut dan id\_detail\_obat sebagai *primary key* nya, berfungsi sebagai mengolah data detail obat yang dapat dilihat pada gambar 5.143.

| # | ŧ | Nama             | Jenis       | Penyortiran       | Atribut | Tak Ternilai | Bawaan    | Komentar | Ekstra         | Tindakan                 |
|---|---|------------------|-------------|-------------------|---------|--------------|-----------|----------|----------------|--------------------------|
| 1 |   | id_detail_obat 🔌 | int(11)     |                   |         | Tidak        | Tidak ada |          | AUTO_INCREMENT | 🔗 Ubah 🤤 Hapus 👻 Lainnya |
| 2 |   | jenis_obat       | varchar(50) | latin1_swedish_ci |         | Tidak        | Tidak ada |          |                | 🔗 Ubah 🥥 Hapus 👻 Lainnya |
| 3 | } | nm_obat          | varchar(50) | latin1_swedish_ci |         | Tidak        | Tidak ada |          |                | 🔗 Ubah 🥥 Hapus 👻 Lainnya |
| 4 | ļ | harga            | int(11)     |                   |         | Tidak        | Tidak ada |          |                | 🔗 Ubah 🥥 Hapus 👻 Lainnya |

Gambar 5.143 : Tabel tb\_detail\_obat

Berikut ini tampilan desain tabel *database* Sistem Informasi Rumah Sakit Pratama Sukajadi dan relasi antar tabel *database* nya dapat dilihat pada gambar 5.144

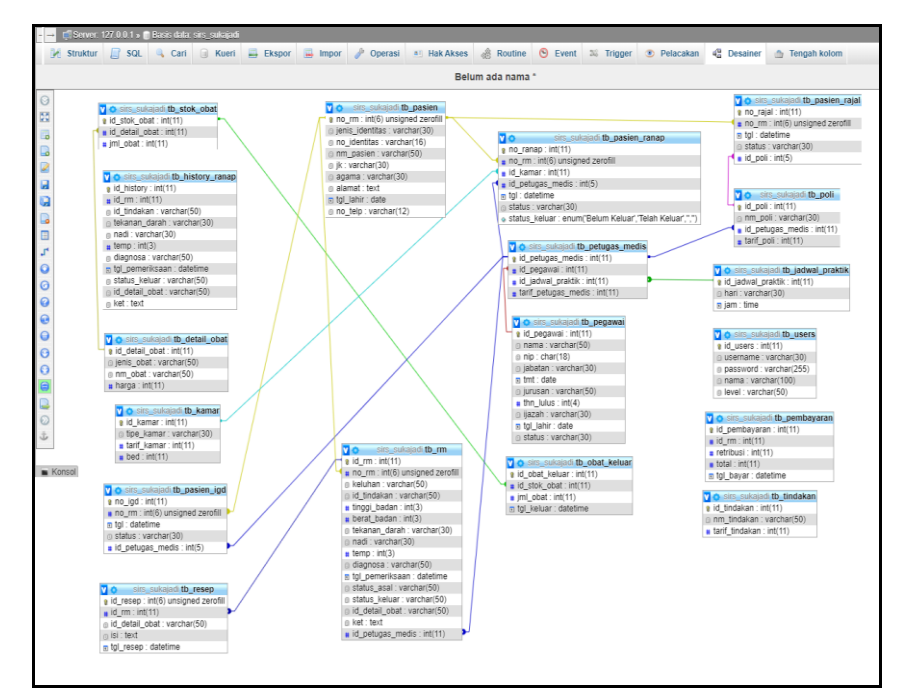

Gambar 5.144 : relasi tabel database

#### 5.2. Pembahasan

Berdasarkan penjabaran pada subbab sebelumnya berupa hasil dari fase pengumpulan kebutuhan, membangun *prototyping*, evaluasi *prototyping*, mengkodekan sistem, menguji sistem, evaluasi sistem dan penggunaan sistem. Masing-masing tahapan tersebut didokumentasikan dalam bentuk pengumpulan kebutuhan berupa identifikasi masalah dan *flowchart* yang berjalan, kemudian dalam membangun *prototyping* sistem informasi rumah sakit berupa *flowchart* yang diusulkan, DFD, ERD, desain *database*, desain antar muka perangkat lunak sistem informasi rumah sakit. Berdasarkan pengujian yang dilakukan dan didokumentasikan pada subbab menguji sistem membuktikan bahwa perangkat lunak yang dibangun sesuai dengan tujuan awal yaitu membuat perangkat lunak Sistem Informasi Rumah Sakit dengan metode *prototype*.